# ENGINEERING GRAPHICS WITH AUTOCAD® 2023

JAMES D. BETHUNE DAVID BYRNES

FREE SAMPLE CHAPTER | 🕧 💟 🛅

P

# **Engineering Graphics** with AutoCAD<sup>®</sup> 2023

James D. Bethune

**David Byrnes** 

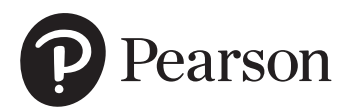

#### Engineering Graphics with AutoCAD<sup>®</sup> 2023

**Copyright © 2023 by Pearson Education, Inc. All rights reserved.** This publication is protected by copyright, and permission should be obtained from the publisher prior to any prohibited reproduction, storage in a retrieval system, or transmission in any form or by any means, electronic, mechanical, photocopying, recording, or likewise. For information regarding permissions, request forms, and the appropriate contacts within the Pearson Education Global Rights & Permissions department, please visit www.pearson.com/permissions/.

Many of the designations by manufacturers and sellers to distinguish their products are claimed as trademarks. Where those designations appear in this book, and the publisher was aware of a trademark claim, the designations have been printed in initial caps or all caps.

Certain images and materials contained in this publication were reproduced with the permission of Autodesk, Inc., © 2022. All rights reserved. Autodesk, AutoCAD, Revit, DWG, and the DWG logo are registered trademarks of Autodesk, Inc., in the U.S.A. and other countries.

Credits and acknowledgments borrowed from other sources and reproduced, with permission, in this textbook appear on appropriate pages within the text.

For government sales inquiries, please contact governmentsales@pearsoned.com.

For questions about sales outside the U.S., please contact intlcs@pearson.com.

#### Notice of Liability

The publication is designed to provide tutorial information about AutoCAD and/or other Autodesk computer programs. Every effort has been made to make this publication complete and as accurate as possible. The reader is expressly cautioned to use any and all precautions necessary, and to take appropriate steps, to avoid hazards when engaging in the activities described herein.

Neither the authors nor the publisher makes any representations or warranties of any kind with respect to the materials set forth in this publication, express or implied, including without limitation any warranties of fitness for a particular purpose or merchantability. Nor shall the authors or the publisher be liable for any special, consequential, or exemplary damages resulting, in whole or in part, directly or indirectly, from the reader's use of, or reliance upon, this material or subsequent revisions of this material.

Editor-in-Chief: Mark Taub Acquisitions Editor: Anshul Sharma Development Editor: Patrice Rutledge Managing Editor: Sandra Schroeder Senior Project Editor: Tonya Simpson Copy Editor: Kitty Wilson Cover Designer: Chuti Prasertsith Composition: codeMantra Proofreader: Jen Hinchliffe Indexer: Erika Millen

Library of Congress Control Number: 2022940668

ISBN 10: 0-13-792999-4 ISBN 13: 978-0-13-792999-3

 ${\tt ScoutAutomatedPrintCode}$ 

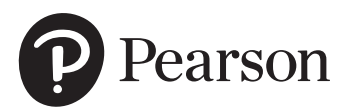

# Pearson's Commitment to Diversity, Equity, and Inclusion

Pearson is dedicated to creating bias-free content that reflects the diversity of all learners. We embrace the many dimensions of diversity, including but not limited to race, ethnicity, gender, socioeconomic status, ability, age, sexual orientation, and religious or political beliefs.

Education is a powerful force for equity and change in our world. It has the potential to deliver opportunities that improve lives and enable economic mobility. As we work with authors to create content for every product and service, we acknowledge our responsibility to demonstrate inclusivity and incorporate diverse scholarship so that everyone can achieve their potential through learning. As the world's leading learning company, we have a duty to help drive change and live up to our purpose to help more people create a better life for themselves and to create a better world.

Our ambition is to purposefully contribute to a world where

- Everyone has an equitable and lifelong opportunity to succeed through learning
- Our educational products and services are inclusive and represent the rich diversity of learners
- Our educational content accurately reflects the histories and experiences of the learners we serve
- Our educational content prompts deeper discussions with learners and motivates them to expand their own learning (and worldview)

While we work hard to present unbiased content, we want to hear from you about any concerns or needs with this Pearson product so that we can investigate and address them.

Please contact us with concerns about any potential bias at https://www.pearson.com/report-bias.html.

This page intentionally left blank

# **Preface**

This text teaches technical drawing and uses AutoCAD 2023 as its drawing instrument. Although it follows the general format of many technical drawing texts and presents much of the same material about drawing conventions and practices, the emphasis is on creating accurate, clear drawings. For example, the text shows how to locate dimensions on a drawing so that they completely define the object in accordance with ASME Y14.5-2009 national standards, but the presentation centers on the AutoCAD's **Dimensions** panel and its associated tools and options. The standards and conventions are presented and their applications are shown with the use of AutoCAD 2023. This integrated teaching concept is followed throughout the text.

Most chapters include drawing problems. The drawing problems are varied in scope and are open-ended, which means that there are several correct solutions. This is intended to encourage student creativity and increase their problem-solving abilities.

**Chapters 1 through 3** cover tools on the **Draw** and **Modify** panels of the **Home** tab of AutoCAD's ribbon, and other commands needed to set up and start drawings. The text starts with simple **Line** commands and proceeds through geometric constructions. The final sections of Chapter 3 describe how to bisect a line and how to draw a hyperbola, a parabola, a helix, and an ogee curve. Redrawing many of the classic geometric shapes will help students learn how to use the **Draw** and **Modify** panels and other associated commands with accuracy and creativity.

**Chapter 4** presents freehand sketching. Simply stated, there is still an important place for sketching in technical drawing. Many design ideas start as freehand sketches and are then developed on a computer. This chapter now includes extensive exercise problems associated with visual orientation.

**Chapter 5** presents orthographic views. Students are shown how to draw three views of an object using AutoCAD 2023. The discussion includes projection theory, hidden lines, compound lines, oblique surfaces, rounded surfaces, holes, irregular surfaces, castings, and thin-walled objects. The chapter ends with several intersection problems. These problems serve as a good way to pull together orthographic views and projection theory. Several new, more difficult, exercise problems have been added to this edition. The chapter also includes an explanation of the differences between first- and third-angle projections as defined by ANSI and ISO conventions. Appropriate exercise problems help reinforce the understanding of the differences between the two standards.

**Chapter 6** presents sectional views and introduces the **Hatch** and **Gradient** commands. The chapter includes multiple, broken-out, and partial sectional views and shows how to draw an S-break for a hollow cylinder.

**Chapter 7** covers auxiliary views and shows how to use the **Snap**, **Rotate** command to create axes aligned with slanted surfaces. Secondary auxiliary views are also discussed. Solid modeling greatly simplifies the determination of the true shape of a line or plane, but a few examples of secondary auxiliary views help students refine their understanding of orthographic views and, eventually, the application of user coordinate systems (UCSs). **Chapter 8** shows how to dimension both two-dimensional shapes and orthographic views. The **Dimension** tools and their associated commands are demonstrated, and examples of how to use the **Dimension Styles** tool are included. The commands are presented as needed to create required dimensions. The conventions demonstrated are in compliance with ANSI Y14.5-2009.

**Chapter 9** introduces tolerances. The chapter shows how to draw dimensions and tolerances using the **Dimension** and **Tolerance** commands, among others. The chapter ends with an explanation of fit types, and shows how to use the tables included in the Appendix to determine the maximum and minimum tolerances for matching holes and shafts.

**Chapter 10** discusses the use of geometric tolerances and explains how AutoCAD 2023 can be used to create geometric tolerance symbols directly from dialog boxes. Both profile and positional tolerances are explained. The overall intent of the chapter is to teach students how to make parts fit together. Fixed and floating fastener applications are discussed, and design examples are given for both conditions.

**Chapter 11** covers how to draw and design with the use of standard fasteners, including bolts, nuts, machine screws, washers, hexagon heads, square heads, set screws, rivets, and springs. Students are shown how to use the **Wblock** command to create drawings of the individual thread representations and how to use them for different size requirements.

**Chapter 12** discusses assembly drawings, detail drawings, and parts lists. Instructions for drawing title blocks, tolerance blocks, release blocks, and revision blocks, and for inserting drawing notes are also included to give students better preparation for industrial practices.

**Chapter 13** presents gears, cams, and bearings. The chapter teaches how to design by using gears selected from manufacturers' catalogs and websites. The chapter shows how to select bearings to support gear shafts and how to tolerance holes in support plates to maintain the desired center distances of meshing gears. It also explains how to create a displacement diagram and then draw the appropriate cam profile.

**Chapter 14** introduces AutoCAD 3D capabilities. Both parallel (isometric) and perspective grids, as well as the world coordinate system (WCS) and user-defined coordinate systems (UCSs) are demonstrated so students learn the fundamentals of 3D drawings before drawing objects.

**Chapter 15** shows how to create three-dimensional solid models. It includes examples of both parallel and perspective grids and using different **Visual Style** options. The chapter shows how to union, subtract, and intersect primitive shapes to create more complex models and orthographic views from those models.

**Chapter 16**, which is available online, presents two project problems: a milling vise and a tenon jig. These problems can be used for group or individual projects. These projects are intended to help students learn to work in groups and work on large, complex projects. This chapter can be found on the web as a supplement to the Instructor's Manual by registering your book at https://www.pearson.com/us/higher-education/subject-catalog/ download-instructor-resources.html. Instructors may distribute this URL to students.

# **Online Instructor Supplementary Materials**

Instructor materials are available from Pearson's Instructor Resource Center. Go to https://www.pearson.com/us/higher-education/subject-catalog/ download-instructor-resources.html to register or to sign in if you already have an account.

# Acknowledgments

Many thanks to my family, and Dave Byrnes for an excellent revision.

James D. Bethune

My thanks to Anshul Sharma, Patrice Rutledge, Kitty Wilson, and Tonya Simpson at Pearson; also thanks to Jim Bethune for creating such a fine edition to update.

David Byrnes

This page intentionally left blank

# **Brief Contents**

| Chapter 1      | Getting Started                                                  | 1   |
|----------------|------------------------------------------------------------------|-----|
| Chapter 2      | Fundamentals of 2D Construction                                  | 29  |
| Chapter 3      | Advanced Commands                                                | 89  |
| Chapter 4      | Sketching                                                        | 169 |
| Chapter 5      | Orthographic Views                                               | 199 |
| Chapter 6      | Sectional Views                                                  | 285 |
| Chapter 7      | Auxiliary Views                                                  | 327 |
| Chapter 8      | Dimensioning                                                     | 367 |
| Chapter 9      | Tolerancing                                                      | 441 |
| Chapter 10     | Geometric Tolerances                                             | 487 |
| Chapter 11     | Threads and Fasteners                                            | 535 |
| Chapter 12     | Working Drawings                                                 | 579 |
| Chapter 13     | Gears, Bearings, and Cams                                        | 625 |
| Chapter 14     | Fundamentals of 3D Modeling                                      | 669 |
| Chapter 15     | Advanced Modeling                                                | 705 |
| Index          |                                                                  | 781 |
| You can find C | Chapter 16 and the Appendix at informit.com/title/9780137929993. |     |

Click the *Downloads* tab to access the PDF file.

Chapter 16 Projects (Online Only)

Appendix (Online Only)

This page intentionally left blank

### **Chapter 1** Getting Started **1-1 Introduction** Starting a New Drawing An Alternative Method to Starting a New Drawing 1-2 Tabs and Panels Accessing Additional Commands Within a Panel **Tooltips for Commands** Accessing Other Help Information 1-3 The Command Line Window Entering a Diameter Value **1-4 Command Tools** Determining the Command That a Tool Button Represents 1-5 Starting a New Drawing 1-6 Naming a Drawing Creating a New Drawing Saving a New Drawing File **1-7 Drawing Units** Specifying or Changing the Drawing Units Specifying or Changing the Precision of the Units System Specifying or Changing the Angle Units Value **1-8 Drawing Limits** Aligning the Drawing Limits with a Standard A3 (Metric) Paper Size 1-9 Grid and Snap Setting the Grid and Snap Values 1-10 Drawing Problem Specifying the Drawing Units Defining the Units Precision Setting the Sheet Size Setting Grid and Snap Values 1-11 Save and Save As Using the Save and Save As Commands 1-12 Open Using Open 1-13 Close 1-14 Exercise Problems Chapter 2 Fundamentals of 2D 29

1

2

2

3

5

5

6

6

6

7

7

7

8

8

8

9

11

11

13

13

13

15

17

17

18

19

19

20

20 21

21

23

23

24

25

29 29

|     | Construction       |
|-----|--------------------|
| 2-1 | Introduction       |
| 2-2 | Line—Random Points |

|                                                    | Randomly Selecting Points                                                                                                    | 29                                                                                                    |
|----------------------------------------------------|----------------------------------------------------------------------------------------------------|----------------------------------------------------------------------------------------------------|
|                                                    | Exiting a Command Sequence                                                                                                    | 31                                                                                                    |
|                                                    | Creating a Closed Area                                                                                                    | 32                                                                                                    |
| 2-3                                                | Erase                                                                                                    | 32                                                                                                    |
|                                                    | Erasing a Group of Lines                                                                                                    | 33                                                                                                    |
| 2-4                                                | Line—Snan Points                                                                                                    | 34                                                                                                    |
|                                                    | Drawing Problem                                                                                                    | 35                                                                                                    |
| 2-5                                                | Line—Dynamic Input                                                                                                    | 35                                                                                                    |
|                                                    | Creating Lines Using Dynamic Input                                                                                                    | 37                                                                                                    |
|                                                    | Accessing Dynamic Input Settings                                                                                                    | 38                                                                                                    |
| 2-6                                                | Construction Line                                                                                                    | 38                                                                                                    |
|                                                    | Using Other Construction Line Commands:                                                                                                    |                                                                                                    |
|                                                    | Hor, Ver, and Ang                                                                                                    | 40                                                                                                    |
|                                                    | Using Another Construction Line Option: Offset                                                                                                    | 41                                                                                                    |
| 2-7                                                | Circle                                                                                                    | 42                                                                                                    |
|                                                    | Drawing a Circle—Radius                                                                                                    | 42                                                                                                    |
|                                                    | Drawing a Circle—Diameter                                                                                                    | 43<br>12                                                                                                    |
|                                                    | Drawing a Circle—Three Points                                                                                                    | 45<br>43                                                                                                    |
|                                                    | Drawing a Circle—Tangent Tangent Radius                                                                                                    | 44                                                                                                    |
|                                                    | Quadrant-Sensitive Applications                                                                                                    | 44                                                                                                    |
|                                                    |                                                                                                    |                                                                                                    |
| 2-8                                                | Circle Centerline                                                                                                    | 45                                                                                                    |
| 2-8                                                | Circle Centerline<br>Creating Center Marks                                                                                                    | <b>45</b><br>45                                                                                                    |
| 2-8<br>2-9                                         | Circle Centerline<br>Creating Center Marks<br>Polyline                                                                                                    | <b>45</b><br>45<br><b>46</b>                                                                                                    |
| 2-8<br>2-9                                         | Circle Centerline<br>Creating Center Marks<br>Polyline<br>Drawing a Polyline                                                                                                    | <b>45</b><br>45<br><b>46</b><br>47                                                                                               |
| 2-8<br>2-9                                         | <b>Circle Centerline</b><br>Creating Center Marks<br><b>Polyline</b><br>Drawing a Polyline<br>Verifying That a Polyline Is a Single Entity                                                                                                    | <b>45</b><br>45<br><b>46</b><br>47<br>47                                                                                         |
| 2-8<br>2-9                                         | Circle Centerline<br>Creating Center Marks<br>Polyline<br>Drawing a Polyline<br>Verifying That a Polyline Is a Single Entity<br>Drawing a Polyline Arc                                                                                                    | <b>45</b><br>45<br><b>46</b><br>47<br>47<br>48                                                                                   |
| 2-8<br>2-9                                         | Circle Centerline<br>Creating Center Marks<br>Polyline<br>Drawing a Polyline<br>Verifying That a Polyline Is a Single Entity<br>Drawing a Polyline Arc<br>Other Options with a Polyline Arc                                                                                                    | <b>45</b><br>45<br>46<br>47<br>47<br>48<br>48<br>48                                                                              |
| 2-8<br>2-9                                         | Circle Centerline<br>Creating Center Marks<br>Polyline<br>Drawing a Polyline<br>Verifying That a Polyline Is a Single Entity<br>Drawing a Polyline Arc<br>Other Options with a Polyline Arc<br>Drawing Different Line Thicknesses                                                                                                    | <b>45</b><br>45<br>47<br>47<br>47<br>48<br>48<br>50                                                                              |
| 2-8<br>2-9<br>2-10                                 | Circle Centerline<br>Creating Center Marks<br>Polyline<br>Drawing a Polyline<br>Verifying That a Polyline Is a Single Entity<br>Drawing a Polyline Arc<br>Other Options with a Polyline Arc<br>Drawing Different Line Thicknesses<br>Spline                                                                                                    | <b>45</b><br>45<br>46<br>47<br>47<br>48<br>48<br>50<br><b>50</b>                                                                 |
| 2-8<br>2-9<br>2-10<br>2-11                         | Circle Centerline<br>Creating Center Marks<br>Polyline<br>Drawing a Polyline<br>Verifying That a Polyline Is a Single Entity<br>Drawing a Polyline Arc<br>Other Options with a Polyline Arc<br>Drawing Different Line Thicknesses<br>Spline<br>Ellipse<br>Drawing on Ellipse                                                                                                    | 45<br>45<br>46<br>47<br>47<br>48<br>48<br>50<br>50<br>50<br>51                                                                   |
| 2-8<br>2-9<br>2-10<br>2-11                         | Circle Centerline<br>Creating Center Marks<br>Polyline<br>Drawing a Polyline<br>Verifying That a Polyline Is a Single Entity<br>Drawing a Polyline Arc<br>Other Options with a Polyline Arc<br>Drawing Different Line Thicknesses<br>Spline<br>Ellipse<br>Drawing an Ellipse—Axis Endpoint<br>Drawing an Ellipse—Center                                                                                                    | 45<br>45<br>46<br>47<br>47<br>48<br>48<br>50<br>50<br>50<br>51<br>51<br>51                                                       |
| 2-8<br>2-9<br>2-10<br>2-11                         | Circle Centerline<br>Creating Center Marks<br>Polyline<br>Drawing a Polyline<br>Verifying That a Polyline Is a Single Entity<br>Drawing a Polyline Arc<br>Other Options with a Polyline Arc<br>Other Options with a Polyline Arc<br>Drawing Different Line Thicknesses<br>Spline<br>Ellipse<br>Drawing an Ellipse—Axis Endpoint<br>Drawing an Ellipse—Center<br>Drawing an Ellipse—Center<br>Drawing an Elliptical Arc                                                                                                    | 45<br>45<br>46<br>47<br>47<br>48<br>48<br>50<br>50<br>50<br>51<br>51<br>52<br>53                                                 |
| 2-8<br>2-9<br>2-10<br>2-11                         | Circle Centerline<br>Creating Center Marks<br>Polyline<br>Drawing a Polyline<br>Verifying That a Polyline Is a Single Entity<br>Drawing a Polyline Arc<br>Other Options with a Polyline Arc<br>Drawing Different Line Thicknesses<br>Spline<br>Ellipse<br>Drawing an Ellipse—Axis Endpoint<br>Drawing an Ellipse—Center<br>Drawing an Ellipse—Center<br>Drawing an Elliptical Arc<br>Rectangle                                                                                                    | 45<br>45<br>47<br>47<br>48<br>48<br>50<br>50<br>51<br>51<br>52<br>53<br>54                                                       |
| 2-8<br>2-9<br>2-10<br>2-11<br>2-12                 | Circle Centerline<br>Creating Center Marks<br>Polyline<br>Drawing a Polyline<br>Verifying That a Polyline Is a Single Entity<br>Drawing a Polyline Arc<br>Other Options with a Polyline Arc<br>Other Options with a Polyline Arc<br>Drawing Different Line Thicknesses<br>Spline<br>Ellipse<br>Drawing an Ellipse—Axis Endpoint<br>Drawing an Ellipse—Center<br>Drawing an Elliptical Arc<br>Rectangle<br>Drawing a Rectangle                                                                                                    | 45<br>46<br>47<br>47<br>48<br>48<br>50<br>50<br>50<br>51<br>51<br>52<br>53<br>54<br>54                                           |
| 2-8<br>2-9<br>2-10<br>2-11<br>2-12                 | Circle Centerline<br>Creating Center Marks<br>Polyline<br>Drawing a Polyline<br>Verifying That a Polyline Is a Single Entity<br>Drawing a Polyline Arc<br>Other Options with a Polyline Arc<br>Drawing Different Line Thicknesses<br>Spline<br>Ellipse<br>Drawing an Ellipse—Axis Endpoint<br>Drawing an Ellipse—Center<br>Drawing an Elliptical Arc<br>Rectangle<br>Drawing a Rectangle<br>Exploding a Rectangle                                                                                                    | 45<br>45<br>46<br>47<br>47<br>48<br>48<br>48<br>50<br>50<br>51<br>51<br>52<br>53<br>54<br>54<br>54                               |
| 2-8<br>2-9<br>2-10<br>2-11<br>2-12<br>2-13         | Circle Centerline<br>Creating Center Marks<br>Polyline<br>Drawing a Polyline<br>Verifying That a Polyline Is a Single Entity<br>Drawing a Polyline Arc<br>Other Options with a Polyline Arc<br>Drawing Different Line Thicknesses<br>Spline<br>Ellipse<br>Drawing an Ellipse—Axis Endpoint<br>Drawing an Ellipse—Center<br>Drawing an Elliptical Arc<br>Rectangle<br>Drawing a Rectangle<br>Exploding a Rectangle<br>Exploding a Rectangle                                                                                                    | 45<br>46<br>47<br>47<br>48<br>48<br>50<br>50<br>51<br>51<br>51<br>52<br>53<br>54<br>54<br>54<br>54<br>54                         |
| 2-8<br>2-9<br>2-10<br>2-11<br>2-12<br>2-13         | Circle Centerline<br>Creating Center Marks<br>Polyline<br>Drawing a Polyline<br>Verifying That a Polyline Is a Single Entity<br>Drawing a Polyline Arc<br>Other Options with a Polyline Arc<br>Drawing Different Line Thicknesses<br>Spline<br>Ellipse<br>Drawing an Ellipse—Axis Endpoint<br>Drawing an Ellipse—Center<br>Drawing an Ellipse—Center<br>Drawing an Elliptical Arc<br>Rectangle<br>Drawing a Rectangle<br>Exploding a Rectangle<br>Exploding a Rectangle<br>Drawing a Polygon—Center Point                                             | 45<br>45<br>46<br>47<br>47<br>48<br>48<br>50<br>50<br>51<br>51<br>52<br>53<br>54<br>54<br>54<br>55                               |
| 2-8<br>2-9<br>2-10<br>2-11<br>2-12<br>2-13         | Circle Centerline<br>Creating Center Marks<br>Polyline<br>Drawing a Polyline<br>Verifying That a Polyline Is a Single Entity<br>Drawing a Polyline Arc<br>Other Options with a Polyline Arc<br>Drawing Different Line Thicknesses<br>Spline<br>Ellipse<br>Drawing an Ellipse—Axis Endpoint<br>Drawing an Ellipse—Center<br>Drawing an Elliptical Arc<br>Rectangle<br>Drawing a Rectangle<br>Exploding a Rectangle<br>Exploding a Rectangle<br>Drawing a Polygon—Center Point<br>Drawing a Polygon—Edge Distance                                       | 45<br>45<br>46<br>47<br>47<br>48<br>48<br>50<br>50<br>51<br>51<br>51<br>52<br>53<br>54<br>54<br>54<br>54<br>55<br>55<br>56       |
| 2-8<br>2-9<br>2-10<br>2-11<br>2-12<br>2-13<br>2-14 | Circle Centerline<br>Creating Center Marks<br>Polyline<br>Drawing a Polyline<br>Verifying That a Polyline Is a Single Entity<br>Drawing a Polyline Arc<br>Other Options with a Polyline Arc<br>Drawing Different Line Thicknesses<br>Spline<br>Ellipse<br>Drawing an Ellipse—Axis Endpoint<br>Drawing an Ellipse—Center<br>Drawing an Ellipse—Center<br>Drawing an Elliptical Arc<br>Rectangle<br>Drawing a Rectangle<br>Exploding a Rectangle<br>Exploding a Rectangle<br>Drawing a Polygon—Center Point<br>Drawing a Polygon—Edge Distance<br>Point | 45<br>45<br>46<br>47<br>47<br>48<br>48<br>50<br>50<br>51<br>51<br>52<br>53<br>54<br>54<br>54<br>55<br>55<br>56<br>56<br>56       |
| 2-8<br>2-9<br>2-10<br>2-11<br>2-12<br>2-13<br>2-14 | Circle Centerline Creating Center Marks Polyline Drawing a Polyline Verifying That a Polyline Is a Single Entity Drawing a Polyline Arc Other Options with a Polyline Arc Drawing Different Line Thicknesses Spline Ellipse Drawing an Ellipse—Axis Endpoint Drawing an Ellipse—Center Drawing an Elliptical Arc Rectangle Drawing a Rectangle Exploding a Rectangle Exploding a Rectangle Polygon Drawing a Polygon—Center Point Drawing a Polygon—Edge Distance Point Changing the Shape of a Point                                                 | 45<br>45<br>46<br>47<br>47<br>48<br>48<br>50<br>50<br>51<br>51<br>52<br>53<br>54<br>54<br>54<br>54<br>55<br>56<br>56<br>56<br>57 |

| 2-15 | Text                                         | 57              |
|------|----------------------------------------------|-----------------|
|      | Creating Multiline Text                      | 57              |
|      | The Multiline Text Editor                    | 58              |
|      | Accessing the Multiline Text Editor          | 59              |
|      | Changing Text Height                         | 59              |
|      | Changing the Text Font                       | 59              |
|      | Justifying Text                              | 60              |
|      | Justifying Text to the Right                 | 60              |
|      | Using the symbol Options                     | 0 I<br>6 1      |
|      |                                              | 01              |
| 2-16 | Moving on Object                             | <b>62</b>       |
|      | Moving an Object                             | 02              |
| 2-17 | Сору                                         | 63              |
|      | Copying an Object                            | 63              |
|      |                                              | 04              |
| 2-18 | Offset                                       | 64              |
| 2-19 | Mirror                                       | 65              |
| 2-20 | Array                                        | 65              |
|      | Using the Rectangular Array Option           | 66              |
|      | Using the Polar Array Option                 | 67              |
|      | Using the Path Array Option                  | 67              |
| 2-21 | Rotate                                       | 68              |
|      | Rotating an Object                           | 69              |
| 2-22 | Trim                                         | 69              |
|      | Using Trim                                   | 69              |
| 2-23 | Extend                                       | 70              |
| 2-24 | Break                                        | 71              |
|      | Using the Break Command                      | 71              |
|      | Using the First Point Option                 | 72              |
| 2-25 | Chamfer                                      | 72              |
|      | Creating a Chamfer                           | 73              |
| 2-26 | Fillet                                       | 73              |
|      | Creating a Fillet                            | 73              |
| 2-27 | Table                                        | 74              |
|      | Creating a Table                             | 74              |
| 2-28 | Exercise Problems                            | 78              |
|      |                                              |                 |
| Chan | ter 3 Advanced Commands                      | 89              |
| 2_1  |                                              | 00              |
| 2-1  | Object Cron                                  | 09              |
| 3-2  | Ubject Snap                                  | 89              |
|      | Accessing the Object Shap Modes              | 09<br>01        |
|      | Changing the Size of the Osnan Marker        | 91<br>Q1        |
|      | Ocnon Endnaint                               | 07              |
| 5-5  | Snanning to the Endpoint of an Existing Line | <b>92</b><br>02 |
|      | shapping to the Enapoint of an Existing Line | JZ              |

| 59<br>60                    |      | Drawing a Circle Centered About an Apparent                                    |
|-----------------------------|------|--------------------------------------------------------------------------------|
| 60                          |      | Intersection                                                                   |
| 61                          | 3-7  | Osnap—Center                                                                   |
| 61                          | 2.0  |                                                                                |
| 62                          | 3-8  | Usnap—Quadrant                                                                 |
| 62                          | 2.0  | Drawing a Line to One of a Circle's Quadrant Points                            |
| 63                          | 5-9  | Drawing a Line Perpendicular to an Existing Line                               |
| 63<br>64                    | 2-10 | Osnan-Tangont                                                                  |
| 64<br>64                    | 5-10 | Drawing a Line Tangent to a Circle                                             |
| 65                          | 3-11 | Osnap—Nearest                                                                  |
| 0J<br>65                    |      | Drawing a Line from a Point to the Nearest                                     |
| <b>CO</b>                   |      | Selected Point on an Existing Line                                             |
| 67                          | 3-12 | Drawing Problem                                                                |
| 67                          | 3-13 | Drawing Problem                                                                |
| 68                          | 3-14 | Grips                                                                          |
| 69                          |      | Turning Grips Off                                                              |
| 69                          |      | Accessing the Grips Dialog Box                                                 |
| 69                          | 3-15 | Grips—Extend                                                                   |
| 70                          |      | Extending the Length of a Line                                                 |
| 71                          | 3-16 | Grips—Move                                                                     |
| 71                          |      | Moving an Object Using Grips                                                   |
| 72                          | 3-17 | Grips—Rotate                                                                   |
| 72                          | 2.40 |                                                                                |
| /3                          | 3-18 | Grips—Scale<br>Changing the Scale of an Object                                 |
| <b>73</b>                   | 2 10 |                                                                                |
| 73                          | 2-13 | Mirroring an Object                                                            |
| <b>/4</b><br>74             | 3-20 | Blocks                                                                         |
| 74                          | 5 20 | Creating a Block                                                               |
| 10                          |      | Inserting a Block                                                              |
|                             |      | Changing the Scale of a Block                                                  |
| 89                          |      | Exploding a Block                                                              |
| 89                          | 3-21 | Working with Blocks                                                            |
| 89                          |      | Inserting Blocks at Different Angles                                           |
| 89                          |      | Inserting Blocks with Different Scale Factors                                  |
| 04                          |      | Licing the Blocks Palette to Change the Shape                                  |
| 91<br>01                    |      | Using the Blocks Palette to Change the Shape<br>of a Block                     |
| 91<br>91                    |      | Using the Blocks Palette to Change the Shape<br>of a Block<br>Combining Blocks |
| 91<br>91<br><b>92</b><br>92 |      | Using the Blocks Palette to Change the Shape<br>of a Block<br>Combining Blocks |

3-4 Osnap—Midpoint

3-5 Osnap—Intersection

3-6 Osnap—Apparent Intersection

Drawing a Circle About the Midpoint of a Line

Using Osnap Intersection Mode to Define an Ellipse

| 3-22                                                                                                    | Wblock                                                                                                    | 115                                                                                                    |
|----------------------------------------------------------------------------------------------------|----------------------------------------------------------------------------------------------------|----------------------------------------------------------------------------------------------------|
|                                                                                                    | Using Wblock to Create a New Drawing File                                                                                                    | 115                                                                                                    |
|                                                                                                    | Verifying That Wblock Created a New Drawing                                                                                                    | 116                                                                                                    |
| 3-23                                                                                                    | Layers                                                                                                    | 117                                                                                                    |
|                                                                                                    | Creating New Layers                                                                                                    | 118                                                                                                    |
|                                                                                                    | Changing the Color and Linetype of a Layer                                                                                                    | 119                                                                                                    |
|                                                                                                    | Drawing on Different Layers                                                                                                    | 122                                                                                                    |
|                                                                                                    | Changing an Object's Layer                                                                                                    | 123                                                                                                    |
|                                                                                                    | Changing the Scale of a Linetype                                                                                                    | 124                                                                                                    |
|                                                                                                    | Using the Match Layer Tool                                                                                                    | 125                                                                                                    |
|                                                                                                    |                                                                                                    | 120                                                                                                    |
| 3-24                                                                                                    | Attributes                                                                                                    | 126                                                                                                    |
|                                                                                                    | Adding an Altribute to a Block                                                                                                    | 120                                                                                                    |
|                                                                                                    | Inserting an Existing Block with Attributes                                                                                                    | 129                                                                                                    |
|                                                                                                    | Editing an Existing Attribute                                                                                                    | 131                                                                                                    |
| 3-25                                                                                                    | Title Blocks with Attributes                                                                                                    | 132                                                                                                    |
| 2_26                                                                                                    | Edit Dolyling                                                                                                    | 125                                                                                                    |
| 5-20                                                                                                    | Creating a Splined Polyline from a Given Polyline                                                                                                    | 135                                                                                                    |
| 2_27                                                                                                    | Edit Colino                                                                                                    | 126                                                                                                    |
| 5-27                                                                                                    | Editing a Spline                                                                                                    | 136                                                                                                    |
| 2-28                                                                                                    | Edit Toyt                                                                                                    | 127                                                                                                    |
| 5-20                                                                                                    | Changing Existing Text                                                                                                    | 137                                                                                                    |
| 2-20                                                                                                    | Constructing the Risector of an Angle                                                                                                    | 157                                                                                                    |
| 5-25                                                                                                    | constructing the disector of an Angle,                                                                                                    |                                                                                                    |
|                                                                                                    | Method I                                                                                                    | 138                                                                                                    |
| 3-30                                                                                                    | Method I<br>Constructing the Bisector of an Angle,                                                                                                    | 138                                                                                                    |
| 3-30                                                                                                    | Method I<br>Constructing the Bisector of an Angle,<br>Method II                                                                                                    | 138<br>138                                                                                                    |
| 3-30<br>3-31                                                                                                    | Method I<br>Constructing the Bisector of an Angle,<br>Method II<br>Constructing an Ogee Curve (S-Curve)                                                                                                    | 138<br>138                                                                                                    |
| 3-30<br>3-31                                                                                                    | Method I<br>Constructing the Bisector of an Angle,<br>Method II<br>Constructing an Ogee Curve (S-Curve)<br>with Equal Arcs                                                                                                    | 138<br>138<br>139                                                                                                    |
| 3-30<br>3-31<br>3-32                                                                                                  | Method I<br>Constructing the Bisector of an Angle,<br>Method II<br>Constructing an Ogee Curve (S-Curve)<br>with Equal Arcs<br>Constructing a Parabola                                                                                                    | 138<br>138<br>139<br>141                                                                                                    |
| 3-30<br>3-31<br>3-32<br>3-33                                                                                          | Method I<br>Constructing the Bisector of an Angle,<br>Method II<br>Constructing an Ogee Curve (S-Curve)<br>with Equal Arcs<br>Constructing a Parabola<br>Constructing a Hyperbola                                                                                                    | 138<br>138<br>139<br>141<br>141                                                                                                    |
| 3-30<br>3-31<br>3-32<br>3-33<br>3-34                                                                                  | Method I<br>Constructing the Bisector of an Angle,<br>Method II<br>Constructing an Ogee Curve (S-Curve)<br>with Equal Arcs<br>Constructing a Parabola<br>Constructing a Hyperbola<br>Constructing a Spiral                                                                                                    | 138<br>138<br>139<br>141<br>141<br>143                                                                                                    |
| 3-30<br>3-31<br>3-32<br>3-33<br>3-34<br>3-35                                                                          | Method I<br>Constructing the Bisector of an Angle,<br>Method II<br>Constructing an Ogee Curve (S-Curve)<br>with Equal Arcs<br>Constructing a Parabola<br>Constructing a Hyperbola<br>Constructing a Spiral<br>Constructing a Helix                                                                                                    | 138<br>138<br>139<br>141<br>141<br>143<br>143                                                                                                    |
| 3-30<br>3-31<br>3-32<br>3-33<br>3-34<br>3-35<br>3-36                                                                  | Method I<br>Constructing the Bisector of an Angle,<br>Method II<br>Constructing an Ogee Curve (S-Curve)<br>with Equal Arcs<br>Constructing a Parabola<br>Constructing a Hyperbola<br>Constructing a Spiral<br>Constructing a Helix<br>Designing by Using Shape Parameters                                                                                                    | 138<br>138<br>139<br>141<br>141<br>143<br>143<br>143                                                                                                    |
| 3-30<br>3-31<br>3-32<br>3-33<br>3-34<br>3-35<br>3-36                                                                  | Method I<br>Constructing the Bisector of an Angle,<br>Method II<br>Constructing an Ogee Curve (S-Curve)<br>with Equal Arcs<br>Constructing a Parabola<br>Constructing a Hyperbola<br>Constructing a Spiral<br>Constructing a Helix<br>Designing by Using Shape Parameters<br>Drawing Problem                                                                                                    | 138<br>138<br>139<br>141<br>141<br>143<br>143<br>145<br>145                                                                                                    |
| 3-30<br>3-31<br>3-32<br>3-33<br>3-34<br>3-35<br>3-36                                                                  | Method I<br>Constructing the Bisector of an Angle,<br>Method II<br>Constructing an Ogee Curve (S-Curve)<br>with Equal Arcs<br>Constructing a Parabola<br>Constructing a Harabola<br>Constructing a Hyperbola<br>Constructing a Spiral<br>Constructing a Helix<br>Designing by Using Shape Parameters<br>Drawing Problem<br>Drawing Problem                                                                                                    | <ul> <li>138</li> <li>138</li> <li>139</li> <li>141</li> <li>143</li> <li>143</li> <li>145</li> <li>145</li> <li>146</li> </ul>                                                                  |
| 3-30<br>3-31<br>3-32<br>3-33<br>3-34<br>3-35<br>3-36<br>3-37                                                          | Method I<br>Constructing the Bisector of an Angle,<br>Method II<br>Constructing an Ogee Curve (S-Curve)<br>with Equal Arcs<br>Constructing a Parabola<br>Constructing a Hyperbola<br>Constructing a Spiral<br>Constructing a Helix<br>Designing by Using Shape Parameters<br>Drawing Problem<br>Drawing Problem<br>Exercise Problems                                                                                                    | <ul> <li>138</li> <li>138</li> <li>139</li> <li>141</li> <li>143</li> <li>143</li> <li>145</li> <li>146</li> <li>149</li> </ul>                                                                  |
| 3-30<br>3-31<br>3-32<br>3-33<br>3-34<br>3-35<br>3-36<br>3-37                                                          | Method I<br>Constructing the Bisector of an Angle,<br>Method II<br>Constructing an Ogee Curve (S-Curve)<br>with Equal Arcs<br>Constructing a Parabola<br>Constructing a Hyperbola<br>Constructing a Spiral<br>Constructing a Helix<br>Designing by Using Shape Parameters<br>Drawing Problem<br>Drawing Problem<br>Exercise Problems                                                                                                    | <ul> <li>138</li> <li>139</li> <li>141</li> <li>143</li> <li>143</li> <li>145</li> <li>146</li> <li>149</li> </ul>                                                                               |
| 3-30<br>3-31<br>3-32<br>3-33<br>3-34<br>3-35<br>3-36<br>3-37<br><b>Chap</b>                                           | Method I<br>Constructing the Bisector of an Angle,<br>Method II<br>Constructing an Ogee Curve (S-Curve)<br>with Equal Arcs<br>Constructing a Parabola<br>Constructing a Harabola<br>Constructing a Spiral<br>Constructing a Helix<br>Designing by Using Shape Parameters<br>Drawing Problem<br>Drawing Problem<br>Exercise Problems                                                                                                    | <ul> <li>138</li> <li>138</li> <li>139</li> <li>141</li> <li>143</li> <li>143</li> <li>145</li> <li>146</li> <li>149</li> <li>169</li> </ul>                                                     |
| 3-30<br>3-31<br>3-32<br>3-33<br>3-34<br>3-35<br>3-36<br>3-37<br><b>Chap</b><br>4-1                                    | Method I<br>Constructing the Bisector of an Angle,<br>Method II<br>Constructing an Ogee Curve (S-Curve)<br>with Equal Arcs<br>Constructing a Parabola<br>Constructing a Hyperbola<br>Constructing a Spiral<br>Constructing a Helix<br>Designing by Using Shape Parameters<br>Drawing Problem<br>Drawing Problem<br>Exercise Problems<br>ter 4 Sketching<br>Introduction                                                                                                    | <ul> <li>138</li> <li>139</li> <li>141</li> <li>143</li> <li>143</li> <li>145</li> <li>146</li> <li>149</li> <li>169</li> <li>169</li> </ul>                                                     |
| 3-30<br>3-31<br>3-32<br>3-33<br>3-34<br>3-35<br>3-36<br>3-37<br><b>Chap</b><br>4-1<br>4-2                             | Method I<br>Constructing the Bisector of an Angle,<br>Method II<br>Constructing an Ogee Curve (S-Curve)<br>with Equal Arcs<br>Constructing a Parabola<br>Constructing a Hyperbola<br>Constructing a Spiral<br>Constructing a Helix<br>Designing by Using Shape Parameters<br>Drawing Problem<br>Drawing Problem<br>Exercise Problems<br>ter 4 Sketching<br>Introduction<br>Establishing Your Own Style                                                                              | <ul> <li>138</li> <li>138</li> <li>139</li> <li>141</li> <li>143</li> <li>143</li> <li>145</li> <li>146</li> <li>149</li> <li>169</li> <li>169</li> <li>169</li> <li>169</li> </ul>              |
| 3-30<br>3-31<br>3-32<br>3-33<br>3-34<br>3-35<br>3-36<br>3-37<br><b>Chap</b><br>4-1<br>4-2<br>4-3                      | Method I<br>Constructing the Bisector of an Angle,<br>Method II<br>Constructing an Ogee Curve (S-Curve)<br>with Equal Arcs<br>Constructing a Parabola<br>Constructing a Hyperbola<br>Constructing a Spiral<br>Constructing a Helix<br>Designing by Using Shape Parameters<br>Drawing Problem<br>Drawing Problem<br>Exercise Problems<br>ter 4 Sketching<br>Introduction<br>Establishing Your Own Style<br>Graph Paper                                                               | <ul> <li>138</li> <li>138</li> <li>139</li> <li>141</li> <li>143</li> <li>143</li> <li>145</li> <li>146</li> <li>149</li> <li>169</li> <li>169</li> <li>169</li> <li>169</li> <li>170</li> </ul> |
| 3-30<br>3-31<br>3-32<br>3-33<br>3-34<br>3-35<br>3-36<br>3-37<br><b>Chap</b><br>4-1<br>4-2<br>4-3<br>4-4               | Method I<br>Constructing the Bisector of an Angle,<br>Method II<br>Constructing an Ogee Curve (S-Curve)<br>with Equal Arcs<br>Constructing a Parabola<br>Constructing a Hyperbola<br>Constructing a Spiral<br>Constructing a Helix<br>Designing by Using Shape Parameters<br>Drawing Problem<br>Drawing Problem<br>Exercise Problems<br>ter 4 Sketching<br>Introduction<br>Establishing Your Own Style<br>Graph Paper<br>Pencils                                                    | <ul> <li>138</li> <li>139</li> <li>141</li> <li>143</li> <li>143</li> <li>145</li> <li>146</li> <li>149</li> <li>169</li> <li>169</li> <li>169</li> <li>170</li> <li>170</li> </ul>              |
| 3-30<br>3-31<br>3-32<br>3-33<br>3-34<br>3-35<br>3-36<br>3-37<br><b>Chap</b><br>4-1<br>4-2<br>4-3<br>4-4<br>4-5        | Method I<br>Constructing the Bisector of an Angle,<br>Method II<br>Constructing an Ogee Curve (S-Curve)<br>with Equal Arcs<br>Constructing a Parabola<br>Constructing a Hyperbola<br>Constructing a Spiral<br>Constructing a Helix<br>Designing by Using Shape Parameters<br>Drawing Problem<br>Drawing Problem<br>Exercise Problems<br>ter 4 Sketching<br>Introduction<br>Establishing Your Own Style<br>Graph Paper<br>Pencils<br>Lines                                           | 138<br>139<br>141<br>143<br>143<br>145<br>145<br>146<br>149<br>169<br>169<br>169<br>169<br>170<br>170<br>171                                                                                     |
| 3-30<br>3-31<br>3-32<br>3-33<br>3-34<br>3-35<br>3-36<br>3-37<br><b>Chap</b><br>4-1<br>4-2<br>4-3<br>4-4<br>4-5<br>4-6 | Method I<br>Constructing the Bisector of an Angle,<br>Method II<br>Constructing an Ogee Curve (S-Curve)<br>with Equal Arcs<br>Constructing a Parabola<br>Constructing a Harabola<br>Constructing a Spiral<br>Constructing a Helix<br>Designing by Using Shape Parameters<br>Drawing Problem<br>Drawing Problem<br>Exercise Problems<br>Exercise Problems<br>Exercise Problems<br>Exercise Problems<br>Establishing Your Own Style<br>Graph Paper<br>Pencils<br>Lines<br>Proportions | 138<br>139<br>141<br>143<br>143<br>143<br>145<br>145<br>146<br>149<br>169<br>169<br>169<br>169<br>170<br>170<br>170<br>171                                                                       |

| 4-7  | Curves                            | 173 |
|------|-----------------------------------|-----|
| 4-8  | Drawing Problem                   | 175 |
| 4-9  | Isometric Sketches                | 176 |
| 4-10 | Drawing Problem                   | 179 |
| 4-11 | Oblique Sketches                  | 180 |
| 4-12 | Perspective Sketches              | 182 |
| 4-13 | Working in Different Orientations | 184 |
| 4-14 | Exercise Problems                 | 185 |
|      |                                   |     |

| Chap | ter 5 Orthographic Views                         | 199 |
|------|--------------------------------------------------|-----|
| 5-1  | Introduction                                     | 199 |
| 5-2  | Three Views of an Object                         | 200 |
| 5-3  | Visualization                                    | 201 |
|      | Drawing a Three-Dimensional Box                  | 202 |
| 5-4  | Hidden Lines                                     | 203 |
| 5-5  | Hidden Line Conventions                          | 204 |
| 5-6  | Drawing Hidden Lines                             | 205 |
|      | Adding Hidden Linetypes to a Drawing             | 205 |
|      | Creating a Hidden Layer for General Use          | 207 |
| 57   |                                                  | 200 |
| 5-7  | Frecedence of Lines                              | 209 |
| 5-0  | Drojostion Potwoon Views                         | 210 |
| 5-9  | Projection between views                         | 211 |
| D-10 | Compound Lines                                   | 212 |
| 5-11 | Compound Lines                                   | 215 |
| 5-12 | Drawing Problem                                  | 214 |
| 5-13 |                                                  | 215 |
| 5-14 | Drawing Problem                                  | 217 |
| 5-15 | Rounded Surfaces                                 | 21/ |
| 5-16 | Drawing Problem                                  | 219 |
| 5-17 | Holes                                            | 220 |
| 5-18 | Holes in Slanted Surfaces                        | 222 |
|      | Drawing an Ellipse Representing a Projected Hole | 223 |
|      | Drawing Three Views of a Hole Through an         | 225 |
|      | Oblique Surface                                  | 224 |
| 5-19 | Cylinders                                        | 226 |
| 5-20 | Drawing Problem                                  | 227 |
| 5-21 | Cylinders with Slanted and Rounded               |     |
|      | Surfaces                                         | 228 |
| 5-22 | Drawing Problem                                  | 228 |
| 5-23 | Drawing Conventions and Cylinders                | 229 |
| 5-24 | Irregular Surfaces                               | 230 |

| 5-25 | Drawing Problem                                   | 231               |
|------|---------------------------------------------------|-------------------|
| 5-26 | Hole Callouts                                     | 232               |
|      | Drawing a Countersunk Hole                        | 234               |
| 5-27 | Castings                                          | 234               |
| 5-28 | Drawing Problem                                   | 237               |
| 5-29 | Thin-Walled Objects                               | 238               |
| 5-30 | Drawing Problem                                   | 239               |
| 5-31 | Intersections                                     | 240               |
| 5-32 | Drawing Problem                                   | 241               |
| 5-33 | Drawing Problem                                   | 242               |
| 5-34 | Drawing Problem                                   | 243               |
| 5-35 | Designing by Modifying an Existing Part           | 245               |
| 5-36 | Drawing Standards                                 | 247               |
| 5-37 | Third- and First-Angle Projections                | 249               |
| 5-38 | Exercise Problems                                 | 251               |
|      |                                                   |                   |
| Chap | ter 6 Sectional Views                             | 285               |
| 6-1  | Introduction                                      | 285               |
| 6-2  | Cutting Plane Lines                               | 287               |
|      | Drawing a Cutting Plane Line—Method I             | 287               |
| 6.2  | Indicating Solid Cuts                             | 290               |
| 6-3  |                                                   | 290               |
| 6-4  | Hatch<br>Hatching a Given Area                    | <b>292</b><br>292 |
|      | Changing Hatch Patterns                           | 293               |
|      | Changing the Spacing and Angle of a Hatch Pattern | 294               |
| 6-5  | Drawing Problem                                   | 295               |
| 6-6  | Styles of Section Lines                           | 296               |
| 6-7  | Sectional View Location                           | 296               |
| 6-8  | Holes in Sections                                 | 297               |
| 6-9  | Gradients                                         | 298               |
|      | Creating a Gradient                               | 298               |
| 6-10 | Offset Sections                                   | 299               |
| 6-11 | Multiple Sections                                 | 300               |
| 6-12 | Aligned Sections                                  | 300               |
| 6-13 | Drawing Conventions in Sections                   | 301               |
| 6-14 | Half, Partial, and Broken-Out Sectional           |                   |
|      | Views                                             | 302               |
| 6-15 | Removed Sectional Views                           | 303               |
| 6-16 | Breaks                                            | 303               |
| -    | Drawing an S-Break                                | 304               |
| 6-17 | Sectional Views of Castings                       | 305               |
| 6-18 | Exercise Problems                                 | 306               |

| Chap | ter 7 Auxiliary Views                        | 327 |
|------|----------------------------------------------|-----|
| 7-1  | Introduction                                 | 327 |
| 7-2  | Projection Between Normal and                |     |
|      | Auxiliary Views                              | 328 |
|      | Rotating the Drawing's Axis System           | 330 |
| 7-3  | Drawing Problem                              | 331 |
| 7-4  | Transferring Lines Between Views             | 332 |
|      | Measuring the Length of a Line               | 332 |
|      | Using Grips to Move a Line                   | 333 |
|      | Rotating and Moving a Line                   | 334 |
| 7-5  | Drawing Problem                              | 334 |
| 7-6  | Projecting Rounded Surfaces                  | 335 |
| 7-7  | Drawing Problem                              | 335 |
| 7-8  | Projecting Irregular Surfaces                | 337 |
| 7-9  | Drawing Problem                              | 337 |
| 7-10 | Drawing Problem                              | 339 |
| 7-11 | Partial Auxiliary Views                      | 340 |
| 7-12 | Sectional Auxiliary Views                    | 341 |
| 7-13 | Auxiliary Views of Oblique Surfaces          | 342 |
| 7-14 | Secondary Auxiliary Views                    | 343 |
|      | Drawing the First Auxiliary View             | 345 |
|      | Drawing the Secondary Auxiliary View         | 345 |
| 7-15 | Drawing Problem                              | 346 |
| 7-16 | Secondary Auxiliary View of an Ellipse       | 348 |
| 7-17 | Exercise Problems                            | 350 |
| Chap | ter 8 Dimensioning                           | 367 |
| 8-1  | Introduction                                 | 367 |
| 8-2  | Terminology and Conventions                  | 368 |
|      | Some Common Terms                            | 368 |
|      | Some Dimensioning Conventions                | 369 |
|      | Some Common Errors to Avoid                  | 370 |
| 8-3  | Linear Dimensions                            | 370 |
|      | Creating a Linear Dimension                  | 370 |
|      | Creating a Vertical Dimension                | 371 |
|      | Selecting the Object to Be Dimensioned       | 371 |
|      | Changing the Default Dimension Text Using    | 571 |
|      | the Text Option                              | 372 |
|      | Changing the Default Dimension Text with the |     |
|      | Mtext Option                                 | 373 |
|      | Editing an Existing Dimension                | 374 |
| 8-4  | Dimension Styles                             | 376 |
|      | Changing the Scale of a Drawing              | 3/7 |
|      | USING THE TEXT TOD                           | 5/8 |

| 8-5   | Units                                         | 380        |
|-------|-----------------------------------------------|------------|
|       | Preventing a Zero from Appearing to the Left  |            |
|       | of the Decimal Point                          | 382        |
|       | Changing the Number of Decimal Places in a    | 202        |
| 0 6   |                                               | 207        |
| 0-0   | Creating an Aligned Dimension                 | <b>304</b> |
|       | Using Text Ontions                            | 385        |
| 8-7   | Radius and Diameter Dimensions                | 385        |
| 07    | Creating a Radius Dimension                   | 385        |
|       | Altering the Default Dimension                | 386        |
|       | Removing the Center Mark from a Radius        |            |
|       | Dimension                                     | 387        |
|       | Creating a Diameter Dimension                 | 388        |
|       | Creating Center Marks and Lines               | 389        |
|       | Adding Linear Dimensions to Given Centerlines | 389        |
| 8-8   | Angular Dimensions                            | 391        |
|       | Creating an Angular Dimension                 | 392        |
|       | Avoiding Overdimensioning                     | 393        |
| 8-9   | Ordinate Dimensions                           | 393        |
|       | Adding Ordinate Dimensions to an Object       | 394        |
| 0 10  | Adding Ordinate Dimensions to an Object       | 395        |
| 8-10  | Baseline Dimensions                           | 390        |
| 8-11  | Continued Dimensions                          | 308        |
| 0-11  | Using the Continue Dimension Command          | 398        |
| 8-17  |                                               | 300        |
| 0 12  | Using the Ouick Dimension Tool                | 399        |
| 8-13  | Center Mark                                   | 400        |
| 0 15  | Adding Centerlines to a Given Circle          | 400        |
| 8-14  | Mleader and Oleader                           | 401        |
| • • • | Creating a Quick Leader                       | 401        |
|       | Drawing a Curved Leader Line                  | 402        |
|       | Drawing a Leader Line with a Dot at Its End   | 403        |
| 8-15  | Text Angle                                    | 404        |
|       | Changing the Angle of Dimension Text          | 404        |
| 8-16  | Tolerances                                    | 405        |
| 8-17  | Dimensioning Holes                            | 406        |
|       | Dimensioning Individual Holes                 | 406        |
|       | Dimensioning Hole Patterns                    | 407        |
| 8-18  | Placing Dimensions                            | 408        |
| 8-19  | Fillets and Rounds                            | 409        |
| 8-20  | Rounded Shapes—Internal                       | 409        |
| 8-21  | Rounded Shapes—External                       | 410        |
| 8-22  | Irregular Surfaces                            | 410        |
| 8-23  | Polar Dimensions                              | 411        |
| 8-24  | Chamfers                                      | 412        |

| 8-25 | Knurling                                                    | 413               |
|------|-------------------------------------------------------------|-------------------|
| 8-26 | Keys and Keyseats                                           | 414               |
| 8-27 | Symbols and Abbreviations                                   | 414               |
| 8-28 | Symmetry and Centerline                                     | 415               |
| 8-29 | Dimensioning to Points                                      | 415               |
| 8-30 | Coordinate Dimensions                                       | 416               |
| 8-31 | Sectional Views                                             | 417               |
| 8-32 | Orthographic Views                                          | 417               |
| 8-33 | Very Large Radii                                            | 419               |
|      | Creating a Radius for Large Radii                           | 419               |
| 8-34 | Exercise Problems                                           | 420               |
| Chap | ter 9 Tolerancing                                           | 441               |
| 9-1  | Introduction                                                | 441               |
| 9-2  | Direct Tolerance Methods                                    | 441               |
| 9-3  | Tolerance Expressions                                       | 442               |
| 9-4  | Understanding Plus and Minus Tolerances                     | 443               |
| 9-5  | <b>Creating Plus and Minus Tolerances with</b>              |                   |
|      | AutoCAD                                                     | 443               |
|      | Creating Plus and Minus Tolerances Using the<br>Text Option | 1/13              |
|      | Creating Plus and Minus Tolerances with the                 | 775               |
|      | Text Override Tool                                          | 444               |
|      | Using Dtext to Create a Plus and Minus Tolerance            | 444               |
|      | Using the Dimension Style Manager                           | 444               |
| 9-6  | Limit Tolerances                                            | 446               |
| 9-7  | Creating Limit Tolerances in AutoCAD                        | 447               |
|      | Style Manager                                               | 447               |
|      | Using the Properties Palette to Change an Existing          |                   |
|      | Dimension to a Limit Tolerance Dimension                    | 448               |
| 9-8  | Angular Tolerances                                          | 448               |
|      | Setting the Precision for Angular Dimensions                | 110               |
|      | Creating an Angular Dimension and Tolerance                 | 449               |
| 9-9  | Standard Tolerances                                         | 450               |
| 9-10 | Double Dimensioning                                         | 450               |
| 9-11 | Chain Dimensions and Baseline Dimensions                    | 451               |
|      | Creating Baseline Dimensions                                | 452               |
| 9-12 | Tolerance Studies                                           | 453               |
|      | Calculating A's Maximum Length                              | 454               |
| 0 47 | Calculating A s minimum Length                              | 454               |
| 9-13 | Reclangular Dimensions                                      | 454               |
| 9-14 | Hole Locations                                              | 455               |
| 9-15 | For Linear Dimensions and Tolerances                        | <b>456</b><br>456 |

| 9-16  | Drawing Problem                                 | 457 |
|-------|-------------------------------------------------|-----|
| 9-17  | Drawing Problem                                 | 458 |
| 9-18  | Standard Fits (Metric Values)                   | 458 |
|       | Clearance Fits                                  | 460 |
|       | Transition Fits                                 | 460 |
|       | Interference Fits                               | 460 |
| 9-19  | Nominal Sizes                                   | 461 |
| 9-20  | Hole and Shaft Basis                            | 461 |
| 9-21  | Drawing Problem                                 | 461 |
| 9-22  | Standard Fits (Inch Values)                     | 462 |
|       | Fits Defined by Inch Values                     | 462 |
| 9-23  | Drawing Problem                                 | 463 |
| 9-24  | Preferred and Standard Sizes                    | 463 |
| 9-25  | Surface Finishes                                | 465 |
| 9-26  | Surface Control Symbols                         | 467 |
| 9-27  | Drawing Problem                                 | 467 |
|       | Floating Condition                              | 468 |
|       | Fixed Condition                                 | 469 |
|       | Designing a Hole Given a Fastener Size          | 471 |
| 9-28  | Exercise Problems                               | 472 |
| Chap  | ter 10 Geometric Tolerances                     | 487 |
| 10-1  | Introduction                                    | 487 |
| 10-2  | Tolerances of Form                              | 488 |
| 10-3  | Flatness                                        | 488 |
| 10-4  | Straightness                                    | 489 |
| 10-5  | Straightness (RFS and MMC)                      | 489 |
| 10-6  | Circularity                                     | 492 |
| 10-7  | Cylindricity                                    | 493 |
| 10-8  | Creating Geometric Tolerances in                |     |
|       | AutoCAD                                         | 493 |
|       | Defining a Datum                                | 494 |
|       | Defining a Straightness Value                   | 494 |
|       | Creating a Positional Tolerance                 | 495 |
|       | Creating a Basic Dimension                      | 495 |
|       | Dimensions                                      | 496 |
|       | Adding a Limit Feature Tolerance to a Hole      | 497 |
|       | Adding a Positional Tolerance to the Hole's     |     |
|       | Feature Tolerance                               | 498 |
|       | Adding a Geometric Tolerance with a Leader Line | 499 |
| 10-9  | Tolerances of Orientation                       | 500 |
| 10-10 | Datums                                          | 501 |
| 10-11 | Perpendicularity                                | 502 |
| 10-12 | Parallelism                                     | 504 |
| 10-13 | Angularism                                      | 504 |

| 10-14 | Profiles                                              | 505         |
|-------|-------------------------------------------------------|-------------|
| 10-15 | Runouts                                               | 506         |
| 10-16 | Positional Tolerances                                 | 508         |
| 10-17 | Virtual Condition                                     | 509         |
|       | Calculating the Virtual Condition for a Shaft         | 509         |
|       | Calculating the Virtual Condition for a Hole          | 510         |
| 10-18 | Floating Fasteners                                    | 510         |
| 10-19 | Drawing Problem                                       | 511         |
| 10-20 | Drawing Problem                                       | 511         |
| 10-21 | Fixed Fasteners                                       | 512         |
| 10-22 | Drawing Problem                                       | 513         |
| 10-23 | Design Problems                                       | 514         |
| 10-24 | Exercise Problems                                     | 516         |
|       |                                                       |             |
| Chap  | ter 11 Threads and Fasteners                          | 535         |
| 11-1  | Introduction                                          | 535         |
| 11-2  | Thread Terminology                                    | 535         |
| 11-3  | Thread Callouts—Metric Units                          | 536         |
| 11-4  | Thread Callouts—English Units                         | 536         |
| 11-5  | Thread Representations                                | 538         |
|       | Drawing a Detailed Thread Representation              | 538         |
|       | Representation in a Sectional View                    | 539         |
|       | Creating a Schematic Thread Representation            | 540         |
|       | Creating an Internal Schematic Thread                 |             |
|       | Representation                                        | 541         |
| 44.0  | Creating a simplified Inread Representation           | 542         |
| 11-0  | Orthographic views of internal inreads                | <b>54</b> Z |
| 11-7  | Sectional views of internal inread<br>Representations | 544         |
| 11-8  | Types of Threads                                      | 544         |
| 11-9  | How to Draw an External Square Thread                 | 545         |
| 11-10 | How to Draw an Internal Square Thread                 | 546         |
| 11-11 | How to Draw an External Acme Thread                   | 546         |
| 11-12 | Bolts and Nuts                                        | 548         |
| 11-13 | Screws                                                | 549         |
| 11-14 | Studs                                                 | 550         |
| 11-15 | Head Shapes                                           | 550         |
|       | Drawing a Hexagon-Shaped (Hex) Head                   | 550         |
|       | Drawing a Square-Shaped Head                          | 552         |
| 11-16 | Nuts                                                  | 554         |
|       | Drawing a Hexagon-Shaped Finished Nut                 | 554<br>556  |
| 11_17 |                                                       | 550         |
| /     | Prawing Froncin                                       |             |

| 11-18 | Drawing Problem                                                                                                    | 558                                                  |
|-------|----------------------------------------------------------------------------------------------------|------------------------------------------------------|
| 11-19 | Standard Screws                                                                                                    | 559                                                  |
| 11-20 | Set screws                                                                                                    | 560                                                  |
| 11-21 | Washers                                                                                                    | 561                                                  |
|       | Drawing a Plain Washer                                                                                                    | 561                                                  |
| 11-22 | Keys                                                                                                    | 562                                                  |
| 11-23 | Rivets                                                                                                    | 563                                                  |
| 11-24 | <b>Springs</b><br>Drawing a Detailed Representation of an<br>Extension Spring<br>Drawing a Detailed Representation of a<br>Compression Spring | <b>564</b><br>564<br>566                             |
| 11-25 | Tool Palettes                                                                                                    | 567                                                  |
|       | Creating a Shoulder Screw                                                                                                    | 567                                                  |
|       | Changing the Scale of a Tool Palette Block                                                                                                    | 567                                                  |
|       | Modifying the Block                                                                                                    | 568                                                  |
| 11-26 | Exercise Problems                                                                                                    | 569                                                  |
| Chap  | ter 12 Working Drawings                                                                                                    | 579                                                  |
| 12-1  | Introduction                                                                                                    | 579                                                  |
| 12-2  | Assembly Drawings                                                                                                    | 579                                                  |
| 12-3  | Drawing Formats (Templates)<br>Adding a Drawing Template                                                                                      | <b>582</b><br>582                                    |
| 12-4  | Title Block<br>Drawing Titles (Names)<br>Drawing Numbers<br>Company Name<br>Scale<br>Release Date<br>Sheet                                    | <b>584</b><br>585<br>586<br>586<br>586<br>586<br>586 |
| 12-5  | Revision Block                                                                                                    | 586                                                  |
| 12-6  | Tolerance Block                                                                                                    | 588                                                  |
| 12-7  | Release Block                                                                                                    | 588                                                  |
| 12-8  | Parts List (Bill of Materials [BOM])                                                                                                    | 589                                                  |
| 12-9  | Detail Drawings                                                                                                    | 591                                                  |
| 12-10 | First-Angle Projection                                                                                                    | 591                                                  |
| 12-11 | Drawing Notes                                                                                                    | 592                                                  |
| 12-12 | Design Layouts                                                                                                    | 593                                                  |
| 12-13 | Drawing Problem<br>Creating the Design Layout<br>Creating a Drawing Using Layers<br>Creating a Drawing from a Layout                          | <b>593</b><br>594<br>596                             |
| 12-14 | Drawing Problem                                                                                                    | 597                                                  |
| 12 14 | Creating an Assembly Drawing                                                                                                    | 500                                                  |
|       | Creating an Assembly Drawing                                                                                                    | 555                                                  |
| 12-15 | Drawing Problem                                                                                                    | <b>601</b>                                           |

| Chap  | ter 13 Gears, Bearings, and Cams         | 625        |
|-------|------------------------------------------|------------|
| 13-1  | Introduction                             | 625        |
| 13-2  | Types of Gears                           | 625        |
| 13-3  | Gear Terminology—Spur                    | 626        |
|       | English and Metric Units for Spur Gears  | 627        |
| 13-4  | Spur Gear Drawings                       | 628        |
| 13-5  | Drawing Problem                          | 629        |
| 13-6  | Drawing Problem                          | 631        |
|       | Drawing Meshing Spur Gears               | 632        |
| 13-7  | Drawing Problem                          | 632        |
| 13-8  | Selecting Spur Gears                     | 633        |
| 13-9  | Center Distance Between Gears            | 635        |
| 13-10 | Drawing Problem                          | 635        |
| 13-11 | Combining Spur Gears                     | 636        |
| 13-12 | Gear Terminology—Bevel                   | 637        |
| 13-13 | How to Draw Bevel Gears                  | 639        |
|       | Drawing a Matched Set of Beveled Gears   | 640        |
| 13-14 | Worm Gears                               | 641        |
| 13-15 | Helical Gears                            | 643        |
| 13-16 | Racks                                    | 644        |
| 13-17 | Ball Bearings                            | 645        |
| 13-18 | Drawing Problem                          | 646        |
| 13-19 | Bushings                                 | 647        |
| 13-20 | Drawing Problem                          | 648        |
| 13-21 | Cam Displacement Diagrams                | 650        |
|       | Setting Up a Displacement Diagram        | 651        |
| 13-22 | Cam Motions                              | 652<br>652 |
|       | Modified Uniform Motion                  | 652        |
|       | Harmonic Motion                          | 653        |
|       | Uniform Acceleration and Deceleration    | 654        |
| 13-23 | Cam Followers                            | 655        |
| 13-24 | Drawing Problem                          | 655        |
| 13-25 | Exercise Problems                        | 658        |
| Chap  | ter 14 Fundamentals of 3D Modeling       | 669        |
| 14-1  | Introduction                             | 669        |
| 14-2  | The World Coordinate System              | 669        |
|       | Changing the Background Color to White   | 671        |
| 14-3  | Viewpoints                               | 672        |
|       | Changing the Viewpoint by Using the View |            |
|       | Command                                  | 672        |

Returning to the Original WCS Orientation

| 14-4  | Perspective and Parallel Grids                 | 673        |
|-------|------------------------------------------------|------------|
|       | Creating a Drawing with a Perspective Grid     | 674        |
|       | Returning to the 2D WCS                        | 675        |
| 14-5  | Setting the 3D Modeling Workspace              | 676        |
|       | Accessing the 3D Modeling Mode                 | 676        |
| 14-6  | User Coordinate Systems                        | 677        |
|       | Drawing a Solid Box                            | 677        |
|       | Creating a UCS on the Top Surface              | 6/9        |
|       | Saving a UCS                                   | 6/9        |
|       | Returning to the WCS                           | 680        |
|       | Defining a LICS by Selecting Three Points      | 681        |
| 1/1-7 | Editing a Solid Model                          | 687        |
| 14-7  | Changing the Size of a Solid Model             | 683        |
| 14-8  | Visual Styles                                  | 683        |
|       | Changing Visual Styles                         | 684        |
| 14-9  | Rotating a UCS Axis                            | 685        |
| 14-10 | Drawing Problem                                | 686        |
| 14-11 | Visual Errors                                  | 688        |
| 14-12 | Drawing Problem                                | 688        |
|       | Drawing a Circle on the Upper Front Surface    | 689        |
|       | Adding a Rectangle on the Top Surface          | 689        |
|       | Adding an Ellipse on the Left Vertical Surface | 690        |
| 14-13 | Orthographic Views                             | 690        |
|       | Creating Orthographic Views                    | 692        |
| 14-14 | Line Thickness                                 | 693        |
|       | Using the Thickness Variable                   | 693        |
|       | Drawing a Curve with Thickness                 | 695        |
| 14-15 | Using the Thickness Variable to                |            |
|       | Create Objects                                 | 696        |
|       | Creating a New UCS                             | 690<br>607 |
|       | Drawing the Right Cylinder                     | 697        |
|       | Drawing the Top Cylinder                       | 697        |
|       | Returning the Drawing to Its Original Settings | 698        |
| 14-16 | Exercise Problems                              | 699        |
|       |                                                |            |
| Chap  | ter 15 Advanced Modeling                       | 705        |
| 15-1  | Introduction                                   | 705        |
| 15-2  | Вох                                            | 706        |
|       | Drawing a Box (Corner Option)                  | 706        |
|       | Changing the Visual Style                      | 706        |
|       | Drawing a Box from Given Dimensions            | 707        |
|       | Drawing a Cube                                 | 708        |
|       | Using Dynamic Grips                            | 708        |
| 15-3  | Sphere                                         | 709        |
|       | Drawing a Sphere                               | 709        |

| 15-4                                               | Cylinder                                                                                                    | 709                                                                                                    |
|----------------------------------------------------|----------------------------------------------------------------------------------------------------|----------------------------------------------------------------------------------------------------|
|                                                    | Drawing a Cylinder with a Circular Base                                                                                                    | 709                                                                                                    |
|                                                    | Drawing a Cylinder with an Elliptical Base                                                                                                    | 710                                                                                                    |
| 15-5                                               | Cone                                                                                                    | 711                                                                                                    |
|                                                    | Drawing a Cone with an Elliptical Base                                                                                                    | 711                                                                                                    |
|                                                    | Drawing a Cone with a Circular Base                                                                                                    | 712                                                                                                    |
| 15-6                                               | Wedge                                                                                                    | 713                                                                                                    |
|                                                    | Drawing a Wedge by Defining Its Corner Point                                                                                                    | 713                                                                                                    |
|                                                    | Drawing a Wedge by Defining Its Center Point                                                                                                    | 713                                                                                                    |
|                                                    | Aligning a Wedge with an Existing Wedge                                                                                                    | 714                                                                                                    |
| 15-7                                               | Torus                                                                                                    | 715                                                                                                    |
|                                                    | Drawing a Torus                                                                                                    | 716                                                                                                    |
| 15-8                                               | Extrude                                                                                                    | 716                                                                                                    |
|                                                    | Extruding a 2D Polyline                                                                                                    | 716                                                                                                    |
|                                                    | Creating a Polyline from Line Segments                                                                                                    | 717                                                                                                    |
| 15-9                                               | Revolve                                                                                                    | 718                                                                                                    |
|                                                    | Creating a Revolved Solid Object                                                                                                    | 718                                                                                                    |
| 15-10                                              | Helix                                                                                                    | 719                                                                                                    |
| 15-11                                              | Sweep                                                                                                    | 720                                                                                                    |
| 15-12                                              | Loft                                                                                                    | 721                                                                                                    |
| 15-13                                              | Union and Subtract                                                                                                    | 722                                                                                                    |
| 10 10                                              | Unioning Two Objects                                                                                                    | 722                                                                                                    |
|                                                    | Subtracting an Object                                                                                                    | 723                                                                                                    |
|                                                    | 5,                                                                                                    |                                                                                                    |
| 15-14                                              | Intersect                                                                                                    | 724                                                                                                    |
| 15-14<br>15-15                                     | Intersect<br>Solid Modeling and UCSs                                                                                                    | 724<br>725                                                                                                    |
| 15-14<br>15-15<br>15-16                            | Intersect<br>Solid Modeling and UCSs<br>Combining Solid Objects                                                                                                    | 724<br>725<br>727                                                                                                    |
| 15-14<br>15-15<br>15-16                            | Intersect<br>Solid Modeling and UCSs<br>Combining Solid Objects<br>Setting Up the Drawing                                                                                                    | 724<br>725<br>727                                                                                                    |
| 15-14<br>15-15<br>15-16                            | Intersect<br>Solid Modeling and UCSs<br>Combining Solid Objects<br>Setting Up the Drawing<br>Drawing the First Box                                                                                                    | <b>724</b><br><b>725</b><br><b>727</b><br>727<br>727                                                                                                    |
| 15-14<br>15-15<br>15-16                            | Intersect<br>Solid Modeling and UCSs<br>Combining Solid Objects<br>Setting Up the Drawing<br>Drawing the First Box<br>Creating the Internal Open Volume                                                                                                    | 724<br>725<br>727<br>727<br>727<br>728                                                                                                    |
| 15-14<br>15-15<br>15-16                            | Intersect<br>Solid Modeling and UCSs<br>Combining Solid Objects<br>Setting Up the Drawing<br>Drawing the First Box<br>Creating the Internal Open Volume<br>Creating the Top Cutout                                                                                                    | 724<br>725<br>727<br>727<br>727<br>728<br>729                                                                                                    |
| 15-14<br>15-15<br>15-16                            | Intersect<br>Solid Modeling and UCSs<br>Combining Solid Objects<br>Setting Up the Drawing<br>Drawing the First Box<br>Creating the Internal Open Volume<br>Creating the Top Cutout<br>Creating a Box                                                                                                    | 724<br>725<br>727<br>727<br>727<br>728<br>729<br>730                                                                                                    |
| 15-14<br>15-15<br>15-16                            | Intersect<br>Solid Modeling and UCSs<br>Combining Solid Objects<br>Setting Up the Drawing<br>Drawing the First Box<br>Creating the Internal Open Volume<br>Creating the Top Cutout<br>Creating a Box<br>Creating a Wedge                                                                                                    | 724<br>725<br>727<br>727<br>728<br>729<br>730<br>730                                                                                                    |
| 15-14<br>15-15<br>15-16<br>15-17                   | Intersect<br>Solid Modeling and UCSs<br>Combining Solid Objects<br>Setting Up the Drawing<br>Drawing the First Box<br>Creating the Internal Open Volume<br>Creating the Top Cutout<br>Creating a Box<br>Creating a Wedge<br>Intersecting Solids                                                                                                    | 724<br>725<br>727<br>727<br>728<br>729<br>730<br>730<br>730                                                                                                    |
| 15-14<br>15-15<br>15-16<br>15-17                   | Intersect<br>Solid Modeling and UCSs<br>Combining Solid Objects<br>Setting Up the Drawing<br>Drawing the First Box<br>Creating the Internal Open Volume<br>Creating the Internal Open Volume<br>Creating a Box<br>Creating a Box<br>Creating a Box<br>Streating a Wedge<br>Intersecting Solids<br>Setting Up the Drawing                                                                                                    | 724<br>725<br>727<br>727<br>728<br>729<br>730<br>730<br>730<br>732                                                                                                    |
| 15-14<br>15-15<br>15-16<br>15-17                   | Intersect Solid Modeling and UCSs Combining Solid Objects Setting Up the Drawing Drawing the First Box Creating the Internal Open Volume Creating the Top Cutout Creating a Box Creating a Wedge Intersecting Solids Setting Up the Drawing Drawing the Cone                                                                                                    | 724<br>725<br>727<br>727<br>728<br>729<br>730<br>730<br>730<br>732<br>732<br>733                                                                                            |
| 15-14<br>15-15<br>15-16<br>15-17                   | Intersect Solid Modeling and UCSs Combining Solid Objects Setting Up the Drawing Drawing the First Box Creating the Internal Open Volume Creating the Top Cutout Creating a Box Creating a Wedge Intersecting Solids Setting Up the Drawing Drawing the Cone Drawing the Cylinder                                                                                                    | 724<br>725<br>727<br>727<br>728<br>729<br>730<br>730<br>730<br>730<br>732<br>732<br>733<br>734                                                                              |
| 15-14<br>15-15<br>15-16<br>15-17                   | Intersect Solid Modeling and UCSs Combining Solid Objects Setting Up the Drawing Drawing the First Box Creating the Internal Open Volume Creating the Top Cutout Creating a Box Creating a Wedge Intersecting Solids Setting Up the Drawing Drawing the Cone Drawing the Cone Creating the SD Model                                                                                                    | 724<br>725<br>727<br>727<br>728<br>729<br>730<br>730<br>730<br>732<br>732<br>733<br>734<br>735                                                                              |
| 15-14<br>15-15<br>15-16<br>15-17                   | Intersect Solid Modeling and UCSs Combining Solid Objects Setting Up the Drawing Drawing the First Box Creating the Internal Open Volume Creating the Top Cutout Creating a Box Creating a Wedge Intersecting Solids Setting Up the Drawing Drawing the Cone Drawing the Cylinder Completing the 3D Model Creating Viewports for the Orthographic Views                                                                                                    | 724<br>725<br>727<br>727<br>728<br>729<br>730<br>730<br>730<br>732<br>733<br>732<br>733<br>734<br>735<br>736                                                                |
| 15-14<br>15-15<br>15-16<br>15-17<br>15-17          | Intersect Solid Modeling and UCSs Combining Solid Objects Setting Up the Drawing Drawing the First Box Creating the Internal Open Volume Creating the Internal Open Volume Creating a Box Creating a Box Creating a Wedge Intersecting Solids Setting Up the Drawing Drawing the Cone Drawing the Cone Drawing the Cylinder Completing the 3D Model Creating Viewports for the Orthographic Views Solid Models of Castings                                                                                                    | 724<br>725<br>727<br>727<br>728<br>729<br>730<br>730<br>730<br>730<br>732<br>733<br>734<br>735<br>736<br>736<br>737                                                         |
| 15-14<br>15-15<br>15-16<br>15-17<br>15-18          | IntersectSolid Modeling and UCSsCombining Solid ObjectsSetting Up the DrawingDrawing the First BoxCreating the Internal Open VolumeCreating the Internal Open VolumeCreating a BoxCreating a WedgeIntersecting SolidsSetting Up the DrawingDrawing the ConeDrawing the CylinderCompleting the 3D ModelCreating Viewports for the Orthographic ViewsSolid Models of CastingsDrawing the Basic Shape                                                                                                    | 724<br>725<br>727<br>727<br>728<br>729<br>730<br>730<br>730<br>730<br>732<br>733<br>734<br>735<br>736<br>737                                                                |
| 15-14<br>15-15<br>15-16<br>15-17<br>15-18          | Intersect Solid Modeling and UCSs Combining Solid Objects Setting Up the Drawing Drawing the First Box Creating the Internal Open Volume Creating the Internal Open Volume Creating a Box Creating a Wedge Intersecting Solids Setting Up the Drawing Drawing the Cone Drawing the Cone Drawing the Cylinder Completing the 3D Model Creating Viewports for the Orthographic Views Solid Models of Castings Drawing the Basic Shape Creating a Polyline from the Basic Shape                                                                                                    | 724<br>725<br>727<br>727<br>728<br>729<br>730<br>730<br>730<br>732<br>733<br>734<br>735<br>736<br>737<br>737<br>738                                                         |
| 15-14<br>15-15<br>15-16<br>15-17<br>15-18          | Intersect Solid Modeling and UCSs Combining Solid Objects Setting Up the Drawing Drawing the First Box Creating the Internal Open Volume Creating the Internal Open Volume Creating a Box Creating a Box Creating a Wedge Intersecting Solids Setting Up the Drawing Drawing the Cone Drawing the Cone Drawing the Cylinder Completing the 3D Model Creating Viewports for the Orthographic Views Solid Models of Castings Drawing the Basic Shape Creating a Polyline from the Basic Shape Extruding the Shape                                                                                                    | 724<br>725<br>727<br>727<br>728<br>729<br>730<br>730<br>730<br>730<br>732<br>733<br>734<br>735<br>736<br>737<br>738<br>737                                                  |
| 15-14<br>15-15<br>15-16<br>15-17<br>15-18          | Intersect Solid Modeling and UCSs Combining Solid Objects Setting Up the Drawing Drawing the First Box Creating the Internal Open Volume Creating the Internal Open Volume Creating a Box Creating a Wedge Intersecting Solids Setting Up the Drawing Drawing the Cone Drawing the Cone Drawing the Cylinder Completing the 3D Model Creating Viewports for the Orthographic Views Solid Models of Castings Drawing the Basic Shape Creating a Polyline from the Basic Shape Extruding the Shape Adding the Holes Creating the Ange Adding the Holes Creating the Ange Adding the Ange Adding the Ange Ad | 724<br>725<br>727<br>727<br>728<br>729<br>730<br>730<br>730<br>732<br>733<br>734<br>735<br>736<br>737<br>737<br>738<br>737<br>738<br>739<br>740                             |
| 15-14<br>15-15<br>15-16<br>15-17<br>15-18          | Intersect Solid Modeling and UCSs Combining Solid Objects Setting Up the Drawing Drawing the First Box Creating the Internal Open Volume Creating the Internal Open Volume Creating a Box Creating a Wedge Intersecting Solids Setting Up the Drawing Drawing the Cone Drawing the Cone Drawing the Cylinder Completing the 3D Model Creating Viewports for the Orthographic Views Solid Models of Castings Drawing the Basic Shape Creating a Polyline from the Basic Shape Extruding the Shape Adding the Holes Creating the Rounded Edges                                                                                                    | 724<br>725<br>727<br>727<br>728<br>729<br>730<br>730<br>730<br>730<br>732<br>733<br>734<br>735<br>736<br>737<br>737<br>738<br>739<br>740<br>741                             |
| 15-14<br>15-15<br>15-16<br>15-17<br>15-18<br>15-19 | Intersect Solid Modeling and UCSs Combining Solid Objects Setting Up the Drawing Drawing the First Box Creating the Internal Open Volume Creating the Top Cutout Creating a Box Creating a Wedge Intersecting Solids Setting Up the Drawing Drawing the Cone Drawing the Cone Drawing the Cylinder Completing the 3D Model Creating Viewports for the Orthographic Views Solid Models of Castings Drawing the Basic Shape Creating a Polyline from the Basic Shape Extruding the Shape Adding the Holes Creating the Rounded Edges Thread Representations in Solid Models                                                                                                    | 724<br>725<br>727<br>727<br>728<br>729<br>730<br>730<br>730<br>730<br>732<br>733<br>734<br>735<br>736<br>737<br>738<br>737<br>738<br>739<br>740<br>741<br>742               |
| 15-14<br>15-15<br>15-16<br>15-17<br>15-18<br>15-18 | Intersect Solid Modeling and UCSs Combining Solid Objects Setting Up the Drawing Drawing the First Box Creating the Internal Open Volume Creating the Top Cutout Creating a Box Creating a Wedge Intersecting Solids Setting Up the Drawing Drawing the Cone Drawing the Cone Drawing the Cylinder Completing the 3D Model Creating Viewports for the Orthographic Views Solid Models of Castings Drawing the Basic Shape Creating a Polyline from the Basic Shape Extruding the Shape Adding the Holes Creating the Rounded Edges Thread Representations in Solid Models List                                                                                                    | 724<br>725<br>727<br>727<br>728<br>729<br>730<br>730<br>730<br>732<br>733<br>734<br>735<br>736<br>737<br>738<br>737<br>738<br>737<br>738<br>739<br>740<br>741<br>742<br>743 |

| 15-22 | Face and Edge Editing                | 744 |
|-------|--------------------------------------|-----|
|       | Extruding a Face                     | 745 |
|       | Extruding a Face Along a Path        | 745 |
|       | Extruding Two Faces at the Same Time | 746 |
|       | Moving a Face                        | 747 |
|       | Offsetting Faces                     | 747 |
|       | Rotating a Face                      | 748 |
|       | Tapering a Face                      | 749 |
|       | Copying a Face                       | 750 |
|       | Copying Edges                        | 750 |
|       | Imprinting an Object                 | 751 |
| 15-23 | Exercise Problems                    | 752 |
| Ind   | ex                                   | 781 |

You can find Chapter 16 and the Appendix at informit.com/title/9780137929993. Click the *Downloads* tab to access the PDF file.

#### Chapter 16 Projects (Online Only)

| 16-1 | Introduction                                  |
|------|-----------------------------------------------|
| 16-2 | Project 1: Milling Vise                       |
|      | Creating the Milling Vise                     |
|      | Creating the Base Subassembly                 |
|      | Creating the Middle Subassembly               |
|      | Creating the Top Subassembly                  |
| 16-3 | Project 2: Tenon Jig                          |
|      | Drawing the Clamping Subassembly              |
|      | Drawing the Vertical Subassembly              |
|      | Drawing the Base Plate Subassembly            |
|      | Drawing the Guide Plate Subassembly           |
|      | Creating an Assembly Drawing of the Tenon Jig |

#### Appendix (Online Only)

This page intentionally left blank

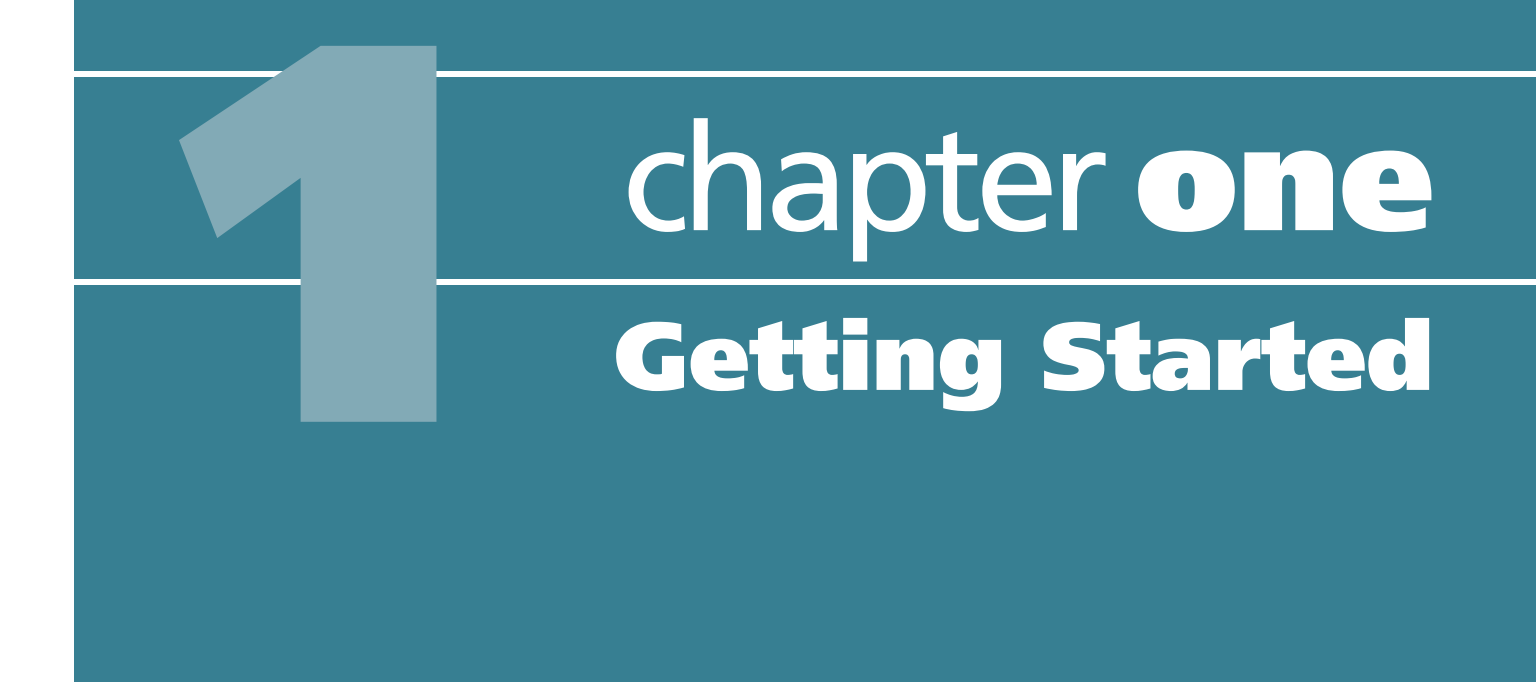

#### Figure 1-1

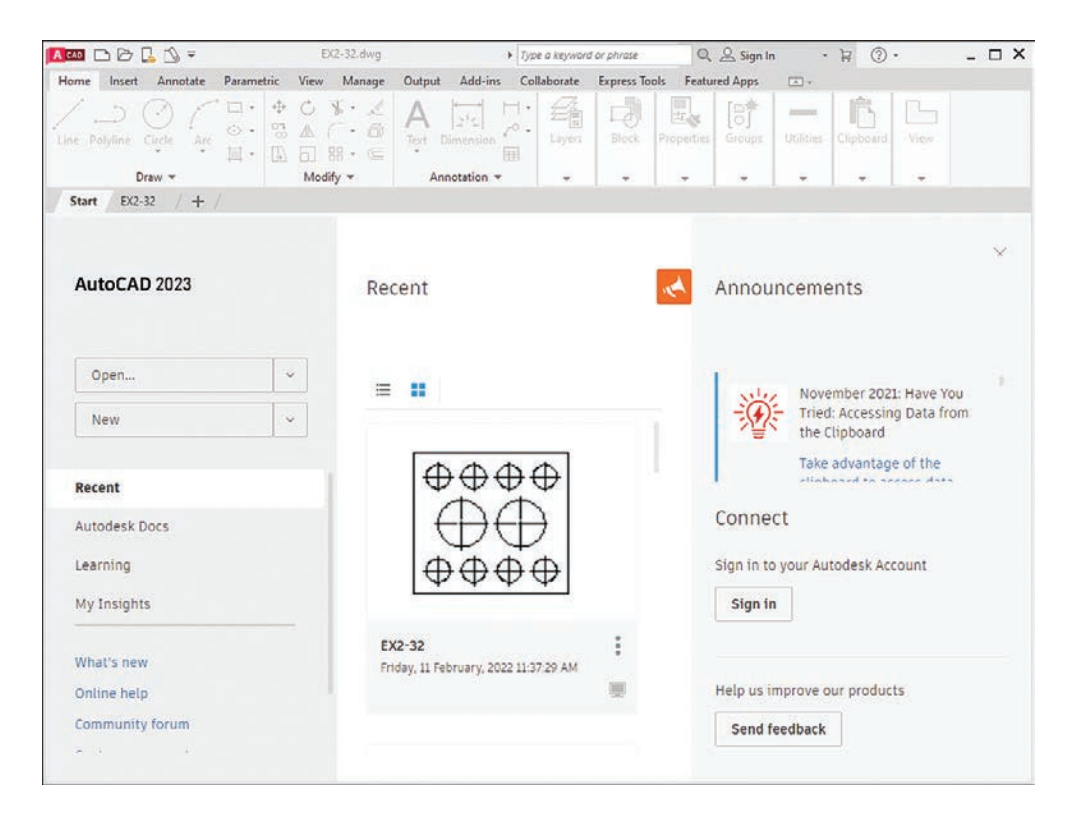

# **1-1 Introduction**

This chapter introduces you to AutoCAD 2023. It covers basics such as using the **Application** menu, starting new drawings, making settings and entering data in dialog boxes, and saving your work.

Figure 1-1 shows the initial AutoCAD drawing screen, which appears when the program is first started.

# **Starting a New Drawing**

Click the down arrow beside the **New** button on AutoCAD's opening screen.

A list of recently used templates appears in the drop-down menu (Figure 1-2). You will use various templates throughout the text, but for a start, you will use the **acad.dwt** template. The **acad.dwt** template defines inches as its primary units. If the **acad.dwt** template does not appear in the drop-down, click **Browse templates...** and select it from there.

#### Figure 1-2

| A 💷 🗅 🗁 🛄 🗳 🔻                                 | EX2+32.dwg      | <ul> <li>Type a</li> </ul>                | keyword or phrase | Q 🚨 Sign In           | · 🗑 🖓 ·                                                             | - 🗆 X |
|-----------------------------------------------|-----------------|-------------------------------------------|-------------------|-----------------------|---------------------------------------------------------------------|-------|
| Home Insert Annotate Parametric               | View Manage Out | put Add-ins Collat                        | oorate Express To | ols Featured Apps     | • •                                                                 |       |
| Line Polyline Circle Arc S                    |                 |                                           | Layers Block      | Properties Groups     | Utilities Clipboard View                                            |       |
| Start EX2-32 / + /                            | mouny           |                                           |                   |                       |                                                                     |       |
| AutoCAD 2023                                  | Recen           | t                                         |                   | 🛃 Annou               | ncements                                                            | ×     |
| Open                                          |                 |                                           |                   | New York              | November 2021: Have Yo                                              | ŧ.    |
| New TEMPLATES                                 | F               | ⊕⊕⊕€                                      | ¥                 |                       | Tried: Accessing Data fro<br>the Clipboard<br>Take advantage of the | m     |
| Browse templates<br>Get more templates online |                 | $\bigoplus \bigoplus \bigoplus \bigoplus$ | 4                 | Connec<br>Sign in to  | ot<br>your Autodesk Account                                         |       |
| SHEET SETS<br>Create sheet set                | EX2-32          | <u>~~~</u> ~                              | <u>.</u>          | Sign in               |                                                                     |       |
| What's new<br>Online help<br>Community forum  | Friday, 1       | 1 February, 2022 11:37:2                  | 9 AM              | Help us in<br>Send fe | nprove our products<br>eedback                                      |       |
|                                               |                 |                                           |                   |                       |                                                                     |       |

#### 2 Click **acad.dwt** on the **Templates** list.

The drawing screen appears (Figure 1-3).

#### NOTE

The tool panels in the figure have a light-colored background—for printing clarity. Your background may be dark.

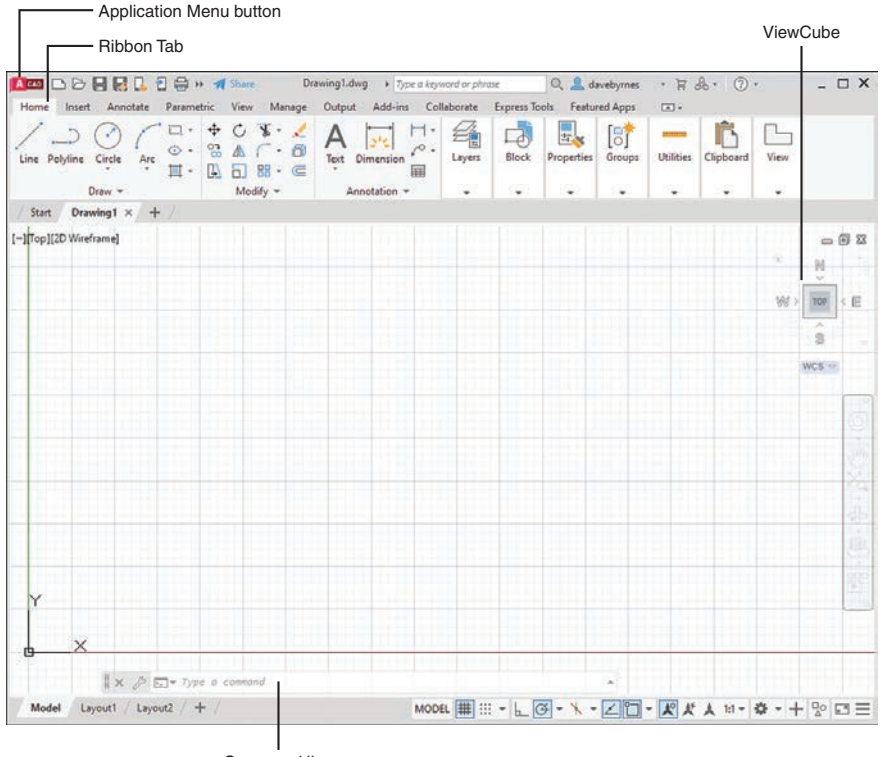

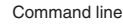

# An Alternative Method to Starting a New Drawing

**1** Click the **Application Menu** button in the upper-left corner of the drawing screen to display the **Application** menu.

A list of drawing commands and utilities appears (Figure 1-4).

#### Click New.

The **Select Template** dialog box appears (Figure 1-5).

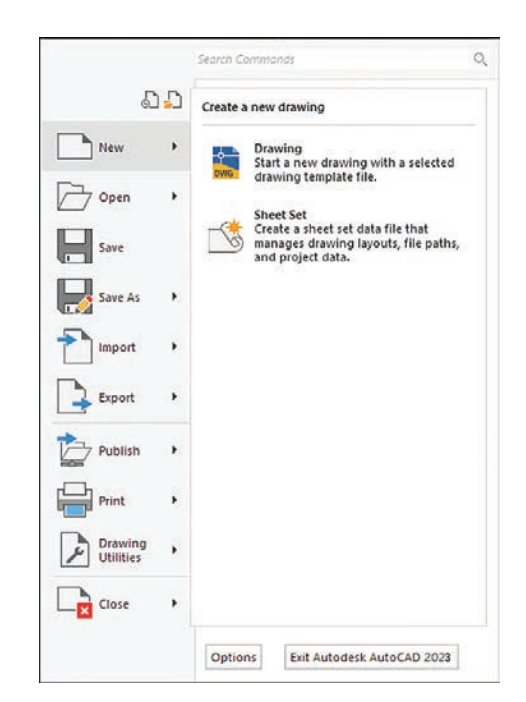

#### Figure 1-4

Chapter 1

Select the **acad** template and click **Open**.

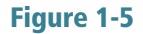

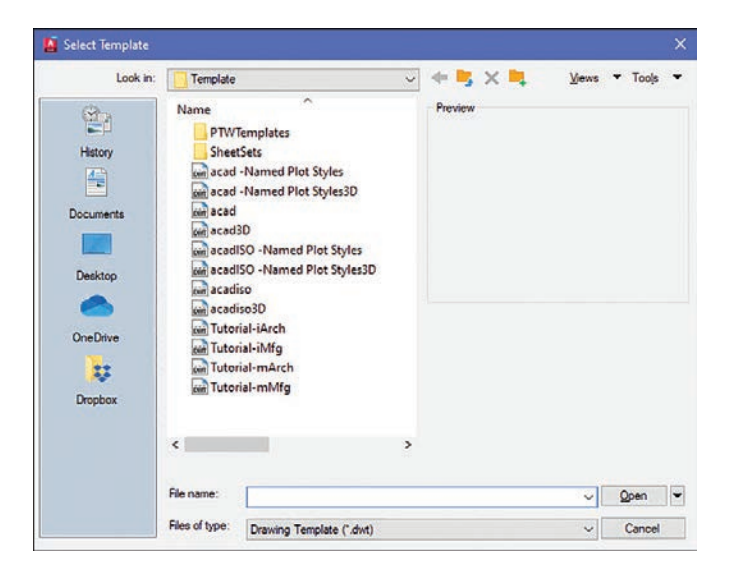

The AutoCAD drawing screen appears (Figure 1-6). The Ribbon appears at the top of the screen, showing a group of tabs and panels. Select different tabs to access other groups of panels. Panels contain commands.

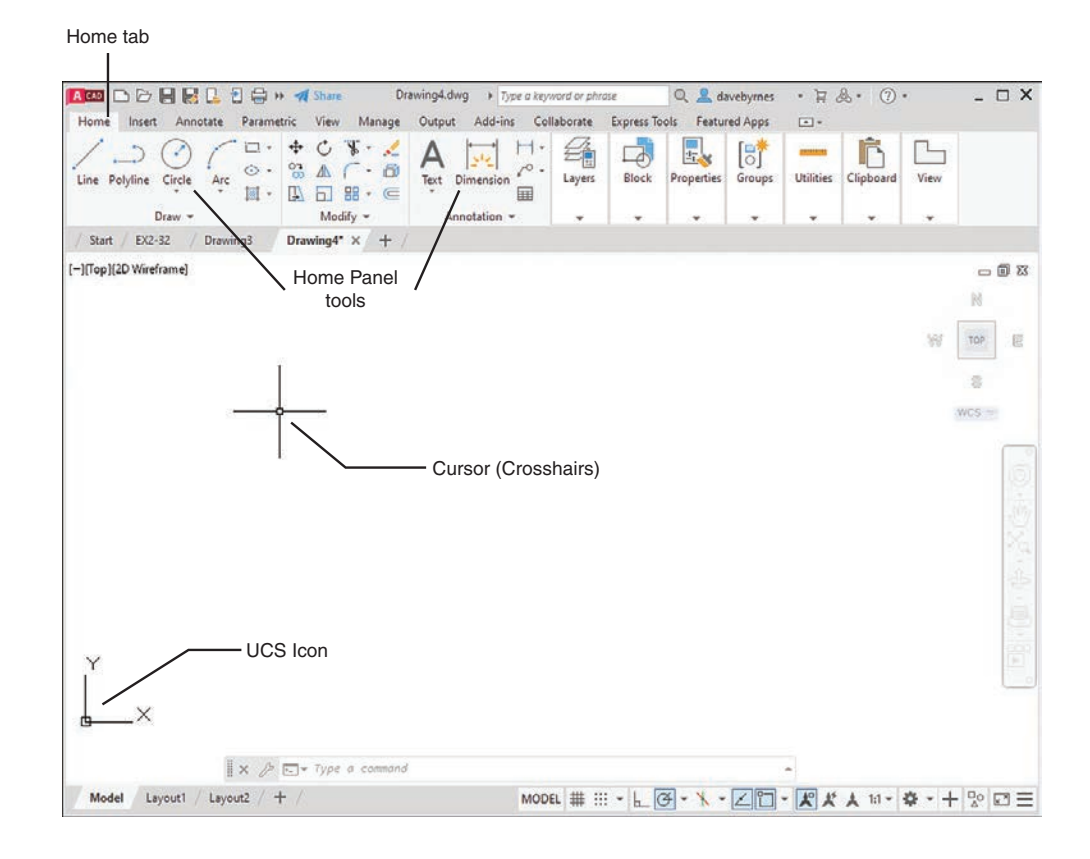

The command line is located at the bottom of the screen, as are other tools (icons) for commands such as **Grid** and **Snap**. Use the command line to enter inputs for the commands, among other uses.

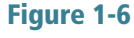

The drawing's name appears at the top of the screen. In Figure 1-4, for example, the drawing name is Drawing1.dwg. This is a default name created by AutoCAD. If a drawing name had been entered, it would appear where the Drawing1.dwg title currently appears.

The large open area in the center of the screen is the *drawing area* or *drawing editor*. You create drawings in this area.

The symbol at the bottom-left corner of the drawing area is called the **User Coordinate System (UCS)** icon. It shows the direction of positive X and Y coordinates.

# **1-2 Tabs and Panels**

The headings across the ribbon at the top of the screen (**Home**, **Insert**, etc.) are called *tabs*, and the groups of commands on the tabs are called *panels*. Figure 1-7 shows the **Home** panels and the **Annotate** panels.

| Home I    | Insert    | Annotate   | Parametric              | View  | Manage                | Outpu | t Add-ins   | Collabo        | rate | Express To | ols | Feature  | d Apps       | ×             |           |      |
|-----------|-----------|------------|-------------------------|-------|-----------------------|-------|-------------|----------------|------|------------|-----|----------|--------------|---------------|-----------|------|
| Line Poly | )<br>fine | Circle Arc | □ · ↔<br>⊙ · %<br>Ⅲ · 卧 |       | ¥ • ↓<br>• @<br>8 • @ | A     | Dimension   | 1 · ∉<br>∘ . u | yers | Block      | Pr  | <b>T</b> | Groups       | Utilities     | Clipboard | View |
|           | D         | raw +      |                         | Modif | y <del>*</del>        | A     | nnotation + |                | *    |            |     | ·•·      | *            | *             |           |      |
| Home I    | Insert    | Annotate   | Parametric              | View  | Manage                | Outpu | t Add-ins   | Collabo        | rate | Express To | ols | Feature  | d Apps       | ••            |           |      |
| Δ         | ABC       | Standard   |                         |       | <b>⊢</b>              | Stand | ard         |                |      | T.         | 4   | (1)      | 10           | FTT           |           | 4+   |
| Multilles | lâ.       | Find text  |                         | 0     | Dimension             | 91    | Use Current |                | -    | নিনি       | -   | Cente    | F<br>Leaders | Tables        | Markun    | Anno |
| Text      | A         | 0.2000     |                         | +     | Dimension             | H.    | <b>₩</b> .  |                |      |            |     |          | Leouers      | in the second | manap     |      |
|           |           | Text w     |                         |       |                       |       | Dimensio    |                |      |            | 1.4 |          |              |               |           | ~    |

# **Accessing Additional Commands Within a Panel**

Each panel shows a group of the most commonly used commands. Additional commands are available by clicking the arrow to the right of the panel's name. Figure 1-8 shows the additional **Draw** commands available.

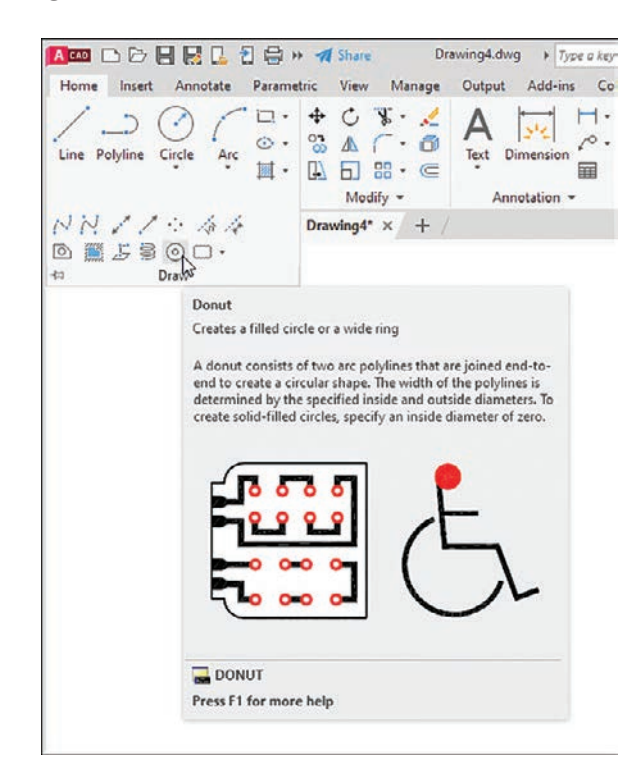

#### Figure 1-7

Figure 1-8

# **Tooltips for Commands**

A *tooltip* is a pop-up help window that appears when the cursor is hovered over a command's icon (Figure 1-8). Initially, when you place the cursor over a command icon but don't click, a tooltip appears, identifying the command. After a few seconds the tooltip expands to further define the command.

# **Accessing Other Help Information**

If you cannot find a command or if you need further instructions for operating a particular command, type a keyword into the text box in the program's title bar, and press **Enter** or click the **Access to Help** button located in the top-right section of the screen (Figure 1-9). The icon for the **Access to Help** tool is a question mark within a circle. The **Help** dialog box appears. Type in the name of what you are seeking and click the magnifying glass icon just to the right of the search box.

| Type a cor      | nmanc<br>   | I here     |            | or a         | ccess tl  | ne Help I<br>I | outton    |
|-----------------|-------------|------------|------------|--------------|-----------|----------------|-----------|
| wg 🔸 Type a key | vord or phr | ase        | Q & si     | gn In        | • 🛱 •     | <b>≜</b> - ⑦·  |           |
| Add-ins Col     | laborate    | Express To | ols Featur | ed Apps      | *         |                |           |
| Dimension       | Layers      | Block      | Properties | []<br>Groups | utilities | Clipboard      | L<br>View |
| nnotation -     | ¥           |            |            | *            |           |                | *         |

# **1-3 The Command Line Window**

The command line window is located at the bottom of the drawing screen. Use it to access commands that do not have their own icons or to select options associated with the command. Figure 1-10 shows a circle. The word CIRCLE automatically appears in the command line when you click the **Circle** tool on the **Draw** panel. As presented, the circle will be defined by entering a radius value. Enter the radius value into the box with the blue background before clicking the left mouse button to complete the circle. If the radius value does not appear, press the F12 function key and ensure that the Dynamic Input is **ON**.

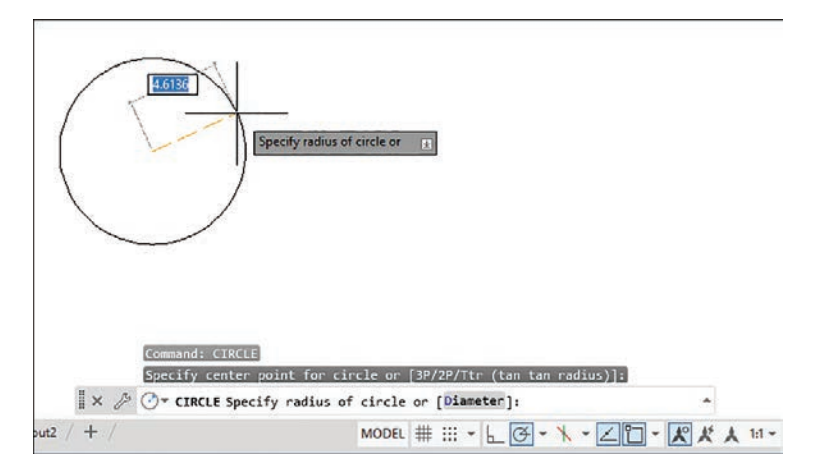

#### Figure 1-9

Figure 1-10

The command line shows the word Diameter in brackets: [Diameter]. Follow the next steps to use the **Circle** command's **Diameter** option.

## **Entering a Diameter Value**

1 Click the **Circle** tool on the Home panel and draw a circle.

**2** Click the command line box.

**3** Type **d** and press **Enter**.

The system is now set for a diameter value for the circle.

**4** Enter a value for the diameter of the circle and press **Enter**.

The options shown at the command line always include one uppercase letter. It may not always be the first letter. Type that letter and press **Enter** to access the option.

Diameter values may also be entered by first clicking the arrowhead next to the **Circle** tool and selecting the **Center, Diameter** option.

# **1-4 Command Tools**

A *tool button* displays a picture (icon) that represents an AutoCAD command. Most commands have equivalent tool buttons.

# **Determining the Command That a Tool Button Represents**

Figure 1-11 shows the steps to find the name and description of the command that the tool button executes.

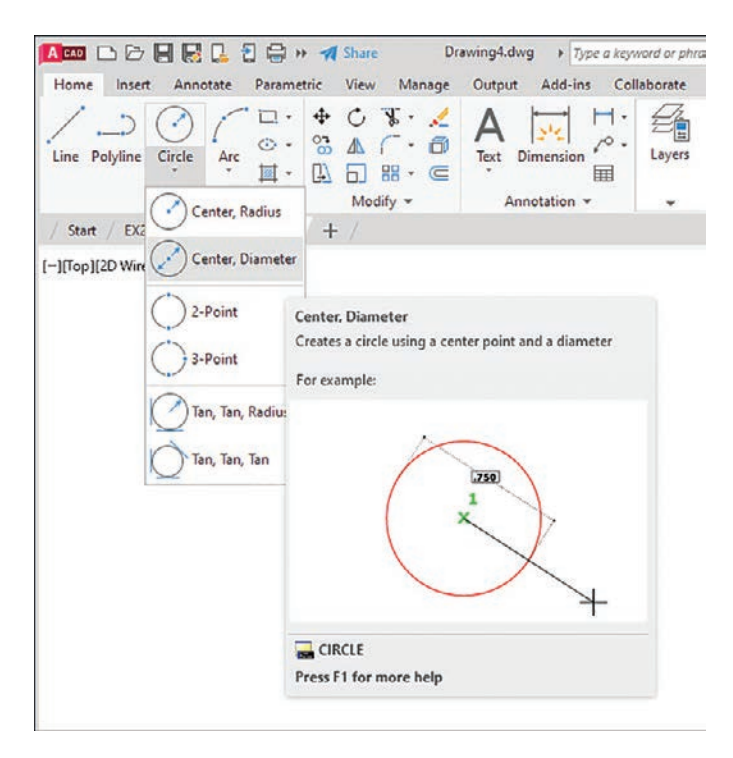

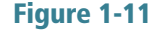

Hover the cursor arrow over the selected tool button.
 In the example shown, the Circle command tool button with the

**Diameter** option is selected.

E Hold the arrow still without pressing any mouse buttons.

The command name appears in a tooltip. If you continue to keep the cursor arrow on the tool button, an expanded tooltip that further describes the command appears.

## **1-5 Starting a New Drawing**

When you start a new drawing, AutoCAD assigns a drawing name. The drawing units are specified, the drawing limits are modified, if needed, and **Grid** and **Snap** values are defined. The following four sections show you how to start a new drawing.

## **1-6 Naming a Drawing**

You can use any combination of letters and numbers as a file name. Either uppercase or lowercase letters can be used, since AutoCAD file names are not case sensitive. The symbols , -, and \_ (underscore) can also be used. Other symbols, such as % and \*, cannot be used (Figure 1-12).

| Correct dra | awing names:    |                |
|-------------|-----------------|----------------|
| FIRST       | EK-131-1        | <b>PA1-1</b> a |
| Incorrect o | Irawing names   | :              |
| 100%        | * *             |                |
| To locate a | file on a the C | : drive:       |
| C:FIRS      | ST              |                |

All AutoCAD drawing files will automatically have the extension .dwg added to the given file name by default. If you name a drawing **FIRST**, it will appear in the files as **FIRST.dwg**. (A default setting is one that AutoCAD will use unless specifically told to use some other value.)

If you want to locate a file on another drive, specify the drive letter followed by a colon in front of the drawing name. For example, in Figure 1-12 **C:FIRST** will locate the drawing file **FIRST** on the C: drive.

### **Creating a New Drawing**

There are three ways to access the **Create New Drawing** dialog box that is used to name a new drawing:

- Select **New** from the **Application** menu (Figure 1-13).
- Type the word **new** at a command prompt.
- Hold down the **Ctrl** key and press **N**.

Figure 1-12

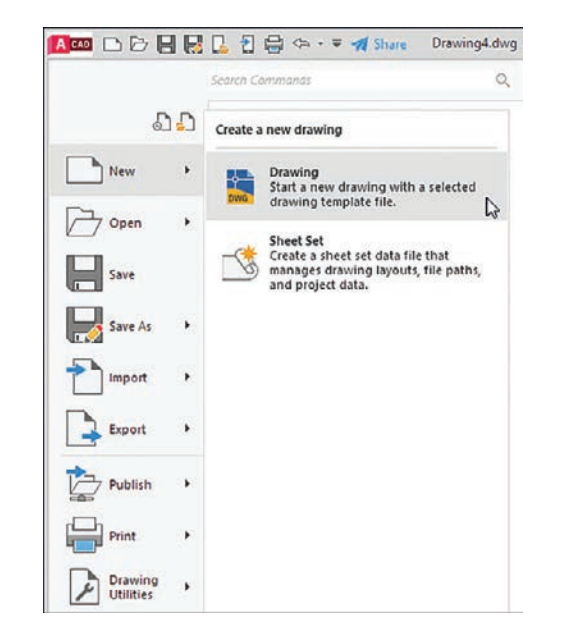

Any of these methods will open the **Select Template** dialog box (Figure 1-14). The **acad** template will set up a drawing with inch values and ANSI style dimensions. The **acadiso** template will set up a drawing with millimeter values and ISO-style dimensions.

| Look in:                                               | Template                                                                                                    |                                                                                                    | ~                 | -    | 🛤 🗙   |   | Views | - Too | s <b>v</b> |
|--------------------------------------------------------|----------------------------------------------------------------------------------------------------|----------------------------------------------------------------------------------------------------|-------------------|------|-------|---|-------|-------|------------|
| History<br>Documents<br>Desktop<br>OneDrive<br>Dropbox | Name<br>PTW<br>Shee<br>a cad<br>ar scad<br>ar scad<br>ar | Templates<br>ISEts<br>-Named Plot Styles<br>-Named Plot Styles<br>3D<br>ISO -Named Plot Sty<br>ISO -Named Plot Sty<br>iso<br>iso3D<br>rial-iArch<br>rial-iArch<br>rial-imArch<br>rial-mMfg | D<br>les<br>les3D | Prev | new ( |   |       |       |            |
|                                                        | <                                                                                                    |                                                                                                    | >                 |      |       |   |       |       |            |
|                                                        | File name:                                                                                                    |                                                                                                    |                   |      |       |   | ~     | Open  | -          |
|                                                        |                                                                                                    |                                                                                                    |                   |      |       | _ |       |       |            |

# Saving a New Drawing File

The first time you use one of the **Save** tools to save your drawing, you must give your drawing a name (Figure 1-15). When you click **Save** for the first time in a new drawing, the **Save Drawing As** dialog box appears (Figure 1-16). Select a folder in which to save your work and enter a file name in the text box.

#### Figure 1-14

Figure 1-15

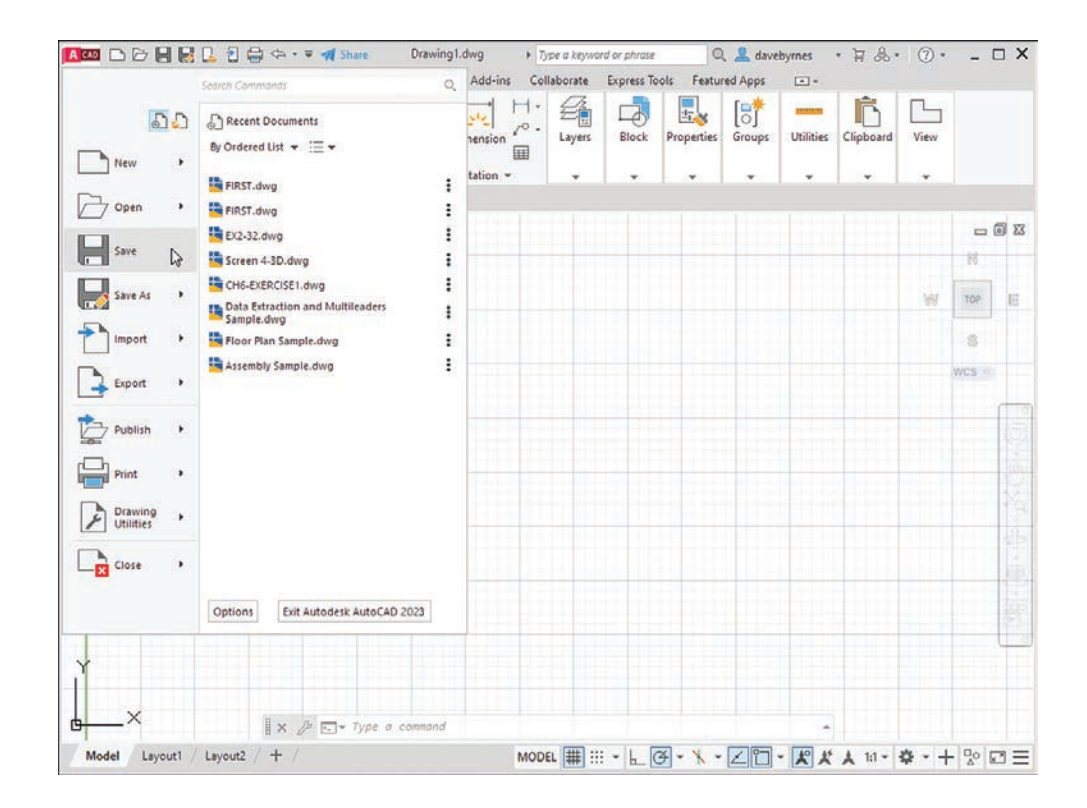

Figure 1-16

| are brawing As                                                                                                    |                |                                                                             |            |     |              |               |           |       |   |        | l |
|----------------------------------------------------------------------------------------------------|----------------|-----------------------------------------------------------------------------|------------|-----|--------------|---------------|-----------|-------|---|--------|---|
| Save in:                                                                                                    | Engineeri      | ng Gfx                                                                      | ~          | +   | -            | ×             | •         | Views | - | Tools  |   |
| Name COLUMBIA History COLUMBIA COLUMBIA |                | A<br>UMBIA 2000<br>UMBIA<br>UMBIA-A2k4<br>IOWN<br>IOWN-A2k4<br>-A2k4<br>ULS | 2k4<br>2k4 |     |              |               |           |       |   |        |   |
| OneDrive                                                                                                    | STPA           | ULS-A2k4                                                                    |            | 0,0 | Upda<br>thum | te sh<br>bnai | eet and s | view  |   |        |   |
|                                                                                                    | <              |                                                                             | >          |     |              |               |           |       |   |        |   |
|                                                                                                    | File name:     | FIRST                                                                       |            | _   | _            | _             |           | ~     |   | Save   |   |
|                                                                                                    | Files of type: | 1                                                                           | in the     |     |              |               |           |       |   | Cancel | i |

It's a good idea to save your work frequently. AutoCAD can be configured to save your drawings automatically, but it's a much better process to actively save your work. After you've created your drawing file in the **Save Drawing As** dialog box, using the **Save** command creates a backup version (*filename*.bak) and updates your saved file.

To save your work after you've given it a name, click the **Save** button in the **Quick Access Toolbar** at the top of the screen, or you can use the standard Windows shortcut: **Ctrl+S**.

Click the large **Application Menu** button in the upper-left corner of the screen.

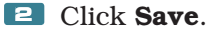

Since you have not yet named and saved this drawing file, the **Save Drawing As** dialog box appears (Figure 1-16).

The **Save Drawing As** dialog box lists all existing drawings. Click on the thumbnail option to change the list to thumbnail drawings.

Enter the drawing name.

In this example, the drawing name  $\ensuremath{\textbf{FIRST}}$  was used.

Click Save.

The name of the drawing appears at the top of the screen.

# **1-7 Drawing Units**

AutoCAD 2023's **Drawing Units** dialog box allows for either English or metric units to be used as default values; however, AutoCAD can work in any of five different unit systems: scientific, decimal, engineering, architectural, or fractional. The default system is the decimal system, and it is used with either English values (inches) or metric values (millimeters). See Figure 1-17.

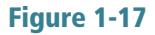

| Length                                                                                                    | Angle             |
|----------------------------------------------------------------------------------------------------|-------------------|
| Type:                                                                                                    | Туре:             |
| Decimal ~                                                                                                    | Decimal Degrees V |
| Architectural                                                                                                    | Precision:        |
| Engineering                                                                                                    | 0 ~               |
| Fractional<br>Scientific                                                                                                    |                   |
| Insertion scale                                                                                                    |                   |
|                                                                                                    |                   |
| Units to scale inserted content:                                                                                                    |                   |
| Units to scale inserted content:<br>Inches                                                                                                    |                   |
| Units to scale inserted content:<br>Inches                                                                                                    |                   |
| Units to scale inserted content:<br>Inches                                                                                                    |                   |
| Units to scale inserted content:<br>Inches // Sample Output<br>1.5000,2.0039,0.0000<br>3.0000<45,0.0000                                                                        |                   |
| Vulta to scale inserted content:<br>Inches ✓<br>Sample Output<br>1.5000.20039.0.000<br>3.0000<45.0.0000                                                                        |                   |
| Units to scale inserted content:<br>Inches ✓<br>Sample Output<br>1.5000.2.0039.0.0000<br>3.0000<45.0.0000<br>Lighting<br>Units for specifying the intensity.                   | of lighting:      |
| Units to scale inserted content:<br>Inches                                                                                                    | of lighting:      |
| Units to scale inserted content:<br>Inches ✓<br>Sample Output<br>1.5000,2.0039,0.0000<br>3.0000445,0.0000<br>Lighting<br>Units for specifying the intensity<br>International ✓ | of lighting:      |

Access the Drawing Units dialog box by first opening the **Application** menu and then selecting **Drawing Utilities**.

# **Specifying or Changing the Drawing Units**

- **1** Select **Drawing Utilities** in the **Application** menu.
- **2** Select **Units** (Figure 1-18).

The **Drawing Units** dialog box appears (Figure 1-19).

Figure 1-18

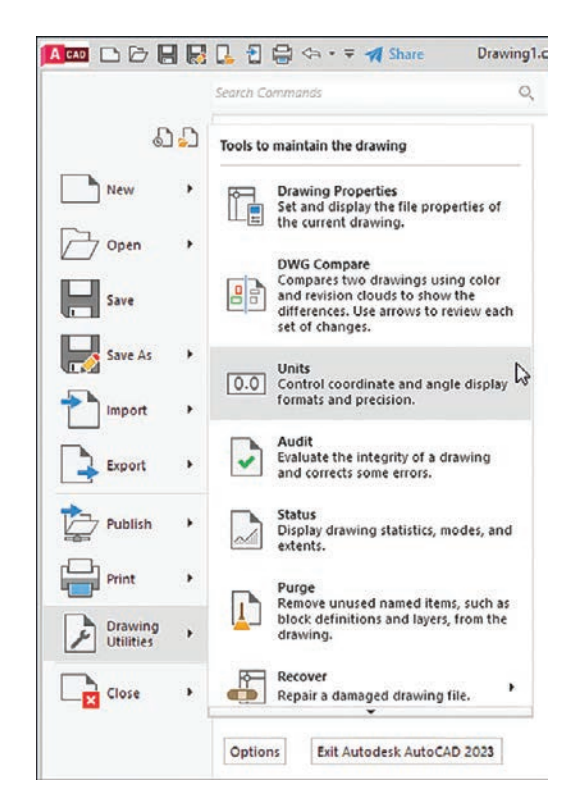

Figure 1-19

| Length                                                                                                    | Angle           |
|----------------------------------------------------------------------------------------------------|-----------------|
| Architectural                                                                                                    | Decimal Decrees |
| Precision:                                                                                                    | Precision       |
| 0'-0 1/16"                                                                                                    | ~ 0 ~           |
|                                                                                                    | Clockwise       |
|                                                                                                    |                 |
| Insertion scale                                                                                                    |                 |
| Insertion scale<br>Units to scale inserted cor                                                                                                    | tent:           |
| Insertion scale<br>Units to scale inserted cor<br>Inches                                                                                          | tent:           |
| Insertion scale<br>Units to scale inserted cor<br>Inches<br>Sample Output                                                                         | tent:           |
| Insertion scale<br>Units to scale inserted cor<br>Inches<br>Sample Output<br>1.1/2".2".0"<br>3"<45.0"                                             | tent:           |
| Insertion scale<br>Units to scale inserted cor<br>Inches<br>Sample Output<br>1 1/2".2".0"<br>3"<45.0"<br>Ughting                                  | tent:           |
| Insertion scale<br>Units to scale inserted cor<br>Inches<br>Sample Output<br>1 1/2".2".0"<br>3"<45.0"<br>Lighting<br>Units for specifying the int | tent:           |

3 In the **Length** area, select architectural units by clicking the arrow to the right of the **Type** text box.

A list of the five unit options cascades down.

**4** Select **Architectural**.

Note that the **Sample Output** section, located slightly below the center of the **Drawing Units** dialog box, shows fractional inches.

**5** Repeat the procedure and set the drawing units back to **Decimal**.

# Specifying or Changing the Precision of the Units System

Unit values can be expressed with decimal places from zero to eight or in inches from 0 to 1/256 inch.

**1** Access the **Drawing Units** dialog box as explained previously.

**E** In the **Length** area, click the arrow to the right of the current precision value display box below the word **Precision**.

A drop-down list of the possible decimal precision values cascades from the box (Figure 1-20).

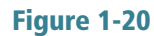

| Type:                                                                                                    | Angle<br>Type:     |
|----------------------------------------------------------------------------------------------------|--------------------|
| Decimal V                                                                                                    | Decimal Degrees V  |
| Precision:                                                                                                    | Precision:         |
| 0.0000 ~                                                                                                    | 0 ~                |
| 0.0                                                                                                    | ☐ <u>Q</u> ockwise |
| 0.000                                                                                                    |                    |
| 0.00000<br>0.000000<br>0.0000000<br>0.0000000<br>Sample Output<br>1.5000,2.0039,0.0000<br>3.0000<45,0.0000                                             |                    |
| 0.00000<br>0.000000<br>0.000000<br>0.0000000<br>3.000000<br>1.5000.2.0039.0.0000<br>3.0000<45.0.0000<br>Lighting<br>Units for specifying the intensity | of lighting:       |

**3** Select **0.00**.

The value 0.00 appears in the **Precision** box.

Click **OK**.

The original drawing screen appears.

# Specifying or Changing the Angle Units Value

You can specify angles in one of five different units: **Decimal Degrees**, **Degrees/Minutes/Seconds**, **Gradians**, **Radians**, or **Surveyor** units. **Decimal Degrees** is the default value.

Change the angle units in the **Angle** area by selecting the desired units in the drop-down menu under **Type**. The precision of the angle units is changed in the same way as for linear units.

# **1-8 Drawing Limits**

You can use **drawing limits** to set the boundaries of a drawing. The drawing boundaries are usually set to match the size of a sheet of drawing paper. This means that when the drawing is plotted and a hard copy is made, it will fit on the drawing paper.

Figure 1-21 shows a list of standard flat-size drawing sheets for engineering applications, Figure 1-22 shows standard metric sizes, and Figure 1-23 shows standard architectural sizes.

| Standard Drawing Sheet Sizes—Inches |
|-------------------------------------|
|                                     |
| A = 8.5 × 11                        |
| B = 11 × 17                         |
| C = 17 × 22                         |
| $D = 22 \times 34$                  |
| $E = 34 \times 44$                  |
|                                     |
|                                     |

Standard Drawing Sheet Sizes—Millimeters  $A4 = 210 \times 297$   $A3 = 297 \times 420$   $A2 = 420 \times 594$   $A1 = 594 \times 841$  $A0 = 841 \times 1189$ 

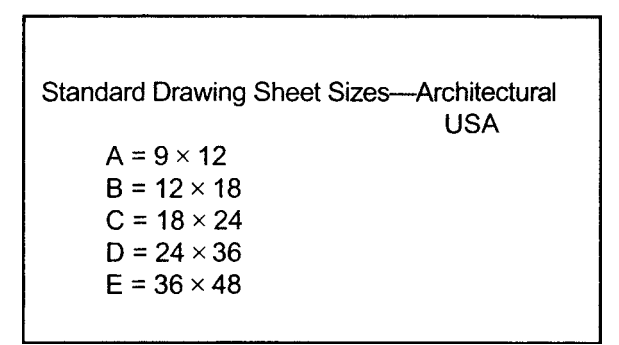

A standard  $8.5" \times 11"$  letter-size sheet of paper as used by most printers is referred to as an *A-size* sheet of drawing paper.

#### NOTE

A sheet of paper can be sized to match standard sheet sizes by the capabilities of the printer or plotter. Many printers and plotters have built-in scaling features, and some list standard sheet sizes that can be applied to a drawing.

Figure 1-21

Figure 1-22

Figure 1-23

14 Chapter 1 | Getting Started

# Aligning the Drawing Limits with a Standard A3 (Metric) Paper Size

- 1 Click the **Application Menu** button in the upper-left corner of the screen.
- **2** Click **Print**, then click **Page Setup** (Figure 1-24).

The **Page Setup Manager** dialog box appears.

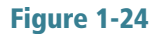

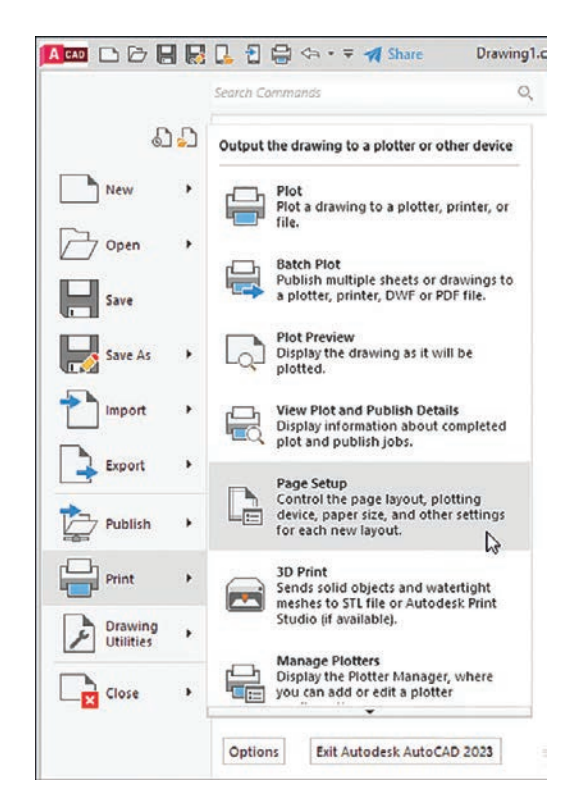

**3** Click **Modify...** (Figure 1-25).

The Page Setup - Model dialog box appears.

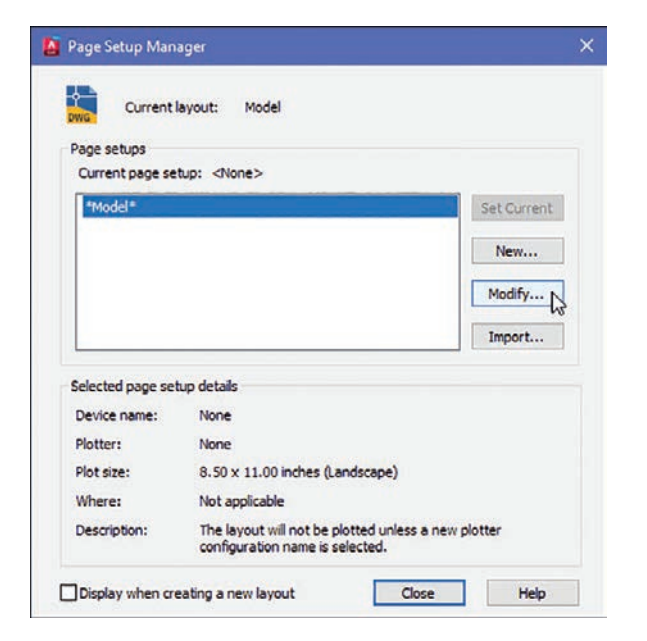

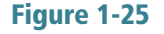
Click the arrow to the right of the **Paper size** box.

A drop-down list of available paper sizes appears (Figure 1-26).

**5** Select the **ISO A3 (420.00 x 297.00)** size.

The dimensions in the preview box in the **Printer/plotter** area of the **Page Setup-Model** dialog box change to the selected values.

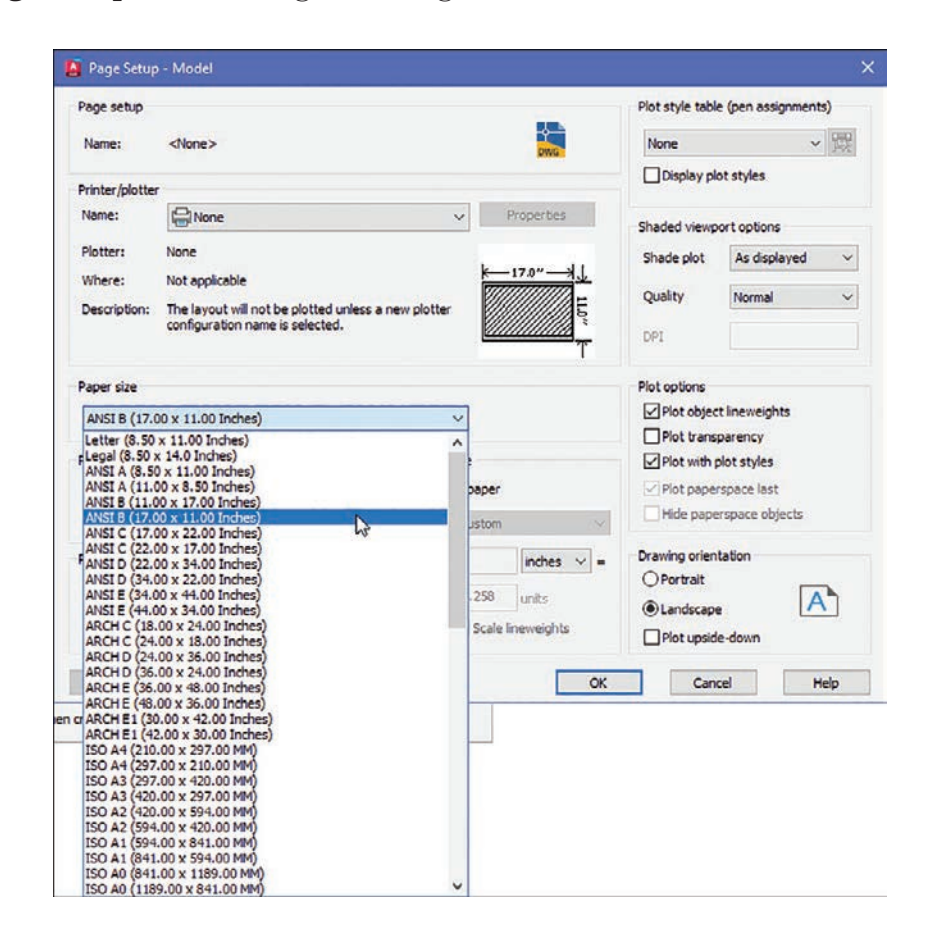

### 6 Click OK.

The drawing screen is now sized to the  $420.00 \times 297.00$  ISO A3 dimensions.

### NOTE

The sheet size may also be set with the **Limits** command. Type **Limits** at a command prompt and define the drawing limits by specifying the lower-left corner of the drawing as **0.00,0.00** (which is the default setting) and the upper-right corner as needed. If the new limits exceed the current screen limits, type zoom at a command prompt, then type **a** for **Zoom All**. The new drawing limits are matched to the screen size. The default sheet size for the acad template is 8.5 × 11 (ANSI A), and for the **acadiso** template the default is 210 × 297 (ISO A4).

# 1-9 Grid and Snap

The **Grid** command is used to place a grid background on the drawing screen. This background grid is helpful for establishing visual reference points for sizing and for locating points and lines. The grid may appear as lines or dots. You can specify the type of grid in the **Drafting Settings** dialog box.

### NOTE

A graph paper-style grid background is used in most figures in this book.

The **Snap** command limits the movement of the cursor to predefined points on the screen. For example, if the **Snap** command values are set to match the **Grid** values, the cursor will snap from intersection to intersection (or dot to dot) on the grid.

The default **Grid** and **Snap** setting for the **acad** template is **.50** inch, and the default setting for **Grid** and **Snap** for the **acadiso** template is **10** millimeters.

#### NOTE

The **Grid** function can be toggled off and on with the **F7** key, and the **Snap** function can be toggled with the **F9** key.

# **Setting the Grid and Snap Values**

- Start a new drawing and select the **acadiso** template (where values are in millimeters).
- Right-click the Snap tool located at the bottom of the screen and click Snap Settings (Figure 1-27).

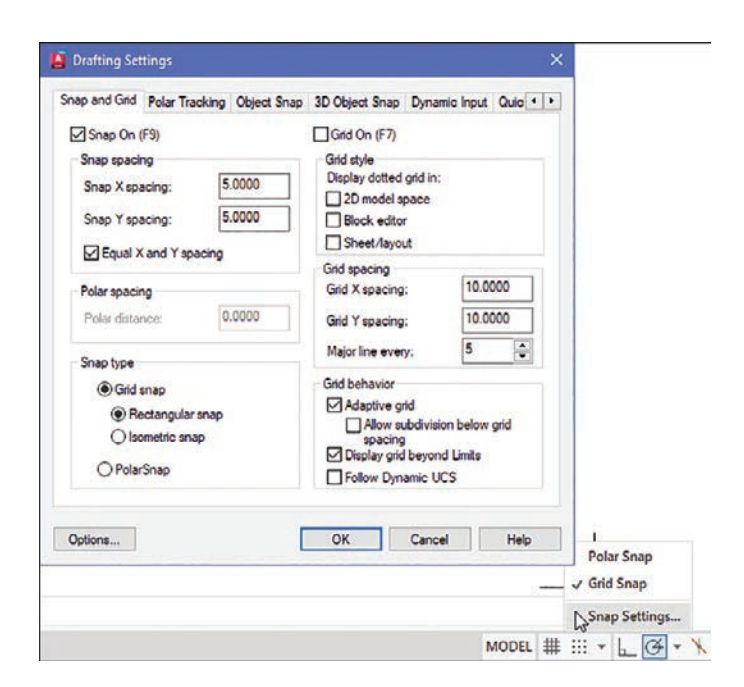

The **Drafting Settings** dialog box appears (Figure 1-27). If it is not already selected, click the **Snap and Grid** tab.

Click the **Grid On** and **Snap On** checkboxes. A check mark appears in each of the boxes.

Place the cursor in the Snap X spacing text box to the right of the given value under the Snap On heading.
 A vertical flashing cursor appears.

- **5** Backspace out the existing value and type in **5**.
- **6** Click the **Snap Y spacing** box.

The Y spacing automatically equals the X spacing value. You can create rectangular grid spacing by specifying different X and Y spacing values.

**Z** Select the **Grid X spacing** text box under the **Grid spacing** heading.

Backspace out the existing value and type in **10** if needed.

**Solution** Click the **Grid Y spacing** box to make the X and Y values equal.

Click **OK**.

Figure 1-28 shows the result. Since the **Snap** values have been set to exactly half of the **Grid** values, the cursor can be located either directly on grid intersections or halfway between them.

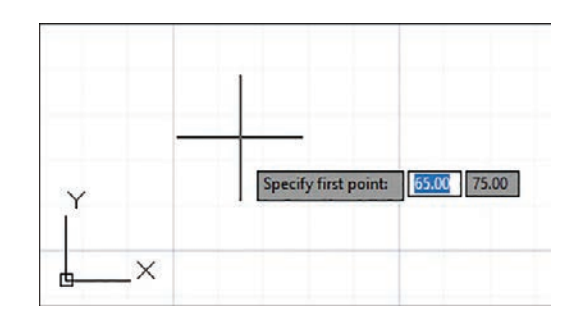

You can turn the grid on and off either by double-clicking the **Grid** icon at the bottom of the screen or by pressing the **F7** key on the keyboard. Turn Snap on and off by double-clicking the **Snap** icon at the bottom of the screen or by pressing the **F9** key on the keyboard. You can also turn **Grid** and **Snap** off and on by clicking their respective buttons on the status bar located at the bottom of the screen.

### **1-10 Drawing Problem**

Set up a drawing that uses millimeter dimensions and the following parameters:

Sheet size = **297,420 (A3)** Grid = **10** spacing Snap = **5** spacing Whole-number precision

# **Specifying the Drawing Units**

Click the **Application Menu** button in the upper-left corner of the drawing screen and then select **New**, then **Drawing**.

The Select Template dialog box appears (Figure 1-29).

| Look in:                                                          | Template                                                                                                    |                                                                                                    | ~ | - <b> 5</b> | × | Views | ▼ To | oļs |
|-------------------------------------------------------------------|----------------------------------------------------------------------------------------------------|----------------------------------------------------------------------------------------------------|---|-------------|---|-------|------|-----|
| History<br>Listory<br>Documents<br>Desktop<br>OneDrive<br>Dropbox | Name<br>PTW<br>Shee<br>macad<br>macad<br>maco | Templates<br>ISets<br>-Named Plot Styles<br>-Named Plot Styles3D<br>ISO -Named Plot Styles3D<br>ISO -Named |   | Preview     |   |       |      |     |
|                                                                   | <                                                                                                    |                                                                                                    | > |             |   |       |      |     |
|                                                                   | File name:                                                                                                    | acadiso                                                                                                    |   |             |   | ~     | Qper | 1   |
|                                                                   | Files of type:                                                                                                    | Desuise Template (1 dud)                                                                                                    |   |             |   |       | Car  | cel |

**2** Select the **acadiso** template and click **Open**.

# **Defining the Units Precision**

Click the **Application Menu** button in the upper-left corner of the drawing screen and then select **Drawing Utilities**, then **Units**.

The **Drawing Units** dialog box appears (Figure 1-30). In this example, only whole numbers will be used, so the **0** option is selected.

**2** Select the **0** precision and click **OK**.

| Type:                                                                                                    | Angle<br>Type:    |
|----------------------------------------------------------------------------------------------------|-------------------|
| Decimal V                                                                                                   | Decimal Degrees V |
| Precision:                                                                                                  | Precision:        |
| 0 ×                                                                                                    | 0 ~               |
| 0.0 65<br>0.000<br>0.0000<br>0.00000<br>0.00000<br>0.00000                                                  |                   |
| 0.0000000<br>0.00000000<br>Sample Output<br>2.2.0<br>3<45,0                                                 |                   |
| 0.000000<br>0.0000000<br>Sample Output<br>2,2,0<br>3<45,0<br>Lighting<br>Units for specifying the intensity | of lighting:      |

### Figure 1-30

# **Setting the Sheet Size**

The default values for an **acadiso** template are  $210 \times 297$ , but this drawing problem calls for  $297 \times 420$ , an A3 sheet size.

**1** Open the **Application** menu and select **Print**, then **Page Setup**.

The Page Setup Manager dialog box appears.

**Click Modify**.

The Page Setup - Model dialog box appears (Figure 1-31).

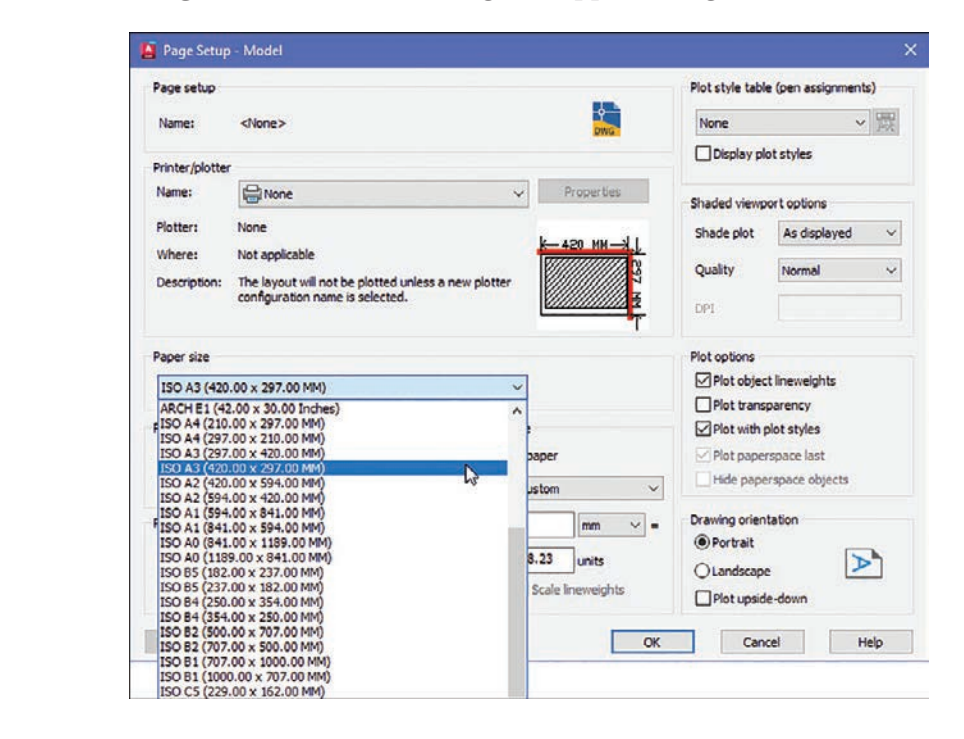

- Scroll down the available Paper size options and select the ISO A3 (420.00 x 297.00) option.
- Click OK.

# **Setting Grid and Snap Values**

- Right-click the Grid button at the bottom of the screen.
- Click Grid Settings.

The Drafting Settings dialog box appears (Figure 1-32).

- Select Grid On and Snap On and set the snap spacing to 5 and the grid spacing to 10.
- **4** Enter **Zoom** at the command prompt, type **A**, and press **Enter**.

The screen is now ready for starting a drawing using millimeter values.

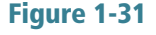

| Snap and Grid            | Polar Tracking                  | Object Snap | 3D Object Snap                                                                                                    | Dynamic Input    | Quic 4 | • |  |  |  |  |  |
|--------------------------|---------------------------------|-------------|----------------------------------------------------------------------------------------------------|------------------|--------|---|--|--|--|--|--|
| Snap On (                | (F9)                            |             | Grid On (F7)                                                                                                    |                  |        |   |  |  |  |  |  |
| Snap spaci<br>Snap X spa | ng<br>acing: 1                  | 0           | Grid style<br>Display dotted                                                                                                    | grid in:<br>pace |        |   |  |  |  |  |  |
| Snap Y spi               | acing: 1                        | 0           | Block editor                                                                                                    | r<br>#           |        |   |  |  |  |  |  |
| Equal >                  | and Y spacing                   |             | Grid spacing                                                                                                    |                  |        | 1 |  |  |  |  |  |
| Polar spacin             | ng                              |             | Grid X spacing                                                                                                    | : 10             |        |   |  |  |  |  |  |
| Polar dista              | nce: 0                          |             | Grid Y spacing                                                                                                    | : 10             |        |   |  |  |  |  |  |
| Snap type                |                                 |             | Major line ever                                                                                                    | y: 5             |        |   |  |  |  |  |  |
| Grid                     | snap                            |             | Grid behavior                                                                                                    | id.              |        | 1 |  |  |  |  |  |
|                          | ectangular snap<br>ometric snap |             | <ul> <li>Adaptive gnd         <ul> <li>Adaptive gnd</li> <li>Spacing</li> <li>Display grid beyond Limits</li> </ul> </li> </ul> |                  |        |   |  |  |  |  |  |
| () Polar                 | Snap                            |             | Follow Dynamic UCS                                                                                                    |                  |        |   |  |  |  |  |  |

# **1-11 Save and Save As**

Use the **Save** command to save your work. If you start a new drawing, the first time you click **Save**, the **Save As** command displays the **Save Drawing As** dialog box. You can select **Save As** at any time if you want to save your drawing using a different name or in a different location, but most of the time you will use the **Save** command to simply save your work.

# Using the Save and Save As Commands

Click the Save button on the **Quick Access Toolbar** at the top of the screen, above the Home panel (Figure 1-33).

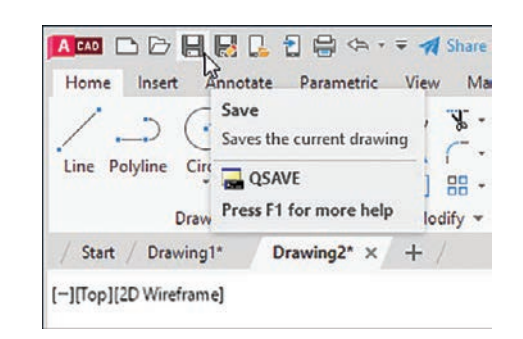

### NOTE

The small group of tool buttons to the right of the **Application Menu** button and above the ribbon is called the **Quick Access Toolbar**. You will find frequently used commands here, including New, Open, Save, and Print. You can customize the Quick Access Toolbar to add your own frequently used commands.

Because this drawing has not yet been saved, the **Save Drawing As** dialog box appears (Figure 1-34). In this example, the file name **Drawing1**. **dwg** appears. This is the default name that was created automatically when the new drawing was opened.

| Save in:                                                      | Docume                                               | enta                                                                                                    | ~                                           | -       | × | <b>-</b> | Views | - | Tools | • |
|---------------------------------------------------------------|------------------------------------------------------|----------------------------------------------------------------------------------------------------|---------------------------------------------|---------|---|----------|-------|---|-------|---|
| Hatay<br>Hatay<br>Documents<br>Deektop<br>CheDrive<br>Dropbox | Name<br>blo<br>201<br>Adu<br>Aut<br>Blo<br>Car<br>Cu | ocksMetadata<br>20624_115923<br>obe<br>toCAD Sheet Sets<br>tororoute Maps<br>cks<br>mtasia Studio<br>taom Office Templates                     |                                             | Preview |   |          |       |   |       |   |
|                                                               | EG<br>GP<br>Inv<br>Inv<br>Mic                        | JCache<br>JGache<br>Interoperability<br>entor Interoperability<br>entor Server for AutoCAD<br>crosoft Visual Basic 2005 Power<br>vie Collector | Options Update sheet and view thumbnais now |         |   |          |       |   |       |   |
|                                                               | <                                                    | Drawing1.dwg                                                                                                    |                                             |         |   | Save     |       |   |       |   |
|                                                               |                                                      |                                                                                                    | 17630                                       |         | - | · · · ·  | -     |   |       |   |

Figure 1-34

Create a new folder where you can save your work.

Figure 1-34 shows a folder named **EGA2023** created under **Documents**.

**3** Save the drawing in the folder **EGA2023** located in the **Documents** folder and enter the name **Box** (Figure 1-35).

| Save in:                                                      | EGA2023    | 1.                | ~ | -       | X 🛤                          | Views | - Tools      | • |
|---------------------------------------------------------------|------------|-------------------|---|---------|------------------------------|-------|--------------|---|
| Hatoy<br>Hatoy<br>Documents<br>Desktop<br>OneDrive<br>Dropbox | Name       | ^<br>ing1<br>plan |   | Preview |                              |       |              |   |
|                                                               |            |                   |   | Options | te sheet and v<br>bhails now | iew   |              |   |
|                                                               | <          |                   | > |         |                              |       |              |   |
|                                                               | File name: | Box               |   |         |                              | ~     | <u>S</u> ave | 1 |
|                                                               |            |                   |   |         |                              | 1     |              |   |

### NOTE

The **Open** option can also be accessed by pressing **Ctrl+O**.

Click Save.

# 1-12 Open

Use the **Open** command to call up an existing drawing so that you can continue working on it.

# **Using Open**

Access existing drawings using **Open** and the **Select File** dialog box.

On the Application menu, click Open (Figure 1-36), then click Drawing.

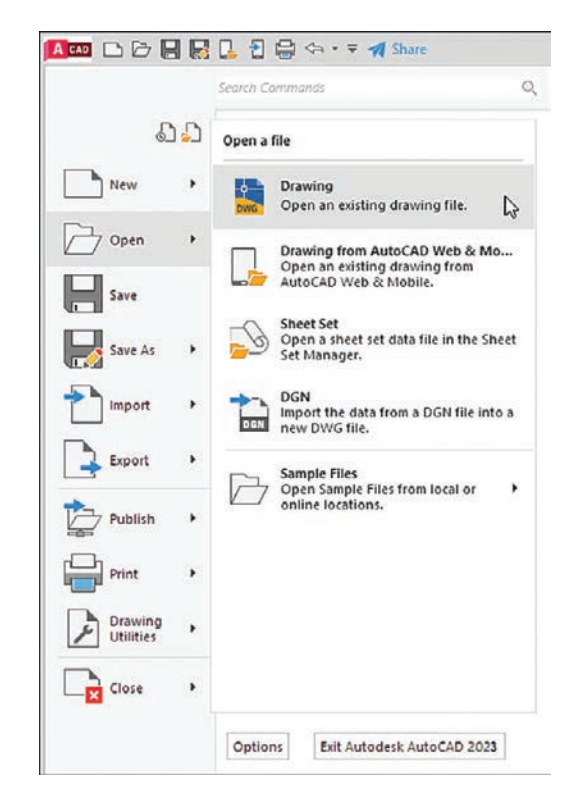

The Select File dialog box appears (Figure 1-37).

Click the Views option at the top of the Select File dialog box and click the Thumbnails and Preview options.

Thumbnails of the drawing files appear.

**3** Click the desired file.

A preview appears.

Click Open.

Figure 1-37

| Look in:  | EGA2023        | L          | ~ | + 🛤 🗙 🛤             | Mews | · Tools               | • |  |
|-----------|----------------|------------|---|---------------------|------|-----------------------|---|--|
| -         | Name<br>Box    | ^          |   | Preview             |      | List<br>Details       |   |  |
| History   | Circle<br>Draw | es<br>ing1 |   |                     | ~    | Thumbnails<br>Preview |   |  |
| Documents |                |            |   |                     |      |                       |   |  |
| Desktop   |                |            |   |                     |      |                       |   |  |
|           |                |            |   | Initial View        |      |                       |   |  |
|           |                |            |   | Select Initial View | w    |                       |   |  |
| Dropbox   |                |            |   |                     |      |                       |   |  |
|           | <              |            | > |                     |      |                       |   |  |
|           |                |            |   |                     |      |                       |   |  |
|           | File name:     | Box        |   |                     | v    | Open                  | - |  |

# 1-13 Close

The **Close** command allows you to close the current drawing.

 On the Application menu, click Close and then click Current Drawing (Figure 1-38).

The system exits the AutoCAD program.

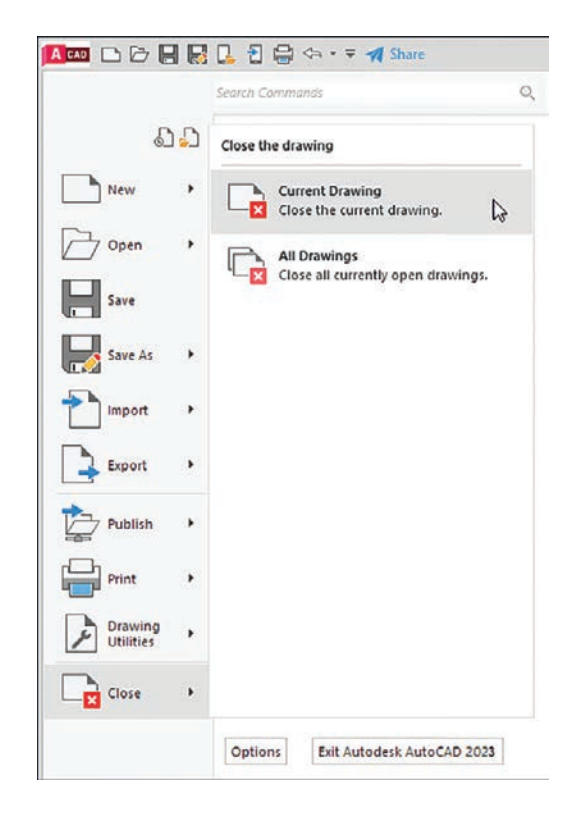

# EX1-1

Create a drawing screen as shown in Figure EX1-1. Select the **acadiso** template, turn on the **Grid** and **Snap** functions, and set the grid spacing to **10** and snap spacing to **5**. Set the sheet size to **ISO A3 (297.00 x 420.00)**. Name the drawing **Screen 1**.

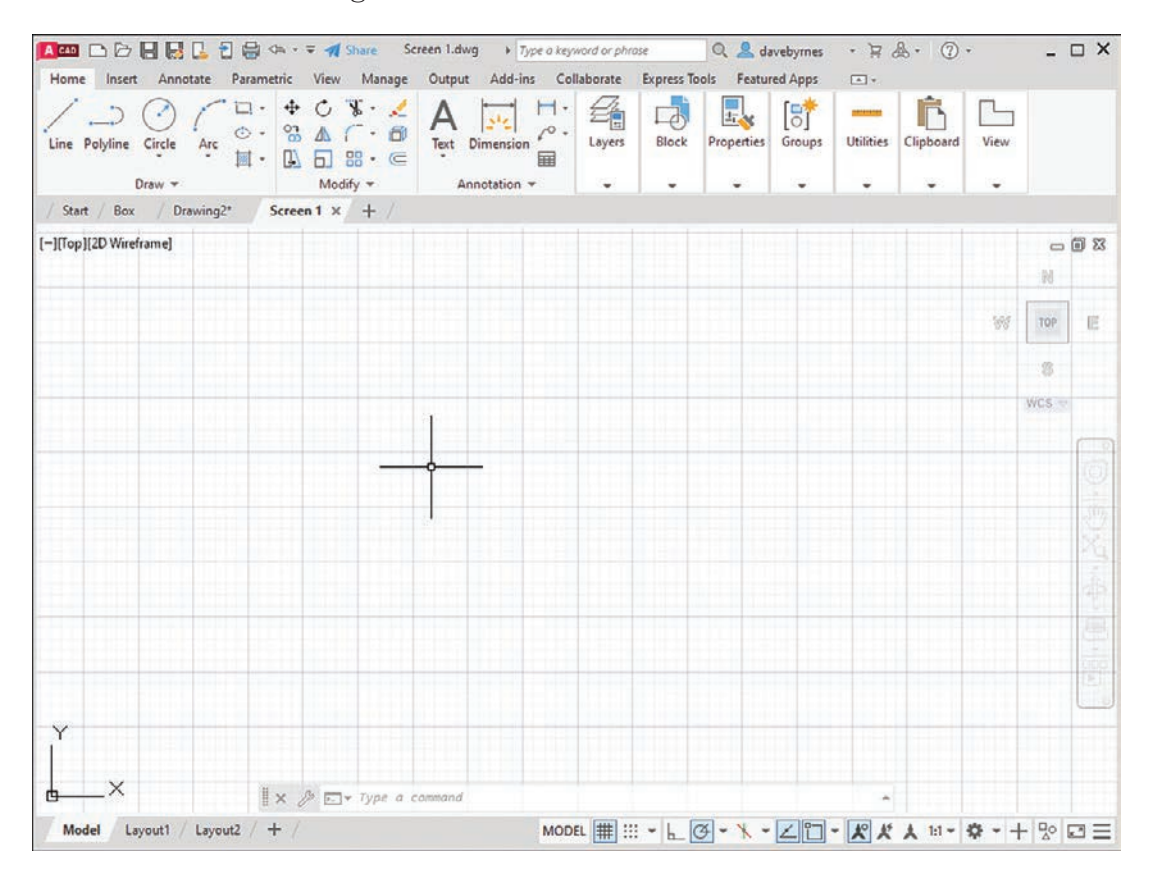

# EX1-2

Create a drawing screen as shown in Figure EX1-2. Select the **acad** template, turn on the **Grid** and **Snap** functions, and set the grid spacing to **0.50** and snap spacing to **0.25**. Locate the origin in the lower-left corner of the drawing screen. Name the drawing **Screen 2**.

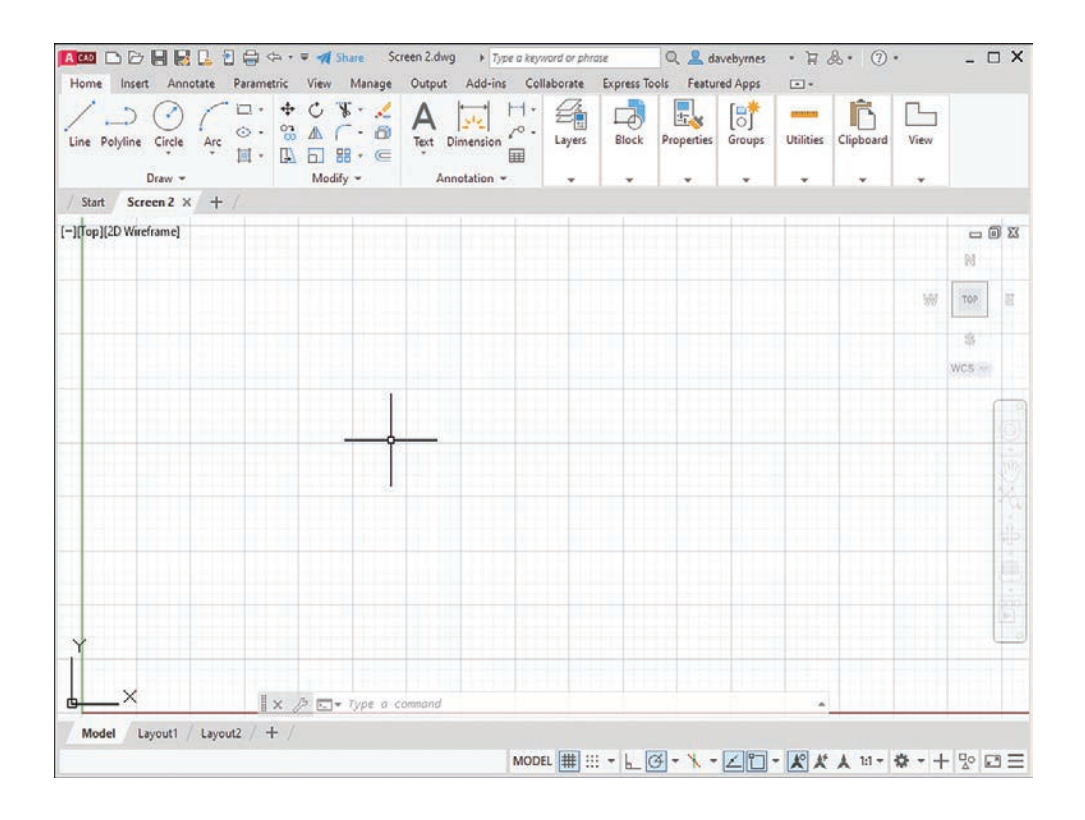

# EX1-3

Create a drawing screen as shown in Figure EX1-3. Select the **acadiso** template, turn on the **Grid** and **Snap** functions, and set the grid spacing to **50** and snap spacing to **10**. Set the grid background to **dotted**. Name the drawing **Screen 3**.

| ine Poly   | ine Circle | Are | ⊡ •<br>⊙ •<br>Ⅲ • | + (<br>% / |          | 20<br>0<br>0 | A<br>Text I | )<br>Dimension                     | H °.<br>■ | E<br>Layers | Block      | Prope | ties  | Groups | Utilities | Clipboard | View           |       |
|------------|------------|-----|-------------------|------------|----------|--------------|-------------|------------------------------------|-----------|-------------|------------|-------|-------|--------|-----------|-----------|----------------|-------|
|            | Draw -     |     |                   |            | Modify ~ | 91           | An          | notation                           | •         | *           | •          |       |       | *      | *         | *         | *              |       |
| Start      | Screen 3   | × + | 1                 |            |          |              |             |                                    |           |             |            |       |       |        |           |           |                |       |
| [[Top][2D  | Wireframe] |     | 100               | 12         | 22       |              |             | 1,201                              | 0.52      | 20          |            |       | 13201 | .s.    | 18        | 07        | 10 A.          | - 0   |
| 0          | 13         | 8   | 22                | 2          | 22       | 25           | 20          | 1353)                              | 12        | 52          | 05         | 20    | (23)  | 12     | 70        | 12        | 0 81           | N .   |
| 38         | 35         |     | 82                | 3X         | ¥1       | (4           | ÷           | 242                                | 9         | ¥2          | 5¥         | 2     | 242   | 50     | 위         | 14        | · <sup>w</sup> | TOP   |
| <b>5</b> 2 | 2          | ×   | 2                 | 2          | 5        | 8            | *           | 1993                               | 2         | <b>5</b> 5  | <b></b>    | *     | 323   | 2      | 83        | ×         |                | wcs 🖓 |
| ÷2         | Ξi         | Ŷ   | 23                | 8          | \$3      | 84           | а.          |                                    | ų.        | \$3)        | 8          | ş     | 840   | ų.     | 11        | 1         | 8 K            | .0    |
| æ          | <u>3</u> 2 | ×   | 5                 | 38         | 50       | 14           |             | <u>.</u>                           |           | 5           | 3 <b>9</b> |       |       |        | 10        | a         | 8 9            | - 3   |
| *S         | .e         | 9   |                   |            | 2        |              | 1           | 3.56                               | z,        | 2           | 2          | *     | 570   | 8      | 55        | 2         | 8              | .2    |
| 8          | 19         |     | e)                | 12         | 82       | 14           | ÷           | $\langle \hat{\mathbf{x}} \rangle$ | +         | 82          | 114        | ÷     |       | *      | ŧΞ        | 8         | 93 (B          |       |
|            | 8          | ×.  | 8                 | 2          | 55       | a.           | *           | 1352                               | ×.        | 51          | 2          | 8     |       |        | <u>t5</u> | 3         | * *            | 3     |
| Υ·         | 3          | 35  | 13                | 84         | 12       | 84           | ¥.          | 240                                |           | 22          | 84<br>84   | 37    | 141   | 52     | 46        | ы         | 15 R           |       |
| <u> </u>   | ×          | ×   | •                 | ×P         | - Ty     | pe a ci      | omand       | ( <b>)</b> ())                     |           |             |            | •     |       |        |           | 8         | 8 9            | ×     |

# EX1-4

Create a drawing screen as shown in Figure EX1-4. Select the **acadiso3D** template, turn on the **Grid** and **Snap** functions, and set the grid spacing to **20** and snap spacing to **5**. Name the drawing **Screen 4-3D**.

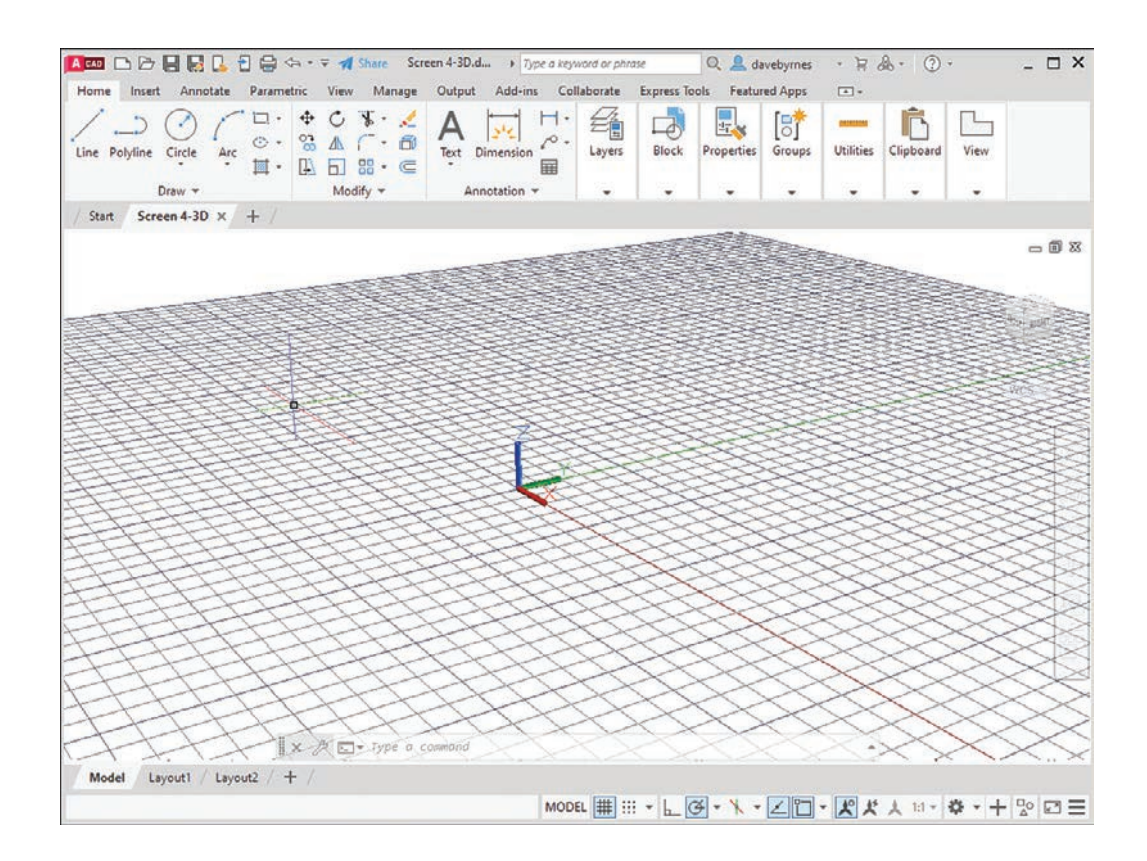

This page intentionally left blank

# Index

### **Symbols**

\* (asterisk), 8 ° (degree symbol), 61 \$ (dollar sign), 8 - (hyphen), 8 % (percent sign), 8 ± (plus/minus symbol), 61 (underscore), 8 **2D** construction arrays, 65-68 Path Array option, 67-68 Polar Array option, 67 rectangular, 66 break points in, 71–72 chamfers, 72-73, 412-413 circles, drawing, 42-44 center marks. 45-46 centerlines, 400-401 circular bases, 709-710, 712 diameter, 6-8, 43 in L-shaped bracket drawing, 689 with object snap. See object snap modes (Osnap) quadrant-sensitive applications, 44 radius, 42 sketches, 173-174, 180 tangent tangent radius, 44 three points, 43 two points, 43 closed areas, creating, 32 copying objects in Copy command (Modify panel), 63 multiple copies, 64 dimensioning, 415 ellipses, 51-53, 348-349 axis endpoint, 51-52 center points of, 52-53 defining with Osnap Intersection mode, 94 drawing, 51-53 elliptical arcs, 52-53 elliptical bases, 710-712 in L-shaped bracket model, 690 as representations of projected holes, 223 sketching, 173-174 exercise problems, 78-88 extending objects in, 70 fillets, 73-74 definition of. 234-235

dimensioning, 409 lines. See lines mirroring objects in, 65 moving objects in, 62-63 offset distance, 64-65 overview of, 29 points, 56-57 hyperbolas, 141-143 parabolas, 141 randomly selecting, 29-31 shape of, 57 size of, 57 polygons center points, 55-56 definition of, 55-56 drawing, 55-56 edge distance, 56 polylines, 46-50 in castings model, 738 creating from basic shapes, 738 creating from line segments, 717-718 creating splined polylines from, 135 drawing, 47 extruding, 716-717 line thickness, 50 polyline arcs, 48-50 verifying as single entity, 47 rectangles, 54 drawing, 54 exploding, 54 in L-shaped bracket drawing, 689 rotating objects in, 68-69 splines, 50-51 tables, 74-77 text. 57-61 dimension, 372-374, 404 editing, 137 height/placement, 378-380 multiline, 57-60 trimming objects in, 69-70 2D WCS (world coordinate system), returning to, 675 2D Wireframe visual style, 684, 688 2H pencil lead, 170 2-Point option (Circle tool), 43 A3 (metric) paper size, aligning drawing limits with, 15-16 3 Point tool (Coordinates panel), 681, 689, 697

3D modeling. See also dimensions; solid modeling 3D Modeling workspace, 676-677 3D Modeling mode, accessing, 676-677 selecting, 676 drawing problems, 688 orthographic views of 3D objects, 690-692 creating, 692 overview of. 669 perspective and parallel grids, 673-675 Thickness system variable, 693-698 creating objects with, 696-698 drawing curves with, 695-696 drawing hexagons/arcs with, 693-694 exercise problems, 699-703 overview of, 693 UCSs (user coordinate systems), 677-682 creating, 679 defining, 681-682 definition of, 677 drawing problems, 686-687, 688-690 restoring, 680-681 returning to WCS (world coordinate system), 680 saving, 679-680 solid boxes, drawing, 677-678 UCS axis, rotating, 683-684 visual errors, 688 visual styles, changing, 683-684 WCS (world coordinate system) background color, 671 default settings for, 669-670 returning to 2D WCS, 675, 680 returning to original orientation, 673 viewpoint, 672 3D Modeling mode, accessing, 676-677 3D Modeling workspace. See 3D modeling 3D Object Snap tab (Drafting Settings), 689 3D Vertex snap option, 689 3H pencil lead, 170 3-Point option (Circle tool), 43 Α abbreviations, dimensioning, 414

abbreviations, dimensioning, 414 acad template, 2–5, 25, 670 acad3D template, 669. See also 3D modeling 3D Modeling mode, accessing, 676–677 perspective and parallel grids, 673–675 acadiso template, 19, 25, 212 acadiso3D template, 27, 669, 673–675 acceleration, uniform, 654–655 access controller model, 772 Access to Help tool, 6 acme threads definition of. 544-545 external, 546-548 addendum (a), 627 Advanced Attribute Editor dialog box, 131 **AGMA (American Gear Manufacturers** Association), 629 aligned dimensions, 384-385 creating, 384-385 definition of, 384 text options, 385 aligned sections, 300 Aligned tool (Dimensions panel), 384-385 creating aligned dimensions with, 384-385 overview of, 384 text options, 385 **American Gear Manufacturers Association** (AGMA), 629 American National Standards Institute (ANSI), 247.629 American National threads, 544-545 American Society of Mechanical Engineers, 247 Ang option (Construction Line command), 40-41 angle bisectors, constructing, 138-139 angles, 294 angle units value, 13 angular dimensions, 369, 391-393 creating, 392 overdimensioning, avoiding, 393 angular lines, 40-41 bisecting, 138-139 dihedral, 340 angular tolerances, 448-449, 504-505 creating, 449 precision of, 449 Angular tool (Dimensions panel), 391-393 creating angular dimensions with, 392 overdimensioning and, 393 Annotate panel, 5. See also Dimensions panel Multileader tool, 287 Multiline Text tool, 57-61, 584 creating multiline text, 57-58 text font, 59-60 text height, 59 text justification, 60-61 Table tool, 74-77, 589 Text tool, 583 ANSI (American National Standards Institute), 247, 629

ANSI37 pattern, 413 aperture size, Object Snap, 91 Apparent Intersect object snap, 94-95 Application menu commands, 2 Close, 23-24 Drawing Utilities, 11-12, 19 New, 2, 3-5, 8, 582 Open, 23 Print, 15 Save. 10. 21-22 approval signatures, 588-589 architectural unit system, 11-12 arcs drawing with thickness, 693-694 elliptical, 52-53 of ogee curves, 139-140 polyline, 48-50 Array command, 629, 630, 632, 742 cam displacement diagrams, 651 harmonic cam motion. 653 Rectangular, 541, 545 threads, drawing detailed thread representations, 539 external acme threads, 547 external square threads. 545 schematic thread representations, 541 uniform acceleration/deceleration, 654 arrays, 65-68 Path Array option, 67-68 Polar Array option, 67 rectangular, 66 arrowheads drawing, 288-289 resizing, 289 assembly drawings assembly numbers, 580-581 BOM (bill of materials), 589-591 design layouts, 593-598 copying, 596 creating, 594-595 creating drawings from, 597-598 definition of, 593 drawing problems, 593-602 assembly drawing examples, 599-602 design layouts, 594-595 layers, 596-597 exercise problems, 603-624 families of drawings, 580 formats for, 582-584 overview of, 579-581 release block, 588-589 revision block, 586-587

revisions, 587 scale of, 586 templates, adding, 582-584 title block, 584-586 attributes of, 132-134 company name, 586 drawing numbers, 586 drawing titles, 585 overview of, 584-585 release date. 586 scale, 586 sheet number. 586 tolerance block, 588 asterisk (\*), 8 Attribute Definition dialog box, 126-128, 132 attributes, block, 126-132 adding, 126-128 creating new blocks with, 129 editing, 131-132 inserting existing blocks with, 130 title blocks with, 132-134 automobiles, rack-and-pinion steering for, 645 auxiliary views axis system, rotating, 330-331 definition of. 327 drawing problems, 331-332 irregular surfaces, 337-340 lines, transferring between views, 334-335 rounded surfaces, 335-337 secondary views. 346-348 exercise problems, 350-366 irregular surfaces, 337-340 lines, transferring between views, 332-335 drawing problem, 334-335 grip points, 333–334 line length measurement, 332-333 line rotation, 334 oblique surfaces, 342-343 overview of, 327-328 partial views, 340-341 projecting information from normal view into, 328-331 rounded surfaces, 335-337 secondary views, 343-349 creating, 345-346 drawing problem, 346-348 of an ellipse, 348-349 overview of, 343-344 sectional views, 341-342 slanted surfaces, 342 axis endpoint, ellipses, 51-52 axis system, rotating, 330-331

#### В

background color, changing, 671 backlash, 627 ball bearings drawing problems, 646-647 overview of, 645-646 baseline dimensions, 396-397, 451-453 Baseline tool (Dimensions panel), 396-397, 452-453 bearings ball bearings, 645-646 drawing problems, 646-647 overview of, 645-646 bushings drawing problems, 647-650 overview of, 647-648 bevel gears definition of. 637 drawing, 639-641 face angle lines, 640 matched sets of. 640-641 terminology for, 637-639 bilateral tolerance, 441 bill of materials (BOM), 589-591 bisectors of angles, constructing, 138-139 Block command, 535, 629 **Block Definition panel**, 106 Create command, 107-108 Define Attributes tool, 126-128 **Block Editor. 548** Block panel, 106, 107-108, 109, 110, 126, 567 blocks attributes, 126-132 adding, 126-128 creating new blocks with, 129 editing, 131-132 inserting existing blocks with, 130 title blocks with, 132-134 changing shape of, 113-114 combining, 114 creating, 107-108 creating new drawing files from, 115-117 definition of, 106 exercise problems, 149-167 exploding, 109 inserting, 107-108, 110-113 at different angles, 110-112 with different scale factors, 112-113 scaling, 109 title blocks, attributes of, 132-134

**Tool Palettes** changing scale of, 567-568 modifying, 568 Blocks palette, 108, 110-111, 113-114, 116, 567-568 bolts drawing problems, 558-559 head shapes hexagon, 550-552 square, 552-554 overview of, 548 BOM (bill of materials), 589-591 **Boolean operations**, 722 subtraction, 723-724 unions, 722-723 Boolean panel, Union tool, 687 bosses, 235 boundaries, setting, 13-16 aligning with standard A3 (metric) paper size, 15 - 16drawing problem, 20 options for, 13-14 Box tool, 683, 686, 706-709. See also boxes boxes drawing from given dimensions, 707-708 drawing with corner option, 706 cubes, drawing, 708 dynamic grips, 708-709 visual styles, 706-707 boxes, 706-709 in combined solid objects drawing, 727-728, 730 creating with thickness, 696 cubes, 708 drawing from given dimensions, 707–708 drawing with corner option, 706 dynamic grips, 708-709 spheres, 709 three-dimensional, 202-203 visual styles, 706-707 Break at Point command (Modify panel), 71-72 Break command (Modify panel), 71-72 breaks, 303-305 break points, 71-72 freehand lines, 303 S-breaks, 303-305 broken-out sectional views, 302 bronze bushings, 647 Browse templates command, 2 bushings drawing problems, 647-650 overview of, 647-648

callouts, thread, 536-537 English units, 536-537 metric units, 536 cam displacement diagrams axes in, 650 cam followers drawing problems, 655-657 exercise problems, 658-659 types of, 655 cam motions, 652-655 harmonic motion, 653-654 modified uniform motion, 652-653 uniform acceleration/deceleration, 654-655 uniform motion, 652 dwells in, 651 overview of, 650-651, 667 setting up, 651-652 castings, 737-742 holes, creating, 740 orthographic views, 234-238 definition of, 234-235 drawing problems, 237-238 overview of, 737 polylines, creating, 738 rounded edges, creating, 741-742 sectional views, 305 shapes drawing, 737-738 extruding, 739 center distance (CD), 627, 635 Center Mark tool, 45-46, 400-401, 630, 632 center marks, 45-46, 400-401 creating, 45-46 diameter dimensions, 389 removing from radius dimensions, 387 Center object snap, 95-96 center points of ellipses, 52-53 polygons, 55-56 wedges, 713-714 centerlines, adding linear dimensions to, 389-390 Centerlines panel, Center Mark tool, 45-46 chain dimensions, 451-453 Chamfer command (Modify panel), 72-73, 540, 743 chamfers, 72-73, 412-413 change orders (COs), 587 chisels, grinding wheel for, 615 **Circle Properties dialog box**, 124

Circle tool (Draw panel), 6-8, 42-44, 93, 693. See also circles, drawing 2-Point option, 43 3-Point option, 43 Diameter option, 43 radius, 42 tangent tangent radius option, 44 circles, drawing, 42-44. See also spheres center marks, 45-46 centerlines. 400-401 circular bases cones with, 712 cylinders with, 709-710 diameter, 6-8, 43 in L-shaped bracket drawing, 689 with object snap. See object snap modes (Osnap) quadrant-sensitive applications, 44 radius, 42 sketches, 173-174, 180 tangent tangent radius, 44 three points, 43 two points, 43 circular pitch (CP), 627 circular thickness (CT), 627 circular views, of cylinders, 226 circularity tolerances, 492 Circumscribe option (Polygon tool), 56 clearance fits, 460-461, 627 exercise problems, 482-484 geometric tolerances, 529, 530-531 Close command (Application menu), 23-24 closed areas. 32 closed splines, 50 closing drawings, 23-24 color background, 671 layers, 119-121 text, 61 combined solid objects drawing, 727-731 boxes, 727-728, 730 drawing setup, 727 wedges, creating, 730-731 internal open volume, 728-729 top cutout, 729 combining blocks, 114 spur gears, 636-637 command line, 4, 6-7 command sequences, exiting, 31 command tools, 7-8. See also individual tools commands. See also individual commands

accessing in panels, 5 help information for, 6 tooltips for, 6 company name, on drawings, 586 compound lines, 213-214 definition of, 213 drawing problems, 214 compression springs, 564, 566 Conceptual visual style, 678, 685, 686, 695 conditions fixed, 469-471 floating, 468-469 Cone tool (Modeling panel), 710-711 cones with circular bases, 712 cones with elliptical bases, 711–712 cones, 711-712 drawing with circular bases, 711-712 drawing with elliptical bases, 711-712 in intersecting solids model, 733 **Construction Line commands**, 38 Ang option, 40-41 Hor option, 40-41 Offset option, 41-42 Ver option, 40-41 Xline option, 38-40 Continue tool (Dimensions panel), 398 continued dimensions, 398 control vertex splines, 50 Control Vertex tool (Draw panel), 51 coordinate dimensions, 416-417 coordinate systems UCSs (user coordinate systems), 677-682 creating, 679 defining, 681-682 definition of, 677 restoring saved UCS, 680-681 returning to WCS (world coordinate system), 680 saving, 679-680 solid box, drawing, 677-678 WCS (world coordinate system) background color, 671 default settings for, 669-670 returning to 2D WCS, 675, 680 returning to original orientation, 673 viewpoint, 672 Coordinates panel, 680-681 3 Point tool, 681, 689, 697 Origin command, 689, 698 World command, 698, 735 X Axis Rotate UCS, 734

Copy command (Modify panel), 63-64, 332, 596 beveled gears, drawing, 640 S-breaks, creating, 305 Copy Edges tool (Solid Editing panel), 750-751 Copy Faces tool (Solid Editing panel), 750 copying objects Copy command (Modify panel), 63 design layouts, 596 edges, 750-751 faces. 750 multiple copies, 64 corner points, wedges, 713 COs (change orders), 587 counterbore, 233-234 countersunk holes, 234 CP (circular pitch), 627 Create command (Block Definition panel), 107-108 Create New Drawing dialog box, 8-9 Create New Multileader Style dialog box, 289 Create panel, Wedge tool, 731 crests, thread, 535-536 cross-hatching. See hatching CT (circular thickness), 627 cubes. drawing. 708 curves curved leader lines, 402-403 drawing with thickness, 695-696 ogee, 139-140 parabolic, 141 sketching, 173-174 customization, Quick Access Toolbar, 21-22 cuts, sectional. See sectional views cutting plane lines, 287-290 drawing, 287-290 patterns for, 287 Cylinder tool, 679, 682, 709-711, 739-740, 742. See also cylinders cylinders, 709–711 creating with thickness, 697-698 drawing with circular base, 709-710 drawing with elliptical base, 710-711 in intersecting solids model, 734-735 orthographic views, 226-230 circular views, 226 drawing conventions and, 229-230 drawing problems, 227, 228-229 rectangular views, 226 with slanted and rounded surfaces, 228-229 cylindricity tolerances, 493

Y Axis Rotate UCS, 734

#### D

d (dedendum), 627 Dashed cutting plane lines, 287-290 database information, displaying for drawn solid objects, 743 datum, definition of, 494 **Datum Identifier (Geometric Tolerance dialog** box), 494 datum surfaces, 465 deceleration, uniform, 654-655 Decimal Degrees angle units, 13 decimal unit system, 11 dedendum (d), 627 Define Attributes tool (Block Definition panel), 126-128 degree symbol (°), 61 Degrees/Minutes/Seconds angle units, 13 design layouts, 593-598 copying, 596 creating, 594-595 creating drawings from, 597-598 definition of, 593 detail drawings design layouts, 593-598 copying, 596 creating, 594-595 creating drawings from, 597-598 definition of, 593 drawing notes, 592 drawing problems assembly drawing examples, 599-602 design layouts, 594-598 layers, 596-597 exercise problems, 603-624 first-angle projection, 591-592 detailed thread representations definition of, 538 drawing, 538-539 internal, 539-540 deviation tolerances, 445-446 diagrams, cam displacement. See cam displacement diagrams dialog boxes Advanced Attribute Editor, 131 Attribute Definition, 126-128, 132 Circle Properties, 124 Create New Drawing, 8-9 Create New Multileader Style, 289 Dimension Style Manager, 45 precision of dimension values, 446, 449 tolerances, creating, 444-446, 447 Drafting Settings, 17-18, 20, 38

Apparent Intersect object snap, 94-95 Object Snap, 90-91 Snap and Grid options, 17-18 Drawing Units, 11-13, 380-381 Drawing Window Colors, 671 Edit Attributes, 128, 130 Enhanced Attribute Editor, 131 Geometric Tolerance Datum Identifier, 494 leader lines. 500 positional tolerance, 498 straightness value, 494-495 Help, 6 Insert Table, 75 Layer Properties Manager, 118-122, 207-208 Leader Settings, 402, 499 Linetype Manager, 205, 288 Load or Reload Linetypes, 121, 205, 288 Material Condition, 499 Modify Dimension Style, 45, 389, 447, 496, 497 precision options, 383 Scale factor, 377-378 Text tab, 378-380 zero suppression, 382 Modify Multileader Style, 289 Modify Table Style: Standard, 76 Multileader Style Manager, 289, 403-404, 501 Options, 671 accessing, 91 Aperture Size option, 91 Page Setup Manager, 15-16, 20 Page Setup - Model, 15, 20 Point Style, 56-57 Primary Units, 449 Printer/Plotter, 16 Quick Properties, 208 Save Drawing As, 9-11, 21-22 Select Color, 208 Select File, 23 Select Linetype, 120, 208 Select Template, 3-5, 9, 19, 582-584, 674 Symbol, 495 Table Style, 75, 76 UCS. 679 View Manager, 672 Viewports, 691 Write Block, 115-117 diameter of circles. 43 dimensions, 388-389 center marks and lines, 389 creating, 388-389

outside, 627 pitch, 627 root, 627 of threads, 535-536 diameter symbol (Ø), 61, 390 Diameter tool (Dimensions panel), 6-8, 388-389, 498. See also diameter center marks and lines, 389 diameter dimensions, creating, 388-389 diametral pitch (DP), 627 dihedral angles, 340 dimension lines. 369 **Dimension Style Manager**, 45 precision of dimension values, 446, 449 tolerances, creating limit tolerances, 447 plus or minus tolerances, 444-446 **Dimension tool. 449** dimensions, 451-453. See also tolerances aligned, 384-385 creating, 384-385 definition of, 384 text options, 385 angular, 369, 391-393 creating, 392 overdimensioning, avoiding, 393 baseline, 396-397 center marks, 400-401 chain, 451-453 chamfers. 412-413 common errors in, 370 continued, 398 conventions for, 369 coordinate, 416-417 creating, 495-497 diameter, 388-389 center marks and lines, 389 creating, 388-389 dimension lines, 369 double dimensioning, 450-451 exercise problems, 420-440 extension lines, 369 fillets and rounds, 409 holes and hole patterns, 406-407 importance of, 367-368 irregular surfaces, 410-411 keys and keyseats, 414 knurls, 413-414 leader lines, 369, 401-404 creating with Multileader, 403-404 creating with Quick Leader tool, 401-403 curved, 402-403

linear, 369, 370-375 adding to given centerlines, 389-390 creating, 370-375 default dimension text, changing, 372-374 editing, 374-375 horizontal dimensions, 371-372 vertical dimensions, 371 nominal, 468 ordinate, 393-397 orthographic views, 417-418 placement of, 406-407 points, 415 polar, 411-412 precision of, 446, 449 quick filters, 398 Quick tool for, 399-400 radius, 369 altering default, 386-387 of circles. 42 creating, 385-387 overview of, 385 removing center mark from, 387 very large radii, 419 rectangular, 454 rounded shapes external, 410 internal, 409 sectional views, 417 series of, 399-400 styles of, 376-380 drawing scale, 377-378 drawing units, 380-381 precision options, 383 text height/placement, 378-380 zero suppression, 382 symbols and abbreviations, 414 symmetry and centerline, 415 terminology for, 368-369 text angle, 404 tolerances, 405 very large radii, 419 **Dimensions panel** Aligned tool, 384-385 creating aligned dimensions with, 384-385 overview of, 384 text options, 385 Angular tool, 391-393 creating angular dimensions with, 392 overdimensioning and, 393 Baseline tool, 396-397, 452-453 Center Mark tool, 400-401 Continue tool, 398

Diameter tool, 388-389, 498 center marks and lines, 389 diameter dimensions, creating, 388-389 Dimension Style Manager, 444-446 Jogged tool, 419 Linear tool, 370-375, 389-390, 443, 447, 452-453 changing default dimension text with, 372-374 dimension styles, 376-380 editing dimensions with, 374-375 horizontal dimensions, 371-372 vertical dimensions, 371 Ordinate tool, 393-397 overview of, 367-368 Quick tool. 399-400 Radius tool, 385-387 altering default dimensions with, 386-387 creating dimensions with, 385-386 overview of, 385 removing center mark with, 387 Text Angle tool, 404 Tolerance tool, 494, 498 directrix, 141 displacement diagrams axes in. 650 cam followers drawing problems, 655-657 exercise problems, 658-659 types of, 655 cam motions, 652-655 harmonic motion, 653-654 modified uniform motion, 652-653 uniform acceleration and deceleration, 654-655 uniform motion, 652 dwells in. 651 overview of, 650-651, 667 setting up, 651-652 Dist command, 332-333 dollar sign (\$), 8 double dimensioning, 450-451 double-hatched lines, 413 DP (diametral pitch), 627 Drafting & Annotation workspace, 676 Drafting Settings dialog box, 17-18, 20, 38 3D Object Snap, 689 Apparent Intersect object snap, 94-95 Object Snap, 90-91 Snap and Grid options, 17-18 Draw panel, 5 Circle tool, 42-44 2-Point option, 43

3-Point option, 43 Diameter option, 6-8, 43 drawing circles about midpoint of, 93 radius, 42 tangent tangent radius option, 44 Control Vertex tool, 51 Ellipse tool, 51-53, 94 axis endpoints, 51-52 center points, 52-53 elliptical arcs, 53 holes in slanted surfaces, 222 Fit tool. 51 Gradient tool. 298 Hatch tool, 292-294, 413, 542, 641 Helix tool, 145, 719-720 Line command, 29-32, 92, 95-96, 97, 217 closed area for, 32 randomly selected points for, 29-31 Point tool, 56-57 Polygon tool, 55-56 center points, 55-56 hexagon-shaped heads, drawing, 550 square-shaped heads, drawing, 552-554 Polyline command, 47-50, 302, 303, 695 drawing polvlines with, 47 line thickness, 50 polyline arcs, 48-50 verifying polyline is single entity with, 47 Ray command, 38 Rectangle tool, 54, 689 Spline Fit tool, 51, 655 Drawing & Annotation workspace, 676 drawing area (drawing editor), 5 drawing limits, 13-16 aligning with standard A3 (metric) paper size, 15 - 16drawing problem, 20 options for, 13-14 drawing problems assembly and detail drawings, 593-602 assembly drawing examples, 599-602 design layouts, 594-598 layers, 596-597 auxiliary views, 331-332 irregular surfaces, 337-340 lines, transferring between views, 334-335 rounded surfaces, 335-337 secondary views, 346-348 ball bearings, 646-647 bushings, 647-650 cam followers, 655-657

fasteners bolts, 558-559 screws, 557-558 geometric tolerances fixed fasteners, 513-515 floating fasteners, 511-512 new drawings, 18-20 drawing units, 19 precision of, 19 object snap modes (Osnap), 98-101 orthographic views castings, 237-238 compound lines, 214 cylinders, 227, 228-229 hidden lines. 212-213 irregular surfaces, 231-232 oblique surfaces, 217 rounded surfaces, 219-220 thin-walled objects, 239-240, 241-245 sectional views, 295 shape parameters, 145-147 sketches, 173-174, 179-180 spur gears center distance between gears, 635-636 meshing spur gears, 629-634 thread representations, 557-559 tolerances. 461-462 hole and shaft basis, 461-462 preferred and standard sizes, 467-468 shaft diameters. 457-458 standard fits (inch values), 463 standard fits (metric values), 461-462 UCSs (user coordinate systems), 686-687, 688-690 drawing revisions, 587 drawing screen, 2 command line, 4, 6-7 drawing area, 5 drawing limits, 13–16 aligning with standard A3 (metric) paper size, 15 - 16drawing problem, 20 options for, 13-14 grid and snap values, 17-18, 20 panels, 5-6 Quick Access Toolbar, 21-22 ribbon, 4 starting new drawings from, 2-5 tabs, 5-6 User Coordinate System (UCS) icon, 5 drawing units, 380-381 angle units value, 13

drawing problem, 19 precision of, 13 selecting, 11 Drawing Units dialog box, 11-13, 380-381 Drawing Utilities command (Application menu), 11-12, 19 Drawing Window Colors dialog box, 671 drawings. See also 2D construction; 3D modeling; dimensions assembly assembly numbers, 580-581 BOM (bill of materials), 589-591 design layouts, 593-598 drawing problems, 593-602 exercise problems, 603-624 families of drawings, 580 formats for, 582-584 overview of, 579-581 release block. 588-589 revision block, 586-587 revisions, 587 scale of. 586 templates, 582-584 templates, adding, 582-584 title block, 584-586 tolerance block, 588 auxiliary views axis system, rotating, 330-331 definition of, 327 drawing problems, 331-332, 334-340, 346-348 exercise problems, 350-366 irregular surfaces, 337-340 lines, transferring between views, 332-335 oblique surfaces, 342-343 overview of, 327-328 partial views, 340-341 projecting information from normal view into, 328-331 rounded surfaces, 335-337 secondary views, 343-349 sectional views, 341-342 slanted surfaces, 342 axis system, rotating, 330-331 closing, 23-24 conventions for cylinders, 229-230 sections, 301 creating from blocks, 115-117 detail drawings design layouts, 593-598 drawing notes, 592

drawing problems, 593-602 exercise problems, 603-624 first-angle projection, 591-592 drawing limits, 13-16 aligning with standard A3 (metric) paper size, 15 - 16drawing problem, 20 options for, 13-14 drawing problems, 18-20 assembly drawing examples, 599-602 design layouts, 594-598 drawing units, 19 layers, 596-597 precision of, 19 drawing units angle units value, 13 drawing problem, 19 precision of, 13 selecting, 11 exercise problems, 25-27 families of. 580 layers changing object layer, 123-124 color of, 119-121 creating, 118-119 definition of, 117-118 drawing on, 122-123 exercise problems, 149-167 linotype, 119-121, 124-125 matching, 125-126 properties of, 118 turning off, 126 naming conventions for, 5, 8 notes, 592 opening, 23 precision of, 19 revisions, 587 saving, 9-11, 21-22 sectional views aligned sections, 300 breaks, 303-305 broken-out views, 302 of castings, 305 cutting plane lines, 287-290 drawing conventions, 301 drawing problem, 295 exercise problems, 306-323 gradients, 298 half and partial views, 302 hatching, 290-294 holes in, 297-298 locations of, 296-297

multiple sections, 300 offset sections, 299 overview of, 285-287 removed views, 303 section lines, 296 sketches curves, 173-174 developing personal style of, 169 drawing problems for, 173-174, 179-180 exercise problems, 185-197 feathering, 171 graph paper for, 170 importance of, 169 isometric, 176-178, 186-189, 190-196 lines, 171-172 oblique, 180-181, 189 orientations for, 178, 184 pencils for, 170 perspective, 182-183, 186-C04.03354 proportions, 172-173 starting new, 2-5, 8-9 Create New Drawing dialog box, 8-9 drawing limits, 13-16, 20 drawing units, 11-13, 19 grid and snap values, 17-18, 20 Save Drawing As dialog box, 9–11, 21–22 Select Template dialog box, 9 thread representations, 538-542 callouts, 536-537 crests, 535-536 detailed, 538-540 drawing problems, 557-559 internal, 539-540 major/minor diameter, 535-536 roots of, 535-536 schematic, 538, 540-542 simplified, 538, 542 terminology for, 535-536 driven helical gears, 643 driver helical gears, 643 **Dtext**, 444 dwells, 651 .dwg filename extension, 8 dynamic grips, drawing boxes with, 708-709 Dynamic Input, drawing lines with, 35-38

### E

ECOs (engineering change orders), 587 edges copying, 750–751 editing, 744 extracting, 751

imprinting objects, 751 polygon edge distance, 56 Edit Attributes dialog box, 128, 130 **Edit panel** Subtract tool, 722, 723-724 Union tool, 722-723 Edit Polyline tool (Modify panel), 135, 141, 143, 695, 738 Edit Spline tool (Modify panel), 136-137 editing block attributes, 131-132 dimensions, 374-375 edges, 744 copying, 750-751 extracting, 751 imprinting objects, 751 faces, 744-751 basic extruding of, 745 copying, 750 extruding along a path, 745-746 extruding multiple, 746-747 moving, 747 offsetting, 747-748 rotation, 748-749 tapering, 749 polylines, 135 solid models. 682-683 splines, 136-137 text, 137 Ellipse tool (Draw panel), 51-53, 94, 222, 305. See also ellipses ellipses, 51-53, 348-349 axis endpoint, 51-52 center points of, 52-53 defining with Osnap Intersection mode, 94 drawing, 51-53 elliptical arcs, 52-53 elliptical bases cones with, 711-712 cylinders with, 710-711 in L-shaped bracket model, 690 as representations of projected holes, 223 sketching, 173-174 Endpoint object snap, 32, 92-93, 140, 236, 657, 679, 682, 686, 697, 725 endpoints, axis, 51-52 engineering change orders (ECOs), 587 engineering orders (EOs), 587 engineering unit system, 11 **English units** for spur gears, 626-627 thread callouts, 536-537

Enhanced Attribute Editor dialog box, 131 EOs (engineering orders), 587 Equal option (Viewport Configuration panel), 736 Erase tool (Modify panel), 32-34, 217, 289, 631 groups of lines, 34 individual lines, 33-34 erasing lines, 32-34 groups of lines, 34 individual lines. 33-34 errors, dimensioning, 370 Esc key, 31 exercise problems 2D construction, 78-88 advanced commands, 149-167 assembly and detail drawings, 603-624 auxiliary views, 342-343 cam displacement diagrams, 658-659 dimensions, 420-440 drawing, 25-27 fasteners, 569-578 gears, 658, 661-665 geometric tolerances, 516-533 clearance fits, 516-531 dimensions and tolerances. 516-528 interference fits, 529-530, 531 locational fit, 530, 531 transition fits, 530 transitional fits, 531 orthographic views, 251-283 sectional views, 306-323 sketches. 185-197 solid modeling, 752-778 Thickness system variable, 699-703 threads, 569-578 tolerances, 472-485 clearance fits. 482-484 interference fits, 483, 484 locational fit, 483, 484 transition fits, 484-485 Explode command (Modify panel), 54, 109, 289 exploding blocks, 109 rectangles, 54 expressions, tolerance, 442-443 Extend command (Modify panel), 70, 345, 348 beveled gears, drawing, 641 uniform acceleration and deceleration, 655 extension lines, 369 extension springs, 564-566 external acme threads, 546-548 external rounded shapes, 410

external square threads, 545–546 Extract Edges tool (Solid Editing panel), 751 extracting edges, 751 Extrude Faces tool (Solid Editing panel), 745–747 Extrude tool (Modeling panel), 716–718 extrusion, 716–718 in castings model, 739 of faces along a path, 745–746 basic extrusion, 745 multiple faces at same time, 746–747

#### F

face angle lines, 640 face width (FW), 627 faces basic extruding of, 745 copying, 750 editing, 744-751 extruding along a path, 745-746 moving, 747 offsetting, 747-748 rotating, 748-749 tapering, 749 families of drawings, 580 fasteners bolts drawing problems, 558-559 head shapes, 550-554 overview of, 548 exercise problems, 569-578 fixed, 512-515 drawing problems, 513-515 overview of, 512-513 floating, 510-512 drawing problems, 511-512 overview of, 510 keys, 562-563 nuts hexagon-shaped finished nuts, 554-556 locknuts, 556-557 overview of, 554 rivets, 563 screws, 559-561 drawing problems, 557-558 head shapes, 550-554 overview of. 549 setscrews, 560-561 shoulder, 567-568 standard, 559-560 springs, 564-566

compression, 564, 566 extension, 564-566 overview of, 564 torsional, 564 studs, 550 Tool Palettes, 567-568 accessing, 567 blocks, changing scale of, 567-568 shoulder screws, creating, 567 washers. 561-562 lock, 561 plain, 561-562 star, 561 feathering, 171 files naming conventions for, 8 saving, 9-11 Filled square property (Layers), 118 Fillet command (Modify panel), 73-74, 147, 237, 409, 630, 737, 741 fillets, 73-74 definition of. 234-235 dimensioning, 409 finished nuts, 554-556 First point option, 72 first-angle projection, 591-592 fit splines, 50 Fit tool (Draw panel), 51 fixed conditions, 469-471 fixed fasteners, 512-515 drawing problems, 513-515 overview of. 512-513 flatness tolerances, 488 floating conditions, 468-469 floating fasteners, 510-512 drawing problems, 511-512 overview of. 510 FN (force fits), 462 followers, cam drawing problems, 655-657 types of, 655 fonts, multiline text, 59-60 form, tolerances of, 488-493 circularity, 492 cylindricity, 493 flatness, 488 straightness, 489 MMC (maximum material condition), 489-492 overview of, 489 RFS (regardless of feature size), 489-492 formats, assembly drawing, 582-584 fractional unit system, 11

### freehand lines, breaks with, 303 freehand sketching. See sketching FW (face width), 627

#### G

gears

bevel definition of. 637 drawing, 639-641 face angle lines, 640 matched sets of. 640-641 terminology for, 637-639 exercise problems, 658, 661-665 helical. 643 modules. 627 overview of, 625 racks, 644-645 spur center distance between, 635 combining, 636-637 drawing problems, 629-634, 635-636 drawings of, 628-629 English and metric units for, 626-627 meshing spur gears, 631-632 pinions, 644 selecting, 633-634 terminology for, 626-627 tooth shape and proportions, 629, 630-631, 632-633 worm, 641-642 general hatch patterns, 292 Geometric Tolerance dialog box Datum Identifier, 494 leader lines, 500 positional tolerance, 498 straightness value, 494-495 geometric tolerances angularism, 504-505 circularity, 492 creating, 493-500 basic dimension, 495-497 datum. 494 leader lines, 499-500 limit tolerances, 497-498 positional tolerance, 495-496, 498-499 straightness value, 494-495 cylindricity, 493 defined tolerance zone, 487 drawing problems fixed fasteners, 513-515 floating fasteners, 511-512 exercise problems, 516-533

clearance fits, 516-528, 530-531 dimensions and tolerances, 516-528 interference fits, 529-530, 531 locational fit, 530, 531 transition fits, 530, 531 fixed fasteners, 512-515 drawing problems, 513-515 overview of, 512-513 flatness, 488 floating fasteners, 510-512 drawing problems, 511-512 overview of, 510 locational tolerance, 502 overview of, 487-488 parallelism, 504 perpendicularity, 502-503 positional tolerances, 508-509 profiles, 505-506 runouts, 506-507 straightness, 489-492 tolerances of form, 488-493 circularity, 492 cylindricity, 493 flatness, 488 straightness, 489-492 tolerances of orientation, 500 virtual conditions, 509-510 gib head keys, 562-563 Gradians angle units, 13 Gradient tool (Draw panel), 298 gradients, creating, 298 graph paper, 170 Grid command, 4, 17-18, 20, 651 grids, 673-675 grinding wheels, 615, 773 grips definition of, 101–102 extending lines with, 103-104 Grips menu, accessing, 102 mirroring objects with, 106 moving lines with, 333-334 moving objects with, 104 rotating objects with, 104-105 scaling objects with, 105 turning off, 102 Grips menu accessing, 102 Mirror command, 106 Rotate command, 104-105 Scale command, 103-104 Stretch command, 103-104

#### Н

half sectional views, 302 harmonic motion, 653-654 hatch lines, 413, 641 Hatch Pattern panel, 296 Hatch tool (Draw panel), 292-294, 413, 542, 641 hatching hatch creation, 292-293 hatch lines, 641 hatch patterns double-hatched lines, 413 selecting, 293-294, 296 spacing and angle of, 294 overview of, 290-294 HB pencil lead, 170 head shapes (bolt/screw), 550-554 hexagon, 550-552 square, 552-554 height, of multiline text, 59 helix, 719-720 constructing, 143-145 definition of. 145 helical gears, 643 Helix tool (Draw panel), 145, 719-720 Help dialog box, 6 help information, accessing, 6 hexagons drawing with thickness, 693-694 hexagon-shaped finished nuts, 554-556 hexagon-shaped heads, 550-552 hidden layers changing, 208-209 creating, 207-208 hidden lines. 203-209 conventions for, 204-205 definition of, 203-204 drawing, 205-209 drawing problems, 212-213 hidden layers, 207-208 hidden linetypes, 205-207 properties of, 208-209 hidden linetypes, adding, 205-207 holes, 220-226. See also tolerances in castings model, 740 choosing shafts for, 456-457 definition of, 220-221 designing from fastener size, 471 dimensioning, 406-407 examples of, 221 hole basis tolerances, 461 hole callouts, 232-234

counterbore, 233-234 countersunk holes, 234 ream, 232 spotface, 233 locations of, 455 in oblique surfaces, 224-226 projected, 223 in sectional views, 297-298 in slanted surfaces, 222-223 hollow rivets. 563 Home panels, 5 Hor option (Construction Line command), 40-41 horizon lines, 182 horizontal dimensions. 371-372 horizontal lines, 40-41 hyperbolas, 141-143 hyphen (-), 8

### 

icon, UCS (user coordinate system), 5, 685, 686 Imprint tool (Solid Editing panel), 751 imprinting objects, 751 inch values, for standard fit tolerances, 462-463 drawing problems, 463 fits defined by inch values, 462-463 Inscribe option (Polygon tool), 56 Insert command (Block panel), 107-108, 109, 110, 126, 567 Insert Table dialog box, 74, 75 interference fits, 460-461 exercise problems, 483, 484 geometric tolerances, 529-530, 531 internal detailed thread representations, 539-540 internal open volume, 728-729 internal rounded shapes, 409 internal thread representations detailed thread representations, 539-540 orthographic views of, 542-543 schematic, 541-542 sectional views of, 544 **International Organization for Standardization** (ISO), 247 International System of Units (SI) symbols, 592 Intersect tool (Solid Editing panel), 724 Intersection object snap, 93-94, 138-139, 143, 144, 217, 227, 234, 236, 245, 348, 653

#### intersections, 241-245, 724

intersecting solids model, 732-736 completing, 735 cone, 733 cylinder, 734-735 drawing setup, 732 viewport configuration, 736 Intersection object snap, 93-94, 138-139, 143, 144, 227, 653 irregular surfaces definition of, 217 dimensioning, 410-411 orthographic views, 230-232 definition of, 230-231 drawing problems, 231-232 projection into auxiliary views, 337-340 **ISO** (International Organization for Standardization), 247 isometric sketches description of, 176-178 exercise problems, 186-189, 190-196

#### J

Jogged tool (Dimensions panel), 419 justifying text, 60–61

#### Κ

keys, 414, 562–563 keyseats, 414, 562 keyways, 414, 562–563 knuckle threads, 544–545 knurls, 413–414

### L

large radii, dimensioning, 419 lay, 466 Layer Properties, 118-122, 207 Layer Properties Manager dialog box, 118-122, 207-208 layers, 596-597 changing an object's layer, 123-124 color of, 119-121 creating, 118-119 definition of, 117-126 drawing on, 122-123 exercise problems, 149-167 hidden changing, 208-209 creating, 207-208 linotype, 119-121, 124-125 matching, 125-126

properties of, 118 turning off, 126 Layers panel, 118-122, 207 layouts, design, 593-598 copying, 596 creating, 594-595 creating drawings from, 597-598 definition of, 593 LC (clearance locational fits), 462 lead, of worm thread, 642 lead, pencil, 170 leader lines, 369, 401-404 creating with Multileader, 403-404 creating with Quick Leader tool, 401-403 curved. 402-403 definition of, 499-500 Leader Settings dialog box, 402, 499 Leaders panel, 287, 289, 403-404 Lightbulb property (layers), 118 limits drawing, 13-16 aligning with standard A3 (metric) paper size, 15 - 16for drawing problem, 20 options for, 13-14 tolerances, 446-448 changing existing dimension to, 448 creating, 447, 497-498 example of, 446-447 Limits command, 16 Line command (Draw panel), 29-32, 217, 693. See also lines closed area for, 32 harmonic cam motion, 653 with object snap modes, 92, 95-98 randomly selected points for, 29-31 line profile tolerance, 505-506 linear dimensions, 369, 370-375 adding to given centerlines, 389-390 creating, 370-375 default dimension text, changing, 372-374 with Mtext option, 373-374 with text option, 372-373 editing, 374-375 horizontal dimensions, 371-372 vertical dimensions, 371 Linear tool (Dimensions panel), 370-375, 443, 447, 452-453. See also linear dimensions creating linear dimensions with, 370-375 default dimension text, changing, 372-374 with Mtext option, 373-374 with text option, 372-373

dimension styles, 376-380 drawing scale, 377-378 drawing units, 380-381 precision options, 383 text height/placement, 378-380 zero suppression, 382 editing dimensions with, 374-375 horizontal dimensions, 371-372 linear dimensions. 389-390 vertical dimensions, 371 lines compound, 213-214 definition of, 213 drawing problems, 214 cutting plane lines, 287-290 drawing, 287-290 patterns for, 287 dimension, 369, 389 drawing to quadrant point, 96 drawing with Construction Line commands, 38 - 42Ang option, 40-41 Hor option, 40-41 Offset option, 41-42 Ver option, 40-41 Xline option, 38-40 drawing with Dynamic Input, 35-38 drawing with Line command, 29-32 closed area for, 32 randomly selected points for, 29-31 drawing with object snap. See object snap modes (Osnap) erasing, 32-34 groups of lines, 34 individual lines, 33-34 extending, 103-104, 369 grip points, 333-334 hatch, 413, 641 hidden, 203-209 conventions for, 204-205 definition of, 203-204 drawing, 205-209 drawing problems, 212-213 hidden layers, creating, 207-208 hidden linetypes, adding, 205-207 properties of, 208-209 leader lines, 369, 401-404 creating with Multileader, 403-404 creating with Quick Leader tool, 401-403 curved, 402-403 line profile tolerance, 505-506 measuring length of, 332-333

phantom, 581 polylines, 46-50 in castings model, 738 creating from basic shapes, 738 creating from line segments, 717-718 creating splined polylines from, 135 drawing, 47 extruding, 716-717 line thickness, 50 polyline arcs, 48-50 verifying as single entity, 47 precedence of, 209-210 rotating and moving, 334 section lines, 296 sketching, 170 snap points, 34-35 definition of, 34 drawing problems, 35 splines, 50-51 Thickness system variable, 693-698 creating objects with, 696-698 drawing curves with, 695-696 drawing hexagons/arcs with, 693-694 exercise problems, 699-703 overview of. 693 transferring between views, 332-335 drawing problem, 334-335 grip points, 333-334 line length measurement, 332-333 line rotation, 334 Linetype command, 205 Linetype Manager dialog box, 205, 288 linotype, layers, 119-121, 124-125 List command, 743 lists, for solid objects, 743 LN (interference fits), 462 Load or Reload Linetypes dialog box, 121, 205, 288 locational fit exercise problems, 483, 484 geometric tolerances, 530, 531 locational tolerance, 502 locations of holes. 455 of sectional views, 296-297 lock washers, 561 locking nuts, 556-557 locknuts, 556-557 Loft tool (Modeling panel), 721-722 lofts and lofting, 721-722 L-shaped bracket drawing problem, 686-687, 688-690

circles, 689 ellipses, 690 rectangles, 689 LT (transitional locational fits), 462

#### Μ

major diameter, threads, 535-536 Make Current tool. 123 Massprop command, 744 Match Layer tool, 125-126 Material Condition dialog box. 499 materials, bill of. See BOM (bill of materials) maximum length, calculating, 454 maximum material condition (MMC). 489-492 meshing spur gears, 631-632 metric units for spur gears, 626-627 for standard fits, 458-461 clearance fits, 460-461, 482-484 drawing problem, 461–462 hole and shaft basis, 461 interference fits, 460-461, 483, 484 locational fit, 483, 484 nominal sizes, 461 transition fits, 460-461, 484-485 thread callouts. 536 Midpoint object snap, 93 minimum length, calculating, 454 minivise model assembly drawings of, 621-623, 776 exploded view of, 776-777 minor diameter, threads, 535-536 Mirror command, 65, 106, 305 mirroring objects, 65, 106 mleader command, 401-404 MMC (maximum material condition), 489-492 model space, 583 Model Viewports panel, 690 **Modeling panel** Box tool, 706-709 boxes, drawing from given dimensions, 707-708 boxes, drawing with corner option, 706 cubes, drawing, 708 dynamic grips, 708-709 visual styles, 706-707 Cone tool, 710-711 cones with circular bases, 712 cones with elliptical bases, 711-712 Cylinder tool, 709-711, 739-740, 742 cylinders, drawing with circular base, 709-710

cylinders, drawing with elliptical base, 710-711 Extrude tool, 716-718 Loft tool, 721-722 Revolve tool, 718-719 Sphere tool, 709 Sweep tool, 720 Torus tool, 715–716 Wedge tool, 713-715 alignment with existing wedges, 714-715 center points, 713-714 corner points, 713 modified uniform motion, 652-653 Modify Dimension Style dialog box, 45, 389, 447, 496, 497 precision options, 383 Scale factor, 377-378 Text tab, 378-380 zero suppression, 382 Modify Multileader Style dialog box, 289 Modify panel, 332 Array command, 742 Break at Point command, 71-72 Break command, 71-72 Chamfer command, 72-73, 540, 743 Copy command, 63-64 Edit Polyline tool, 135, 141, 143, 695, 738 Edit Spline tool, 136-137 Erase tool, 32-34, 217, 289, 631 groups of lines, 34 individual lines, 33-34 Explode command, 54, 109, 289 Extend command, 70, 345, 348 beveled gears, drawing, 641 uniform acceleration and deceleration, 655 Fillet command, 73-74, 147, 237, 409, 630, 737, 741 Mirror command, 65 Move command, 62-63, 289, 743 Move tool, 62-63, 584 Offset command, 64-65, 147, 217, 332-333, 557,640 Path Array tool, 67-68 Polar Array tool, 67, 143, 144, 657 Rectangular Array tool, 66 Rotate command, 68-69, 104-105, 289, 332, 333-334 Trim command, 69-70, 217, 237, 631, 738 Modify Table Style dialog box, 76 modules, gear, 627 motions, cam, 652-655

harmonic motion, 653-654 modified uniform motion, 652-653 uniform acceleration/deceleration, 654-655 uniform motion, 652 Move command (Modify panel), 62-63, 289, 584, 743 auxiliary views, moving, 329 S-breaks, creating, 305 Move Faces tool (Solid Editing panel), 747 moving objects, 62-63 faces, 747 with grips, 104 Mtext option, 137, 373-374, 449 Multileader Style Manager, 289, 403-404, 501 Multileader tool (Leaders panel), 287, 403-404 multiline text, 57-60 creating, 57-58 symbol options, 61 text color. 61 text font. 59-60 text height, 59 text justification, 60-61 Multiline Text Editor, 57-60, 137 accessing, 59 creating text with, 57-58 symbol options, 61 text color. 61 text font, 59-60 text height, 59 text justification, 60-61 Multiline Text tool (Annotate panel), 57-61, 584 creating multiline text, 57-58 text font. 59-60 text height, 59 text justification, 60-61 multiple copies, 64 multiple faces, extruding at same time, 746-747 multiple sections, 300 Ν Named UCS combo control, 680 Named Views panel, 202

naming conventions, 5, 8, 585

New command (Application menu), 2, 8, 582

Nearest object snap, 97-98

nominal dimensions, 468

nominal sizes, 461

notes, drawing, 592

numbers

assembly, 580–581 drawing, 586 **nuts, 548** hexagon-shaped finished nuts, 554–556 locknuts, 556–557 overview of, 554

### 0

Ø (diameter symbol), 61, 390, 503 object snap modes (Osnap), 93, 681-682 accessing, 89-91 aperture size, 91 Apparent Intersect, 94-95 Center, 95-96 drawing problems, 98-101 enabling, 91 Endpoint, 32, 92-93, 140, 236, 657, 686, 697, 725 exercise problems, 149-167 Intersection, 93-94, 138-139, 142, 144, 217, 227, 234, 236, 245, 348, 653 Nearest, 97-98 overview of, 89 Perpendicular, 96-97 Quadrant, 96 Snap command versus, 89 Tangent, 97, 236, 653, 656 objects. See also individual objects blocks attributes, 126-134 changing shape of, 113-114 combining, 114 creating, 107-108 creating new drawing files from, 115-117 definition of, 106 exercise problems, 149-167 exploding, 109 inserting, 108-109, 110-113 scaling, 109 changing layer of, 123-124 copying Copy command (Modify panel), 63 design layouts, 596 edges, 750-751 faces. 750 multiple copies, 64 creating with thickness, 696-698 boxes. 696 cylinders, 697-698 returning to original settings, 698 UCSs (user coordinate systems), 697

helix, 143-145 mirroring, 106 moving, 104 rotating, 68-69, 104-105 axis system, 330-331 faces, 748-749 lines. 334 UCS (user coordinate system) axes, 683-684 scaling, 105 spirals, 143 stretching, 103-104 oblique sketches description of, 180-181 exercise problems, 189 oblique surfaces, 215-217 auxiliary views of, 342-343 definition of, 215 drawing problems, 217 holes in, 224-226 OD (outside diameter), 627 Offset command (Modify panel), 64-65, 147, 217. 332-333. 557. 640 offset distance, 64-65 Offset Faces tool (Solid Editing panel), 747-748 offset lines. 41-42 Offset option (Construction Line command), 41-42 offset sections, 299 offsetting faces, 747-748 ogee curves, 139-140 **Open command** Application menu, 23 Select Template dialog box, 4 open splines, 50 opening drawings, 23 Options dialog box, 91, 671 ordinate dimensions, 393-397 Ordinate tool (Dimensions panel), 393-397 orientation sketch, 178, 184 tolerances of, 500 origin points, 679 Origin tool (Coordinates panel), 689, 698 orthographic views of 3D objects, 690-692 creating, 692 viewports for, 690-691 castings, 234-238 definition of, 234-235 drawing problems, 237-238 compound lines, 213-214 definition of, 213

drawing problems, 214 creating, 692 cylinders, 226-230 circular views, 226 drawing conventions and, 229-230 drawing problems, 227, 228-229 rectangular views, 226 with slanted and rounded surfaces, 228-229 definition of, 199 dimensioning, 417-418 drawing problems, 212-213 compound lines, 214 cylinders, 227, 228-229 hidden lines, 212-213 irregular surfaces, 231-232 oblique surfaces, 217 rounded surfaces, 219-220 thin-walled objects, 241-245 exercise problems, 251-283 first-angle projection, 249-250, 591-592 hidden lines, 203-209 conventions for. 204-205 definition of, 203-204 drawing, 205-209 drawing problems, 212-213 hidden layers, 207-208 hidden linetypes, 205-207 properties of, 208-209 hole callouts, 232-234 counterbore, 233-234 countersunk holes, 234 ream, 232 spotface, 233 holes. 220-226 definition of, 220-221 examples of, 221 in oblique surfaces, 224-226 projected, 223 in slanted surfaces, 222-223 in intersecting solids drawing, 736 intersections, 241-245 irregular surfaces, 230-232 definition of, 217, 230-231 drawing problems, 231-232 modification of existing parts, 245-249 oblique surfaces, 215-217 definition of, 215 drawing problems, 217 precedence of lines in, 209-210 projection between, 211 rounded surfaces, 217-220 definition of, 217-219

drawing problems, 219–220 slanted surfaces in, 210 thin-walled objects, 238–240 definition of, 238–239 drawing problems, 239–240 third-angle projection, 200–201, 249–250 of thread representations, 542–543 for three-dimensional box drawing, 202–203 **Osnap.** *See* object snap modes (Osnap) outside diameter (OD), 627 overdimensioning, avoiding, 393

#### Ρ

Padlock property (Layers), 118 Page Setup Manager dialog box, 15-16, 20 Page Setup - Model dialog box, 15, 20 Palettes panel, Tool Palettes accessing, 567-568 blocks, changing scale of, 567-568 blocks, modifying, 568 shoulder screws, 567-568 panels. See also individual panels accessing commands in, 5 overview of, 5-6 paper, graph, 170 paper size, drawing limits for, 13-16 aligning with standard A3 (metric) paper size, 15 - 16options for, 13-14 paper space, 583 parabolas, 141 parabolic curves, 141 parallel grids, 673-675 parallelism tolerances, 504 partial auxiliary views, 340-341 partial sectional views, 302 parts list. See BOM (bill of materials) Path Array tool (Modify panel), 67-68 paths, extruding faces along, 745-746 patterns, hatch selecting, 293-294, 296 spacing and angle of, 294 PD (pitch diameter), 627 pencils, 170 percent sign (%), 8 Perpendicular object snap, 96-97 perpendicularity tolerances, 502-503 perspective grids, 673-675 perspective sketches description of, 182-183 exercise problems, 186-189

phantom lines, 287-290, 581 pickbox, 33 pictorial drawings, 182-183 pinions, 644 pitch of knurls, 413-414 pitch diameter (PD), 627 plain washers, 561-562 plan views, 670 plus or minus tolerance, 443-446 creating with Dimension Style Manager, 444-446 with Dtext, 444 with Text option, 443-444 with Text Override tool, 444 definition of, 441 overview of, 443 plus/minus symbol (±), 61 Point Style dialog box, 56-57 Point tool (Draw panel), 56-57 points, 56-57 dimensioning to, 415 hyperbolas, 141-143 parabolas, 141 randomly selecting, 29-31 shape of, 57 size of, 57 Polar Array tool (Modify panel), 67, 143, 144, 657 polar dimensions, 411-412 Polygon tool (Draw panel), 47-50, 55-56, 302, 303.695 center points, 55-56 drawing polylines, 47 hexagon-shaped heads, drawing, 550 line thickness, 50 polyline arcs, 48-50 square-shaped heads, drawing, 552-554 verifying that polyline is single entity, 47 polygons center points, 55-56 definition of, 55-56 drawing, 55-56 edge distance, 56 polylines, 46-50 in castings model, 738 creating from basic shapes, 738 creating from line segments, 717-718 creating splined polylines from, 135 drawing, 47 extruding, 716-717 line thickness, 50

polyline arcs, 48-50 verifying that polyline is single entity, 47 positional tolerance, 508-509 basic dimension, 495-497 creating, 495-496, 498-499 definition of, 495-496, 498-499 limit tolerances, 497-498 Pratt & Whitney keys, 562-563 precision of angular tolerances, 449 dimension styles, 383 preferred pitches, 627 preferred sizes, 463-464, 467-468 Preset Views (View Manager), 672 pressure angle, 627 Primary Units dialog box, 449 **Primitive panel** Box tool, 683, 686 Cylinder command, 682 Print command (Application menu), 15 Printer/Plotter dialog box, 16 profile tolerances, 505-506 projected holes, representations of, 223 projection into auxiliary views irregular surfaces, 337-340 rounded surfaces. 335-337 first-angle, 591-592 between orthographic views, 211 Properties palette, 124-125, 496, 694 limit tolerances, changing existing dimension to, 448 text justification, 60-61 proportions, in sketches, 172-173 Ptype command, 57

### Q

qleader command, 401-403, 499
Quadrant object snap, 96
quadrant-sensitive applications, 44
Quick Access Toolbar, 21-22
Save command, 10, 21-22
Workspace Switching button, 669
Quick Leader tool, 401-403
Quick Properties dialog box, 208
Quick tool (Dimensions panel), 399-400

### R

rack-and-pinion steering, 645 racks, 644–645 radial dimensions, 369 Radians angle units, 13 radius dimensions altering default, 386-387 of circles, 42 creating, 385-387 overview of, 385 removing center mark from, 387 very large radii, 419 Radius tool (Dimensions panel), 385-387 overview of. 385 radius dimensions altering default, 386-387 creating, 385-386 removing center mark from, 387 Ray command (Draw panel), 38 RC (running and sliding fits), 462 RD (root diameter), 627 ream callouts, 232 Rectangle tool (Draw panel), 54, 689 rectangles, 54 drawing, 54 exploding, 54 in L-shaped bracket drawing, 689 Rectangular Array tool (Modify panel), 66 rectangular arrays, 66 rectangular dimensions, 454 rectangular views, of cylinders, 226 regardless of feature size (RFS), 489-492 release block, assembly drawings, 588-589 release date, 586 removed sectional views, 303 representations, of threads, 538-542 detailed definition of. 538 drawing, 538-539 internal, 539-540 schematic definition of, 538 drawing, 540-542 internal representations, 541-542 simplified, 542 definition of, 538 drawing, 542 resizing arrowheads, 289 cutting plane lines, 289 solid models, 682-683 restoring UCSs (user coordinate systems), 680-681 revision block, assembly drawings, 586-587 revisions, 587 Revolve tool (Modeling panel), 718-719

revolved solid objects, 718-719 RFS (regardless of feature size), 489-492 ribbon, 4. See also panels rivets, 563 root diameter (RD), 627 roots, of threads, 535-536 Rotate Axis command, 686 Rotate command (Modify panel), 68-69, 104-105, 289, 332, 333-334, 632, 640 Rotate Faces tool (Solid Editing panel), 748-749 rotating objects, 68-69, 104-105 axis system, 330-331 faces, 748-749 lines, 334 UCS (user coordinate system) axes, 683-684 roughness, 466 rounded edges, castings model, 741-742 rounded shapes external, 410 internal. 409 rounded surfaces cylinders, 228-229 orthographic views, 217-220 definition of. 217-219 drawing problems, 219-220 projection into auxiliary views, 335-337 rounds, 234-235, 409 runout tolerances, 506-507 runouts. 234-236. 506-507

### S

Save As command, 593, 595 Save command, 10, 21-22 Save Drawing As dialog box, 9-11, 21-22 saving drawings, 9-11, 21-22 UCSs (user coordinate systems), 679-680 S-breaks, 303-305 scale, 105 of blocks, 109, 112-113, 567-568 defining, 586 of drawings, 377-378 Scale command (Grips menu), 103-104 schematic thread representations definition of, 538 drawing, 540-542 internal representations, 541-542 scientific unit system, 11 screws, 559-561 drawing problems, 557-558 head shapes, 550-554

hexagon, 550-552 square, 552-554 overview of, 549 setscrews, 560-561 shoulder screws. 567-568 standard, 559-560 S-curves, constructing, 139-140 SE Isometric command (Visualize panel), 677, 739 secondary auxiliary views, 343-349 creating, 345-346 drawing problem, 346-348 of an ellipse, 348-349 overview of, 343-344 section lines. 296 sectional views aligned sections, 300 auxiliary views, 341-342 breaks. 303-305 freehand lines, 303 S-breaks, 303-305 broken-out views. 302 of castings, 305 cutting plane lines, 287-290 drawing, 287-290 patterns for, 287 dimensioning, 417 drawing conventions, 301 drawing problem, 295 exercise problems, 306-323 gradients, 298 half and partial views, 302 hatching hatch creation, 292-293 hatch patterns, 293-294 overview of, 290-294 holes in. 297-298 of internal thread representations, 544 locations of, 296-297 multiple sections, 300 offset sections, 299 overview of, 285-287 removed views, 303 section lines, 296 thread representations in, 539-540 Select Color dialog box, 208 Select File dialog box, 23 Select Linetype dialog box, 120, 208 Select Template dialog box, 3-5, 9, 19, 582-584, 674 setscrews, 560-561 shafts, 456-457, 461. See also tolerances
shape parameters, drawing problems for, 145 - 147sheet number, stating on title block, 586 sheet size. See drawing limits shoulder screws, 567-568 SI (International System of Units) symbols, 592 signatures, approval, 588-589 simplified thread representations, 542 definition of. 538 drawing, 542 sketching curves, 173-174 drawing problems, 173-174, 179-180 exercise problems, 185-197 feathering, 171 graph paper for, 170 importance of, 169 isometric sketches description of, 176-178 exercise problems, 186-189, 190-196 lines. 170 oblique sketches description of, 180-181 exercise problems, 189 orientations for, 178, 184 pencils for, 170 personal style of, 169 perspective sketches description of, 182-183 exercise problems, 186-189 proportions, 172-173 slanted surfaces, 210 auxiliary views of, 342 of cylinders, 228-229 holes in, 222-223 slots, sketching, 174 snap angle, 330-332, 339, 345, 348 Snap command, 4, 17-18, 20, 29, 89, 651, 681. See also object snap modes (Osnap) snap points, 34-35 definition of, 34 drawing problems, 35 Snapang, 330-332, 339, 345, 348 solid box drawing, 677-678 UCSs (user coordinate systems), 677-678 solid cuts, indicating hatch creation, 292-293 hatch patterns selecting, 293-294, 296 spacing and angle of, 294 overview of, 290-292

Copy Edges tool, 750-751 Copy Faces tool, 750 Extrude Faces tool, 745-747 Imprint tool, 751 Intersect tool, 724 Move Faces tool. 747 Offset Faces tool, 747-748 Rotate Faces tool, 748-749 Subtract tool. 740 Taper Faces tool, 749 Union tool, 735, 740 solid modeling boxes, 706-709 in combined solid objects drawing, 727-728, 730 creating with thickness, 696 cubes, 708 drawing from given dimensions, 707-708 drawing with corner option, 706 dynamic grips, 708-709 spheres, 709 three-dimensional, 202-203 visual styles, 706-707 castings model. 737-742 holes. 740 overview of, 737 polylines, 738 rounded edges, 741-742 shapes, drawing, 737-738 shapes, extruding, 739 combined solid objects drawing, 727-731 boxes, 727-728, 730 drawing setup, 727 internal open volume, 728-729 top cutout, 729 wedges, 730-731 cones, 711-712 drawing with circular bases, 712 drawing with elliptical bases, 711-712 cylinders, 709-711 drawing with circular bases, 709-710 drawing with elliptical bases, 710-711 displaying database information for, 743 displaying structural characteristics for, 744 edges copying, 750-751 editing, 744 extracting, 751 imprinting objects, 751 polygon edge distance, 56 editing, 682-683 exercise problems, 752-778

Solid Editing panel, 744, 751

extrusion, 716-718, 739 faces basic extruding of, 745 copying, 750 editing, 744-751 extruding along a path, 745-746 extruding multiple, 746-747 moving, 747 offsetting, 747-748 rotating, 748-749 tapering, 749 helix, 719-720 intersecting solids model, 732-736 completing, 735 cone, drawing, 733 cylinder, drawing, 734-735 drawing setup, 732 viewport configuration, 736 intersection, 724 lofts. 721-722 overview of, 705-706 resizing, 683 revolved solid objects, 718-719 spheres, 709 subtraction, 722, 723-724 sweeps, 720 thread representations in, 742-743 torus, 715-716 UCSs (user coordinate systems), 677-682, 725-726 creating, 679 defining, 681-682 definition of, 677 drawing problems, 686-687, 688-690 restoring, 680-681 returning to WCS (world coordinate system), 680 saving, 679-680 UCS icon, 5 unions, 722–723 wedges, 713-715 aligning with existing wedges, 714-715 center points, 713-714 combined solid objects, 730-731 corner points, 713 spacing, of hatch patterns, 294 Sphere tool (Modeling panel), 709 spheres, 709 spined polylines, creating from given polyline, 135 spirals, 143 Spline command, 657

Spline Fit tool (Draw panel), 51, 655 splines, 50-51, 136-137 spotface callouts, 233 spotfacing, 235 springs, 564-566 compression, 564, 566 extension, 564-566 overview of, 564 torsional, 564 spur gears center distance between, 635 combining, 636-637 drawing problems, 629-634 drawings of, 628-629 English and metric units for, 626-627 meshing spur gears, 632, 635-636 pinions, 644 selecting, 633-634 terminology for, 626-627 square keys, 414, 562-563 square threads definition of. 544-545 external, 545-546 square-shaped heads, 552-554 standard A3 (metric) paper size, aligning drawing limits with, 15-16 standard fit tolerances, 450 inch values, 462-463 drawing problems, 463 fits defined by inch values, 462-463 metric units. 458-461 clearance fits, 460-461, 482-484 hole and shaft basis, 461-462 interference fits, 460-461, 483, 484 locational fit, 483, 484 nominal sizes, 461 transition fits. 460-461, 484-485 metric values, 461-462 standard screws, 559-560 standard sizes, 463-464, 467-468 star washers, 561 starting drawings, 2-5, 8-9 Create New Drawing dialog box, 8-9 drawing limits, 13-16, 20 drawing units, 11-13, 19 grid and snap values, 17-18, 20 precision of, 19 Save Drawing As dialog box, 9-11, 21-22 Select Template dialog box, 9 steering, rack-and-pinion, 645 Stock Drive Products website, 645 straightness tolerances, 489-492, 494-495

MMC (maximum material condition), 489-492 overview of, 489 RFS (regardless of feature size), 489-492 Stretch command (Grips menu), 103-104 structural characteristics, displaying for drawn solid objects, 744 studies, tolerance, 453-454 studs, 550 Subtract tool Edit panel, 722, 723-724 Solid Editing panel, 740 subtraction, 722, 723-724 Sun property (Layers), 118 surface control symbols, 467 surfaces cylinders, 228-229 irregular definition of, 217 dimensioning, 410-411 orthographic views, 230-232 oblique definition of, 215 drawing problems, 217 holes in, 224-226 orthographic views, 215-217 profile tolerances, 505-506 rounded definition of, 217-219 drawing problems, 219-220 orthographic views, 217-220 slanted, 210 of cylinders, 228-229 holes in, 222-223 surface finishes. 465-468 datum surfaces, 465 definition of, 465 design applications of, 466 lay, 466 roughness, 466 surface control symbols, 467 surface texture, 466 Surveyor angle units, 13 SW Isometric view, 685 Sweep tool (Modeling panel), 720 sweeps, 720 Symbol dialog box, 495 symbols, 61 dimensioning, 414 surface control, 467 Symbols and Arrows (Modify Dimension Style dialog box), 389 symmetry

dimensioning and, 415 symmetrical tolerances, 445 system variables definition of, 693 Snapang, 330–332, 339, 345, 348 Thickness, 693–698 creating objects with, 696–698 drawing curves with, 695–696 drawing hexagons/arcs with, 693–694 exercise problems, 699–703 overview of, 693

## Т

Table command (Annotate panel), 74-77, 589 Table Style dialog box, 75, 76 tables, 74-77 Tangent object snap, 97, 236, 653, 656 tangent tangent radius, drawing circles with, 44 Taper Faces tool (Solid Editing panel), 749 tapering faces, 749 tapping bits, 543 Teflon bushings, 647 templates, 2-5. See also 3D modeling acad, 2-5, 25, 670 acad3D, 669 3D Modeling mode, accessing, 676-677 perspective and parallel grids, 673-675 acadiso, 19, 25, 212 acadiso3D, 27, 669, 673-675 for assembly drawings, 582-584 selecting, 2, 19 text, 57-61 angle of, 404 default dimension text, changing, 372-374 with Mtext option, 373-374 with text option, 372-373 dimension, 404 editing, 137 height/placement, 378-380 multiline, 57-60 creating, 57-58 symbol options, 61 text color, 61 text font. 59-60 text height, 59 text justification, 60-61 options for, 378-380 aligned dimensions, 385 angular dimension and tolerance, 449 default dimension text, changing, 372-373 plus or minus tolerances, creating, 443-444

Text Angle tool (Dimensions panel), 404 Text Override tool, 444, 484-485 Text tool. 583 texture, surface, 466 thickness command, 693, 695, 696, 698 Thickness system variable, 50, 693-698 creating objects with, 696-698 boxes, 696 cylinders, 697-698 returning to original settings, 698 UCSs (user coordinate systems), 697 drawing curves with, 695-696 drawing hexagons/arcs with, 693-694 exercise problems, 699-703 overview of. 693 thin-walled objects, 238-240 definition of, 238-239 drawing problems, 239-240 third-angle projection, 200-201 threads acme definition of. 544-545 external, 544-545, 546-548 American National, 544-545 bolts. 548. 550-554 callouts, 536-537 English units. 536-537 metric units, 536 crests of, 535-536 exercise problems, 569-578 head shapes, 550-554 hexagon, 550-552 square, 552-554 knuckle, 544-545 major/minor diameter of, 535-536 nuts, 548 orthographic views of, 542-543 representations of, 538-542 detailed, 538-540 drawing problems, 557-559 internal, 539-540 schematic, 538, 540-542 simplified, 538, 542 in solid models, 742-743 roots of, 535-536 screws, 550-554 sectional views of, 544 square definition of, 544-545 external, 545-546 studs, 550 terminology for, 535-536

three points, drawing circles with, 43 title block, assembly drawings, 584-586 attributes of, 132-134 company name, 586 drawing numbers, 586 drawing titles, 585 overview of, 584-585 release date, 586 scale, 586 sheet number, 586 Tolerance tool (Dimensions panel), 494, 498 tolerances, 405, 450 angular, 448-449 creating, 449 precision of, 449 baseline dimensions, 451-453 bilateral, 441 chain dimensions, 451-453 definition of, 441 deviation. 445-446 double dimensioning, 450-451 drawing problems, 461-462 shaft diameters, 457-458 standard fits (inch values), 463 standard fits (metric values), 461-462 exercise problems, 472-485 fixed conditions, 469-471 floating conditions, 468-469 geometric angularism, 504-505 circularity, 492 creating, 493-500 cylindricity, 493 defined tolerance zone, 487 drawing problems, 511-512, 513-515 exercise problems, 516-533 fixed fasteners. 512-515 flatness, 488 floating fasteners, 510-512 locational tolerance, 502 overview of, 487-488 parallelism, 504 perpendicularity, 502-503 positional tolerance, 495-496, 498-499, 508-509 profiles, 505-506 runouts, 506-507 straightness, 489-492 tolerances of form, 488-493 tolerances of orientation, 500 virtual conditions, 509-510 hole basis, 461

hole locations, 455 hole size, 471 limit, 446-448, 497-498 changing existing dimension to, 448 creating with Dimension Style Manager, 447 example of, 446-447 nominal dimensions, 468 plus or minus, 443-446 creating with Dimension Style Manager, 444-446 creating with Dtext, 444 creating with Text option, 443-444 creating with Text Override tool, 444 definition of, 441 overview of, 443 preferred and standard sizes, 463-464, 467-468 rectangular dimensions, 454 shaft basis, 461 shafts, choosing, 456-457 standard fits (inch values), 462-463 drawing problems, 463 fits defined by inch values, 462-463 standard fits (metric values), 458-462 surface finishes. 465-468 datum surfaces. 465 definition of, 465 design applications of, 466 lay, 466 roughness, 466 surface control symbols. 467 surface texture, 466 symmetrical, 445 tolerance block, 588 tolerance expressions, 442-443 tolerance studies, 453-454 unilateral. 441 Tool Palettes, 567-568 accessing, 567 blocks changing scale of, 567-568 modifying, 568 shoulder screws, creating, 567 tooltips, 6 top drawings. See assembly drawings Top view, 675 torsional springs, 564 torus, 715–716 Torus tool (Modeling panel), 715-716 transferring lines between views, 332-335 drawing problem, 334-335 grip points, 333-334

line length measurement, 332–333 line rotation, 334 transition fits, 460–461 exercise problems, 484–485 geometric tolerances, 530, 531 Trim command (Modify panel), 69–70, 217, 237, 631, 738 trimming objects, 69–70 Tutorial-iMfg template, 582–584 two points, drawing circles with, 43

## U

UCS dialog box, 679 UCSs (user coordinate systems), 677-682 creating, 679, 697 defining, 681-682 definition of, 677 drawing problems, 686-687, 688-690 restoring saved UCS, 680-681 returning to WCS (world coordinate system), 680 saving, 679-680 solid box, drawing, 677-678 solid modeling, 725-726 UCS axis, rotating, 683-684 UCS icon, 5, 685, 686 underscore (), 8 Undo tool, 34 **Unified National Coarse (UNC)**, 536 Unified National Extra Fine (UNEF), 536 Unified National Fine (UNF), 536 Unified National (UN), 536 uniform acceleration/deceleration, 654-655 uniform hatch patterns, 292 uniform motion, 652 unilateral tolerance, 441 Union tool, 687, 722-723, 735, 740 unions, 687, 722-723, 735, 740 units, drawing, 380-381 units systems. See drawing units user coordinate systems. See UCSs (user coordinate systems)

### V

Ver option (Construction Line command), 40-41 vertical dimensions, creating, 371 vertical lines, 40-41 view command, 672 View Cube, 672, 688 View Manager dialog box, 672 viewpoint, changing, 672 **Viewport Configuration (Model Viewports** panel), 690 **Viewport Configuration panel**, 736 Viewport with sun property (Layers), 118 viewports configuration of, 690-691 in intersecting solids drawing, 736 Viewports dialog box, 691 views auxiliary axis system, rotating, 330-331 definition of, 327 drawing problems, 331-332, 334-340, 346-348 exercise problems, 350-366 irregular surfaces, 337-340 lines, transferring between views, 332-335 oblique surfaces, 342-343 overview of, 327-328 partial views, 340-341 projecting information from normal view into, 328-331 rounded surfaces, 335-337 secondary views, 343-349 sectional views, 341-342 slanted surfaces. 342 orthographic of 3D objects, 690-692 castings, 234-238 compound lines, 213-214 creating, 692 cylinders, 226-230 definition of, 199 dimensioning, 417-418 drawing problems, 212-213, 214, 217, 219-220, 227, 228-229, 231-232 exercise problems, 251-283 first-angle projection, 249-250, 591-592 hidden lines, 203-209 hole callouts, 232-234 holes, 220-226 in intersecting solids drawing, 736 irregular surfaces, 217, 230-232 modification of existing parts, 245-249 oblique surfaces, 215-217 precedence of lines in, 209-210 projection between, 211 rounded surfaces, 217-220 slanted surfaces in, 210 thin-walled objects, 238-240 third-angle projection, 200-201, 249-250

for three-dimensional box drawing, 202-203 plan, 670 sectional aligned sections, 300 breaks, 303-305 broken-out views, 302 of castings, 305 cutting plane lines, 287-290 dimensioning, 417 drawing conventions, 301 drawing problem, 295 exercise problems, 306-323 gradients, 298 half and partial views, 302 hatching, 290-294 holes in. 297-298 locations of, 296-297 multiple sections, 300 offset sections. 299 overview of. 285-287 removed views, 303 section lines. 296 thread representations in, 539-540 transferring lines between, 332-335 drawing problem, 334-335 grip points, 333-334 line length measurement, 332-333 line rotation, 334 virtual conditions. 509-510 vise model. See minivise model visual errors, 3D modeling, 688 visual styles, 684 2D Wireframe, 684, 688 changing, 683-684 Conceptual, 678, 685, 686, 695 Visualize panel, SE Isometric command, 677, 739

#### W

washers, 561–562
lock, 561
plain, 561–562
star, 561
Wblock command, 115–117, 467, 535, 538, 539–541, 564
WCS (world coordinate system)
background color, 671
default settings for, 669–670
returning to 2D WCS, 675, 680
returning to original orientation, 673

viewpoint, 672 Wedge tool (Modeling panel), 713-715, 731 alignment with existing wedges, 714-715 center points, 713-714 corner points, 713 wedges, 713-715 aligning with existing wedges, 714–715 center points, 713-714 in combined solid objects drawing, 730-731 corner points, 713 whole depth, 627 windows, command line, 6-7 Woodruff keys, 562-563 working depth, 627 working drawings. See assembly drawings; detail drawings Workspace Switching tool, 669, 676, 734 workspaces 3D Modeling. See 3D modeling accessing, 669 definition of, 669 Drafting & Annotation, 676

Drawing & Annotation, 676 switching, 734 World command (Coordinates panel), 698 world coordinate system. See WCS (world coordinate system) World tool (Coordinates panel), 735 worms and worm gears, 641–642 Write Block dialog box, 115–117

# Х

X Axis Rotate UCS command (Coordinates panel), 734 Xline option (Construction Line command), 38-40

## Y-Z

Y Axis Rotate UCS command (Coordinates panel), 734

zero suppression, 382 zoom command, 16, 739